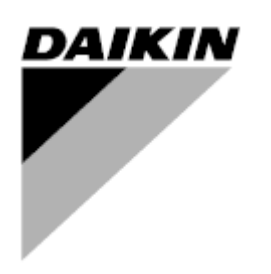

| REV        | 02                   |
|------------|----------------------|
| Date       | April 2018           |
| Supersedes | D-EOMZC00106-17_01EN |

# **OPERATION MANUAL**

# Air and Water cooled inverter chillers and heat pump D-EOMZC00106-17\_02EN

Air cooled:

- EWAD TZ
- EWAD TZ-B
- EWAH TZ-B

Water cooled:

- EWWD VZ
- EWWH VZ

# TABLE OF CONTENTS

| 1 | SAF | ETY C  | CONSIDERATIONS                         | 7  |
|---|-----|--------|----------------------------------------|----|
|   | 1.1 | Gene   | eral                                   | 7  |
|   | 1.2 | Avoid  | d electrocution                        | 7  |
|   | 1.3 | Safet  | ty Devices                             | 7  |
|   | 1.  | 3.1    | General safety devices                 | 7  |
|   | 1.  | 3.2    | Circuit safety devices                 | 7  |
|   | 1.  | 3.3    | Component safety devices               | 8  |
|   | 1.4 | Avail  | able sensors                           | 9  |
|   | 1.  | 4.1    | Pressure transducers                   | 9  |
|   | 1.  | 4.2    | Temperature sensors                    | 9  |
|   | 1.  | 4.3    | Thermistors                            | 9  |
|   | 1.  | 4.4    | Leak detectors                         | 9  |
|   | 1.5 | Avail  | able Controls                          | 9  |
|   | 1.  | 5.1    | Evaporator pumps                       | 9  |
|   | 1.  | 5.2    | Condenser pumps (W/C units only)       | 9  |
|   | 1.  | 5.3    | Compressors                            | 9  |
|   | 1.  | 5.4    | Expansion Valve                        | 9  |
|   | 1.6 | Cust   | omer Terminal Block Connections        | 9  |
|   | 1.  | 6.1    | Evaporator Flow Switch                 | 10 |
|   | 1.  | 6.2    | Condenser Flow Switch (W/C units only) | 10 |
|   | 1.  | 6.3    | Double setpoint                        | 10 |
|   | 1.  | 6.4    | Current limit (optional)               | 10 |
|   | 1.  | 6.5    | External Fault                         | 10 |
|   | 1.  | 6.6    | Rapid Restart (optional)               | 11 |
|   | 1.  | 6.7    | Remote On-Off                          | 11 |
|   | 1.  | 6.8    | General Alarm                          | 11 |
|   | 1.  | 6.9    | Compressor Status                      | 11 |
|   | 1.  | 6.10   | Circuit Alarm (optional)               | 11 |
|   | 1.  | 6.11   | Evaporator Pump Start                  | 11 |
|   | 1.  | 6.12   | Condenser Pump Start (W/C units only)  | 11 |
|   | 1.  | 6.13   | Demand limit                           | 11 |
|   | 1.  | 6.14   | Setpoint override                      | 11 |
|   | 1.  | 6.15   | Pump VFD Signal (A/C units only)       | 11 |
| 2 | GEN | NERAL  | _ DESCRIPTION                          | 12 |
|   | 2.1 | Basio  | c Information                          | 12 |
|   | 2.2 | Abbr   | eviations used                         | 12 |
|   | 2.3 | Cont   | roller Operating Limits                | 12 |
|   | 2.4 | Cont   | roller Architecture                    | 12 |
|   | 2.5 | Com    | munication Modules                     | 13 |
| 3 | USI | NG TH  | IE CONTROLLER                          | 14 |
|   | 31  | Gene   | eral Recommendation                    | 14 |
|   | 3.2 | Navi   | natina                                 | 14 |
|   | 3.3 | Pass   | words                                  | 15 |
|   | 3.4 | Editir | าต                                     | 15 |
|   | 3.5 | Basir  | Control System Diagnostic              | 16 |
|   | 2.0 | - 4010 | · · · - · - · · · · · · · · · · ·      |    |

|   | 3.6 Co     | ntroller maintenance                  | . 17       |
|---|------------|---------------------------------------|------------|
|   | 3.7 Op     | tional Remote User Interface          | . 17       |
|   | 3.8 En     | bedded Web Interface                  | . 18       |
| 4 | MENU S     | STRUCTURE                             | . 20       |
|   | 4.1 Ma     | in Menu                               | . 20       |
|   | 4.2 Vie    | w/Set Unit                            | . 20       |
|   | 4.2.1      | Thermostat Ctrl                       | . 20       |
|   | 4.2.2      | Network Ctrl                          | . 21       |
|   | 4.2.3      | Compressor Vfd Setup (A/C Units only) | . 21       |
|   | 4.2.4      | Pumps                                 | . 21       |
|   | 4.2.5      | Condenser (W/C units only)            | . 22       |
|   | 4.2.6      | Master/Slave                          | . 22       |
|   | 4.2        | 2.6.1 Data                            | . 22       |
|   | 4.2        | .6.2 Options<br>2.6.3 Thermostat Ctrl | .23        |
|   | 4.2        | 2.6.4 Timers                          | .24        |
|   | 4.2        | 2.6.5 Standby Chiller                 | . 24       |
|   | 4.2.7      | Rapid Restart                         | . 24       |
|   | 4.2.8      | Date/Time                             | . 24       |
|   | 4.2.9      | Scheduler                             | . 24       |
|   | 4.2.10     | Power Conservation                    | . 25       |
|   | 4.2.11     | Controller IP setup                   | . 25       |
|   | 4.2.12     | Daikin on Site                        | . 26       |
|   | 4.2.13     | Menu Password                         | . 26       |
|   | 4.3 Vie    |                                       | . 26       |
|   | 4.3.1      | Data                                  | . 26       |
|   | 4.3.2      | Compressor                            | . 27       |
|   | 4.3.3      |                                       | . Z1<br>20 |
|   | 4.3.4      |                                       | . 20<br>20 |
|   | 4.3.5      | Settings (A/C units only)             | . 20<br>28 |
|   | 4.3.0      | Variable V/R                          | . 20       |
|   | 4.0.1      | vanasie vita                          | 28         |
|   | 4.5 Ev     | aporator I WT                         | 29         |
|   | 4.6 Co     | ndenser LWT (W/C Units only)          | . 29       |
|   | 4.7 Un     | it Capacity                           | . 29       |
|   | 4.8 Un     | it Mode                               | . 29       |
|   | 4.9 Un     | it Enable (A/C Units only)            | . 30       |
|   | 4.10 Tin   | ners                                  | . 30       |
|   | 4.11 Ala   | ırms                                  | . 30       |
|   | 4.12 Co    | mmission Unit                         | . 30       |
|   | 4.12.1     | Alarm Limits                          | . 30       |
|   | 4.12.2     | Calibrate Sensors                     | . 31       |
|   | 4.1        | 2.2.1 Unit Calibrate Sensors          | . 31       |
|   | 4.1        | 2.2.2 Circuit Calibrate Sensors       | . 31       |
|   | 4.12.3     | Manual Control                        | . 32       |
|   | 4.1<br>1   | 2.3.1 Unit                            | . 32       |
|   | 4.1<br>101 | Scheduled Maintenance                 | <br>       |
|   | 4 13 Δh    | out this Chiller                      | . 34       |
| 5 | WORKI      | NG WITH THIS UNIT                     | . 35       |
| Ĵ | E 4 11-    | it Cotup                              | 25         |
|   | ວ.i UN     | it Getup                              | . აാ       |

|   | 5.1.1          | Control Source                                         |            |
|---|----------------|--------------------------------------------------------|------------|
|   | 5.1.2          | Available Mode Setting                                 |            |
|   | 5.1.3          | Temperature Settings                                   |            |
|   | 5.1.3          | .3.1 LWT Setpoint Setting                              |            |
|   | 5.1.3          | 3.2 Thermostat Control Settings                        |            |
|   | 5.1.4          | Alarm Settings                                         |            |
|   | 5.1.4          | .4.1 Pumps                                             |            |
|   | 5.1.5          | Power Conservation                                     |            |
|   | 5.1.5          | .5.1 Demand Limit                                      |            |
|   | 5.1.           | 1.5.2 Current Limit (Optional)                         |            |
|   | 5.1.5          | 5.3 Setpoint Reset                                     |            |
|   | 5.1.5          | 5.5 Setpoint Reset by External 4-20 mA Signal          |            |
|   | 5.1.5          | .5.6 Setpoint Reset by Evaporator Return Temperature   |            |
|   | 5.1.5          | 1.5.7 Soft Load                                        |            |
|   | 5.1.6          | Date/Time                                              |            |
|   | 5.1.6          | 6.1 Date, Time and UTC Settings                        |            |
|   | 5.1.6          | .6.2 Quiet Mode Scheduling (A/C units only)            |            |
|   | 5.1.7          | Scheduler                                              |            |
|   | 5.2 Unit/      | it/Circuit Start-up                                    |            |
|   | 5.2.1          | Unit Status                                            |            |
|   | 5.2.2          | Prepare the unit to start                              |            |
|   | 5.2.2          | 2.2.1 Unit Switch Enable (A/C units only)              |            |
|   | 5.2.2          | 2.2.2 Unit Switch Enable (W/C units only)              |            |
|   | 5.2.2<br>5.2.2 | 2.2.3 Keypad Erlable                                   |            |
|   | 523            | Unit Start sequence                                    | 42         |
|   | 524            | Circuit Status                                         |            |
|   | 525            | Circuite start sequence                                | <u>ح</u> ب |
|   | 526            | High Water Temperature Limit $(\Lambda/C)$ units only) |            |
|   | 5.2.0          | Low Evenerating Processor                              |            |
|   | 5.2.7          | Low Evaporating Pressure                               |            |
|   | 5.2.0          | High Condensing Pressure                               |            |
|   | 5.2.9          |                                                        |            |
|   | 5.2.10         | High Discharge Temperature                             |            |
|   | 5.3 Con        | ndensation Control (A/C units only)                    |            |
|   | 5.3.1          | Fan Settings (A/C units only)                          |            |
|   | 5.3.1          | 3.1.1 Fan VFD Settings                                 |            |
|   | 5.4 Con        | ndensation Control (W/C units only)                    |            |
|   | 5.5 EXV        | V Control                                              |            |
|   | 5.6 Ecor       | onomizer Control (A/C units only)                      |            |
|   | 5.7 Liqu       | uid Injection Control                                  |            |
|   | 5.8 Varia      | riable Volume Ratio Control                            |            |
| 6 | ALARMS         | S AND TROUBLESHOOTING                                  |            |
|   | 6.1 Unit       | it Alerts                                              |            |
|   | 6.1.1          | Bad Current Limit Input                                |            |
|   | 6.1.2          | Bad Demand Limit Input                                 |            |
|   | 6.1.3          | Bad Leaving Water Temperature Reset Input              | 50         |
|   | 614            | Condenser Pump #1 Failure (W/C units only)             | 50         |
|   | 615            | Condenser Pump #2 Failure (W/C units only)             | 50<br>50   |
|   | 616            | Energy Meter Communication Fail                        | 50<br>جم   |
|   | 617            | Evenorator Pump #1 Failure                             |            |
|   | 610            | Evaporator Fump #1 Failure                             |            |
|   | 0.1.0          | Lvaporator Futtip #2 Failure<br>External Event         | וס<br>בי   |
|   | 0.1.3          |                                                        |            |

| 6.1.10                                                                                                    | Fan Alarm Module Communication Fail (A/C units only)                                                                                                    | 52                                                                                                    |
|----------------------------------------------------------------------------------------------------|----------------------------------------------------------------------------------------------------|----------------------------------------------------------------------------------------------------|
| 6.1.11                                                                                                    | Heat Recovery Entering Water Temperature sensor fault (A/C units only)                                                                                                    | 52                                                                                                    |
| 6.1.12                                                                                                    | Heat Recovery Leaving Water Temperature sensor fault (A/C units only)                                                                                                    | 52                                                                                                    |
| 6.1.13                                                                                                    | Heat Recovery Water Temperatures inverted (A/C units only)                                                                                                    | 53                                                                                                    |
| 6.1.14                                                                                                    | Rapid Recovery Module Communication Fail                                                                                                    | 53                                                                                                    |
| 6.1.15                                                                                                    | Switch Box Temperature sensor fault (A/C units only)                                                                                                    | 53                                                                                                    |
| 6.2 Unit                                                                                                    | Pumpdown Stop Alarms                                                                                                    | 54                                                                                                    |
| 6.2.1                                                                                                    | Condenser Entering Water Temperature (EWT) sensor fault                                                                                                    | 54                                                                                                    |
| 6.2.2                                                                                                    | Condenser Leaving Water Temperature (LWT) sensor fault                                                                                                    | 54                                                                                                    |
| 6.2.3                                                                                                    | Evaporator Entering Water Temperature (EWT) sensor fault                                                                                                    | 54                                                                                                    |
| 6.2.4                                                                                                    | Evaporator Water Temperatures inverted                                                                                                    | 55                                                                                                    |
| 6.2.5                                                                                                    | Outside Air Temperature (OAT) Lockout (A/C units only)                                                                                                    | 55                                                                                                    |
| 6.2.6                                                                                                    | Outside Air Temperature sensor fault alarm (A/C units only)                                                                                                    | 55                                                                                                    |
| 6.3 Unit                                                                                                    | Rapid Stop Alarms                                                                                                    | 56                                                                                                    |
| 6.3.1                                                                                                    | Condenser Water Freeze alarm (W/C units only)                                                                                                    | 56                                                                                                    |
| 6.3.2                                                                                                    | Condenser Water Flow Loss alarm (W/C units only)                                                                                                    | 56                                                                                                    |
| 6.3.3                                                                                                    | Emergency Stop                                                                                                    | 56                                                                                                    |
| 6.3.4                                                                                                    | Evaporator Flow Loss alarm                                                                                                    | 57                                                                                                    |
| 6.3.5                                                                                                    | Evaporator Leaving Water Temperature (LWT) sensor fault                                                                                                    | 57                                                                                                    |
| 6.3.6                                                                                                    | Evaporator Water Freeze alarm                                                                                                    | 57                                                                                                    |
| 6.3.7                                                                                                    | External alarm                                                                                                    | 58                                                                                                    |
| 6.3.8                                                                                                    | Gas Leakage Alarm (W/C units only)                                                                                                    | 58                                                                                                    |
| 6.3.9                                                                                                    | Heat Recovery Water Freeze Protect alarm (A/C units only)                                                                                                    | 58                                                                                                    |
| 6.3.10                                                                                                    | OptionCtrlrCommFail (A/C units only)                                                                                                    | 58                                                                                                    |
| 6.3.11                                                                                                    | Power Fault (only for A/C units with the UPS option)                                                                                                    | 59                                                                                                    |
| 0 0 4 0                                                                                                    | $D(M = \log m n (M = \log h))$                                                                                                    | 50                                                                                                    |
| 6.3.12                                                                                                    | PVM alarm (A/C units only)                                                                                                    | 09                                                                                                    |
| 6.3.12<br>6.4 Circ                                                                                                    | PVM alarm (A/C units only)                                                                                                    | 60                                                                                                    |
| 6.3.12<br>6.4 Circ<br>6.4.1                                                                                                    | Economizer Pressure Sensor fault (A/C units only)                                                                                                    | 60<br>60                                                                                                    |
| 6.3.12<br>6.4 Circ<br>6.4.1<br>6.4.2                                                                                                    | Economizer Temperature Sensor fault (A/C units only)                                                                                                    | 60<br>60<br>60                                                                                                    |
| 6.3.12<br>6.4 Circ<br>6.4.1<br>6.4.2<br>6.4.3                                                                                                    | Economizer Temperature Sensor fault (A/C units only)<br>Economizer Temperature Sensor fault (A/C units only)<br>Failed Pumpdown                                                                                                    | 60<br>60<br>60<br>60                                                                                                    |
| 6.3.12<br>6.4 Circ<br>6.4.1<br>6.4.2<br>6.4.3<br>6.4.4                                                                                                    | Economizer Pressure Sensor fault (A/C units only)<br>Economizer Temperature Sensor fault (A/C units only)<br>Failed Pumpdown<br>Fan Fault (A/C units only)                                                                                                    | 60<br>60<br>60<br>60<br>61                                                                                                    |
| 6.3.12<br>6.4 Circ<br>6.4.1<br>6.4.2<br>6.4.3<br>6.4.4<br>6.4.5                                                                                                    | Economizer Pressure Sensor fault (A/C units only)<br>Economizer Pressure Sensor fault (A/C units only)<br>Economizer Temperature Sensor fault (A/C units only)<br>Failed Pumpdown<br>Fan Fault (A/C units only)<br>Gas Leakage Sensor fault (A/C units only)                                                                                                    | 60<br>60<br>60<br>60<br>61<br>61                                                                                                 |
| 6.3.12<br>6.4 Circ<br>6.4.1<br>6.4.2<br>6.4.3<br>6.4.3<br>6.4.4<br>6.4.5<br>6.4.6                                                                                                    | PVM alarm (A/C units only)<br>uit Alerts<br>Economizer Pressure Sensor fault (A/C units only)<br>Economizer Temperature Sensor fault (A/C units only)<br>Failed Pumpdown<br>Fan Fault (A/C units only)<br>Gas Leakage Sensor fault (A/C units only)<br>CxCmp1 MaintCode01 (A/C units only)                                                                                                    | 60<br>60<br>60<br>60<br>61<br>61<br>61                                                                                           |
| 6.3.12<br>6.4 Circ<br>6.4.1<br>6.4.2<br>6.4.3<br>6.4.3<br>6.4.4<br>6.4.5<br>6.4.6<br>6.4.7                                                                                                    | PVM alarm (A/C units only)         suit Alerts         Economizer Pressure Sensor fault (A/C units only)         Economizer Temperature Sensor fault (A/C units only)         Failed Pumpdown         Fan Fault (A/C units only)         Gas Leakage Sensor fault (A/C units only)         CxCmp1 MaintCode01 (A/C units only)         CxCmp1 MaintCode02 (A/C units only)                                                                                                    | 60<br>60<br>60<br>60<br>61<br>61<br>61<br>62                                                                                     |
| 6.3.12<br>6.4 Circ<br>6.4.1<br>6.4.2<br>6.4.3<br>6.4.3<br>6.4.4<br>6.4.5<br>6.4.6<br>6.4.7<br>6.4.8                                                                                                    | PVM alarm (A/C units only)<br>uit Alerts<br>Economizer Pressure Sensor fault (A/C units only)<br>Economizer Temperature Sensor fault (A/C units only)<br>Failed Pumpdown<br>Fan Fault (A/C units only)<br>Gas Leakage Sensor fault (A/C units only)<br>CxCmp1 MaintCode01 (A/C units only)<br>CxCmp1 MaintCode02 (A/C units only)<br>Power Loss (A/C units only)                                                                                                    | 60<br>60<br>60<br>61<br>61<br>61<br>61<br>62<br>62                                                                               |
| 6.3.12<br>6.4 Circ<br>6.4.1<br>6.4.2<br>6.4.3<br>6.4.3<br>6.4.4<br>6.4.5<br>6.4.6<br>6.4.7<br>6.4.8<br>6.5 Circ                                                                                                    | PVM alarm (A/C units only)         suit Alerts         Economizer Pressure Sensor fault (A/C units only)         Economizer Temperature Sensor fault (A/C units only)         Failed Pumpdown         Fan Fault (A/C units only)         Gas Leakage Sensor fault (A/C units only)         CxCmp1 MaintCode01 (A/C units only)         CxCmp1 MaintCode02 (A/C units only)         Power Loss (A/C units only)         suit Pumpdown Stop Alarms                                                                                                    | 60<br>60<br>60<br>61<br>61<br>61<br>61<br>62<br>62<br>62                                                                         |
| 6.3.12<br>6.4 Circ<br>6.4.1<br>6.4.2<br>6.4.3<br>6.4.3<br>6.4.4<br>6.4.5<br>6.4.6<br>6.4.7<br>6.4.8<br>6.5 Circ<br>6.5.1                                                                                                    | PVM alarm (A/C units only)         suit Alerts         Economizer Pressure Sensor fault (A/C units only)         Economizer Temperature Sensor fault (A/C units only)         Failed Pumpdown         Fan Fault (A/C units only)         Gas Leakage Sensor fault (A/C units only)         CxCmp1 MaintCode01 (A/C units only)         CxCmp1 MaintCode02 (A/C units only)         Power Loss (A/C units only)         suit Pumpdown Stop Alarms         Discharge Temperature Sensor fault                                                                                                    | 60<br>60<br>60<br>61<br>61<br>61<br>61<br>62<br>62<br>63<br>63                                                                   |
| 6.3.12<br>6.4 Circ<br>6.4.1<br>6.4.2<br>6.4.3<br>6.4.3<br>6.4.4<br>6.4.5<br>6.4.6<br>6.4.7<br>6.4.8<br>6.5 Circ<br>6.5.1<br>6.5.2                                                                                                    | PVM alarm (A/C units only)         wit Alerts         Economizer Pressure Sensor fault (A/C units only)         Economizer Temperature Sensor fault (A/C units only)         Failed Pumpdown         Fan Fault (A/C units only)         Gas Leakage Sensor fault (A/C units only)         CxCmp1 MaintCode01 (A/C units only)         CxCmp1 MaintCode02 (A/C units only)         Power Loss (A/C units only)         wit Pumpdown Stop Alarms         Discharge Temperature Sensor fault         Gas Leakage fault (A/C units only)                                                                                                    | 60<br>60<br>60<br>61<br>61<br>61<br>61<br>62<br>62<br>63<br>63<br>63                                                             |
| 6.3.12<br>6.4 Circ<br>6.4.1<br>6.4.2<br>6.4.3<br>6.4.3<br>6.4.4<br>6.4.5<br>6.4.6<br>6.4.7<br>6.4.8<br>6.5 Circ<br>6.5.1<br>6.5.2<br>6.5.3                                                                                              | PVM alarm (A/C units only)<br>uit Alerts<br>Economizer Pressure Sensor fault (A/C units only)<br>Economizer Temperature Sensor fault (A/C units only)<br>Failed Pumpdown<br>Fan Fault (A/C units only)<br>Gas Leakage Sensor fault (A/C units only)<br>CxCmp1 MaintCode01 (A/C units only)<br>CxCmp1 MaintCode02 (A/C units only)<br>Power Loss (A/C units only)<br>uit Pumpdown Stop Alarms<br>Discharge Temperature Sensor fault (A/C units only)<br>High Compressor Vfd Temperature fault (A/C units only)                                                                                                    | 60<br>60<br>61<br>61<br>61<br>61<br>62<br>62<br>63<br>63<br>63<br>63                                                             |
| 6.3.12<br>6.4 Circ<br>6.4.1<br>6.4.2<br>6.4.3<br>6.4.3<br>6.4.4<br>6.4.5<br>6.4.6<br>6.4.7<br>6.4.8<br>6.5 Circ<br>6.5.1<br>6.5.2<br>6.5.3<br>6.5.4                                                                                     | PVM alarm (A/C units only)<br>uit Alerts<br>Economizer Pressure Sensor fault (A/C units only)<br>Economizer Temperature Sensor fault (A/C units only)<br>Failed Pumpdown<br>Fan Fault (A/C units only)<br>Gas Leakage Sensor fault (A/C units only)<br>CxCmp1 MaintCode01 (A/C units only)<br>CxCmp1 MaintCode02 (A/C units only)<br>Power Loss (A/C units only)<br>power Loss (A/C units only)<br>Discharge Temperature Sensor fault<br>Gas Leakage fault (A/C units only)<br>High Compressor Vfd Temperature fault (A/C units only)                                                                                                    | 60<br>60<br>60<br>61<br>61<br>61<br>61<br>62<br>63<br>63<br>63<br>63<br>63                                                       |
| 6.3.12<br>6.4 Circ<br>6.4.1<br>6.4.2<br>6.4.3<br>6.4.4<br>6.4.5<br>6.4.6<br>6.4.7<br>6.4.8<br>6.5 Circ<br>6.5.1<br>6.5.2<br>6.5.3<br>6.5.4<br>6.5.4<br>6.5.5                                                                            | PVM alarm (A/C units only)         uit Alerts         Economizer Pressure Sensor fault (A/C units only)         Economizer Temperature Sensor fault (A/C units only)         Failed Pumpdown         Fan Fault (A/C units only)         Gas Leakage Sensor fault (A/C units only)         CxCmp1 MaintCode01 (A/C units only)         CxCmp1 MaintCode02 (A/C units only)         Power Loss (A/C units only)         power Loss (A/C units only)         Discharge Temperature Sensor fault.         Gas Leakage fault (A/C units only)         Uit Pumpdown Stop Alarms         Discharge Temperature Sensor fault (A/C units only)         High Compressor Vfd Temperature fault (A/C units only)         Liquid Temperature Sensor fault (W/C units only)         Low Compressor Vfd Temperature fault (A/C units only)                                                                                                    | 60<br>60<br>60<br>61<br>61<br>61<br>61<br>62<br>62<br>63<br>63<br>63<br>63<br>64<br>64                                           |
| 6.3.12<br>6.4 Circ<br>6.4.1<br>6.4.2<br>6.4.3<br>6.4.3<br>6.4.4<br>6.4.5<br>6.4.6<br>6.4.7<br>6.4.8<br>6.5 Circ<br>6.5.1<br>6.5.2<br>6.5.3<br>6.5.4<br>6.5.5<br>6.5.6                                                                   | PVM alarm (A/C units only)         uit Alerts         Economizer Pressure Sensor fault (A/C units only)         Failed Pumpdown         Fan Fault (A/C units only)         Gas Leakage Sensor fault (A/C units only)         CxCmp1 MaintCode01 (A/C units only)         CxCmp1 MaintCode02 (A/C units only)         Power Loss (A/C units only)         Power Loss (A/C units only)         uit Pumpdown Stop Alarms.         Discharge Temperature Sensor fault         Gas Leakage fault (A/C units only)         Liquid Temperature Sensor fault (A/C units only)         Liquid Temperature Sensor fault (A/C units only)         Low Compressor Vfd Temperature fault (A/C units only)         Low Compressor Vfd Temperature fault (A/C units only)         Low Oil Level fault (W/C units only)                                                                                                    | 60<br>60<br>60<br>61<br>61<br>61<br>61<br>62<br>62<br>63<br>63<br>63<br>63<br>64<br>64                                           |
| 6.3.12<br>6.4 Circ<br>6.4.1<br>6.4.2<br>6.4.3<br>6.4.4<br>6.4.5<br>6.4.6<br>6.4.7<br>6.4.8<br>6.5 Circ<br>6.5.1<br>6.5.2<br>6.5.3<br>6.5.4<br>6.5.5<br>6.5.6<br>6.5.7                                                                   | PVM alarm (A/C units only)         suit Alerts                                                                                                    | 60<br>60<br>60<br>61<br>61<br>61<br>61<br>62<br>62<br>63<br>63<br>63<br>63<br>64<br>64<br>64<br>64                               |
| 6.3.12<br>6.4 Circ<br>6.4.1<br>6.4.2<br>6.4.3<br>6.4.3<br>6.4.4<br>6.4.5<br>6.4.6<br>6.4.7<br>6.4.8<br>6.5 Circ<br>6.5.1<br>6.5.2<br>6.5.3<br>6.5.4<br>6.5.5<br>6.5.6<br>6.5.7<br>6.5.8                                                 | PVM alarm (A/C units only)<br>suit Alerts<br>Economizer Pressure Sensor fault (A/C units only)<br>Economizer Temperature Sensor fault (A/C units only)<br>Failed Pumpdown<br>Fan Fault (A/C units only)<br>Gas Leakage Sensor fault (A/C units only)<br>CxCmp1 MaintCode01 (A/C units only)<br>CxCmp1 MaintCode02 (A/C units only)<br>Power Loss (A/C units only)<br>Power Loss (A/C units only)<br>Discharge Temperature Sensor fault<br>Gas Leakage fault (A/C units only)<br>High Compressor Vfd Temperature fault (A/C units only)<br>Liquid Temperature Sensor fault (A/C units only)<br>Low Compressor Vfd Temperature fault (A/C units only)<br>Low Oil Level fault (W/C units only)<br>Low Discharge Superheat fault<br>Oil Pressure Sensor fault                                                                                                    | 60<br>60<br>60<br>61<br>61<br>61<br>61<br>62<br>62<br>63<br>63<br>63<br>63<br>63<br>64<br>64<br>64<br>65                         |
| 6.3.12<br>6.4 Circ<br>6.4.1<br>6.4.2<br>6.4.3<br>6.4.4<br>6.4.5<br>6.4.6<br>6.4.7<br>6.4.8<br>6.5 Circ<br>6.5.1<br>6.5.2<br>6.5.3<br>6.5.4<br>6.5.5<br>6.5.6<br>6.5.7<br>6.5.8<br>6.5.9                                                 | PVM alarm (A/C units only)         suit Alerts.         Economizer Pressure Sensor fault (A/C units only)         Economizer Temperature Sensor fault (A/C units only)         Failed Pumpdown         Fan Fault (A/C units only)         Gas Leakage Sensor fault (A/C units only)         CxCmp1 MaintCode01 (A/C units only)         CxCmp1 MaintCode02 (A/C units only)         Power Loss (A/C units only)         Power Loss (A/C units only)         Discharge Temperature Sensor fault (A/C units only)         Gas Leakage fault (A/C units only)         Power Loss (A/C units only)         Power Loss (A/C units only)         Power Loss (A/C units only)         Power Loss (A/C units only)         Power Loss (A/C units only)         Power Loss (A/C units only)         Power Loss (A/C units only)         Power Loss (A/C units only)         Power Loss (A/C units only)         Power Loss (A/C units only)         Bas Leakage fault (A/C units only)         Use the pressor Vfd Temperature fault (A/C units only)         Liquid Temperature Sensor fault (W/C units only)         Low Compressor Vfd Temperature fault (A/C units only)         Low Oil Level fault (W/C units only)         Low Discharge Superheat fault </td <td>60<br/>60<br/>60<br/>61<br/>61<br/>61<br/>62<br/>62<br/>63<br/>63<br/>63<br/>63<br/>63<br/>64<br/>64<br/>64<br/>65<br/>65</td> | 60<br>60<br>60<br>61<br>61<br>61<br>62<br>62<br>63<br>63<br>63<br>63<br>63<br>64<br>64<br>64<br>65<br>65                         |
| 6.3.12<br>6.4 Circ<br>6.4.1<br>6.4.2<br>6.4.3<br>6.4.4<br>6.4.5<br>6.4.6<br>6.4.7<br>6.4.8<br>6.5 Circ<br>6.5.1<br>6.5.2<br>6.5.3<br>6.5.2<br>6.5.3<br>6.5.4<br>6.5.5<br>6.5.6<br>6.5.7<br>6.5.8<br>6.5.9<br>6.6 Circ                   | PVM alarm (A/C units only)                                                                                                    |                                                                                                    |
| 6.3.12<br>6.4 Circ<br>6.4.1<br>6.4.2<br>6.4.3<br>6.4.4<br>6.4.5<br>6.4.6<br>6.4.7<br>6.4.8<br>6.5.1<br>6.5.2<br>6.5.3<br>6.5.4<br>6.5.5<br>6.5.6<br>6.5.7<br>6.5.8<br>6.5.9<br>6.6 Circ<br>6.6.1                                        | PVM alarm (A/C units only)                                                                                                    |                                                                                                    |
| 6.3.12<br>6.4 Circ<br>6.4.1<br>6.4.2<br>6.4.3<br>6.4.4<br>6.4.5<br>6.4.6<br>6.4.7<br>6.4.8<br>6.5 Circ<br>6.5.1<br>6.5.2<br>6.5.3<br>6.5.4<br>6.5.5<br>6.5.6<br>6.5.7<br>6.5.8<br>6.5.9<br>6.6 Circ<br>6.6.1<br>6.6.2                   | PVW alarm (A/C units only)<br>euit Alerts<br>Economizer Pressure Sensor fault (A/C units only)<br>Economizer Temperature Sensor fault (A/C units only)<br>Failed Pumpdown<br>Fan Fault (A/C units only)<br>Gas Leakage Sensor fault (A/C units only).<br>CxCmp1 MaintCode01 (A/C units only)<br>CxCmp1 MaintCode02 (A/C units only)<br>Power Loss (A/C units only).<br>Power Loss (A/C units only).<br>uit Pumpdown Stop Alarms.<br>Discharge Temperature Sensor fault<br>Gas Leakage fault (A/C units only)<br>High Compressor Vfd Temperature fault (A/C units only)<br>Liquid Temperature Sensor fault (W/C units only)<br>Low Compressor Vfd Temperature fault (A/C units only)<br>Low Oil Level fault (W/C units only)<br>Low Discharge Superheat fault.<br>Oil Pressure Sensor fault.<br>Suction Temperature Sensor fault<br>Compressor Extension Communication Error (W/C units only)<br>EXV Driver Extension Communication Error (W/C units only)                                                                                                    | 60<br>60<br>60<br>61<br>61<br>61<br>61<br>62<br>62<br>63<br>63<br>63<br>63<br>63<br>64<br>64<br>64<br>65<br>65<br>65<br>66<br>66 |
| 6.3.12<br>6.4 Circ<br>6.4.1<br>6.4.2<br>6.4.3<br>6.4.3<br>6.4.4<br>6.4.5<br>6.4.6<br>6.4.7<br>6.4.8<br>6.5 Circ<br>6.5.1<br>6.5.2<br>6.5.3<br>6.5.4<br>6.5.5<br>6.5.6<br>6.5.7<br>6.5.8<br>6.5.9<br>6.6 Circ<br>6.6.1<br>6.6.2<br>6.6.3 | PVM atarm (AVC units only)                                                                                                    |                                                                                                    |
| 6.3.12<br>6.4 Circ<br>6.4.1<br>6.4.2<br>6.4.3<br>6.4.3<br>6.4.4<br>6.4.5<br>6.4.6<br>6.4.7<br>6.4.8<br>6.5.1<br>6.5.2<br>6.5.3<br>6.5.4<br>6.5.5<br>6.5.6<br>6.5.7<br>6.5.8<br>6.5.9<br>6.6 Circ<br>6.6.1<br>6.6.2<br>6.6.3<br>6.6.4    | PVM atarm (A/C units only)                                                                                                    |                                                                                                    |

|    | 6.6.6  | Economizer EXV Driver Error (A/C unit only)        | 67 |
|----|--------|----------------------------------------------------|----|
|    | 6.6.7  | Economizer EXV Motor Not Connected (A/C unit only) | 67 |
|    | 6.6.8  | Evaporating Pressure sensor fault                  | 68 |
|    | 6.6.9  | EXV Driver Error (A/C units only)                  | 68 |
|    | 6.6.10 | EXV Motor Not Connected (TZ B units only)          | 68 |
|    | 6.6.11 | Fail Start Low Pressure                            | 69 |
|    | 6.6.12 | Fan VFD Over Current (A/C units only)              | 69 |
|    | 6.6.13 | High Discharge Temperature Alarm                   | 69 |
|    | 6.6.14 | High Motor Current Alarm                           | 70 |
|    | 6.6.15 | High Motor Temperature Alarm                       | 70 |
|    | 6.6.16 | High Oil Pressure Differential Alarm               | 70 |
|    | 6.6.17 | High Pressure alarm                                | 71 |
|    | 6.6.18 | Low Pressure alarm                                 | 72 |
|    | 6.6.19 | Low Pressure Ratio Alarm                           | 72 |
|    | 6.6.20 | Maximum Number of Restart Alarm (A/C units only)   | 73 |
|    | 6.6.21 | Mechanical High Pressure Alarm                     | 73 |
|    | 6.6.22 | Mechanical Low Pressure Alarm (W/C units only)     | 73 |
|    | 6.6.23 | No Pressure At Start Alarm                         | 74 |
|    | 6.6.24 | No Pressure Change At Start Alarm                  | 74 |
|    | 6.6.25 | Overvoltage Alarm                                  | 74 |
|    | 6.6.26 | Undervoltage Alarm                                 | 75 |
|    | 6.6.27 | VFD Communication Failure                          | 75 |
| С  | PTIONS |                                                    | 76 |
| 7. | 1 Tota | I Heat Recovery (Optional – A/C units only)        | 76 |
| 7. | 2 Ener | gy Meter including Current Limit (Optional)        | 76 |
| 7. | 3 Rapi | d Restart (Optional)                               | 77 |
| 7. | 4 Inve | rter Pump Kit (Optional)                           | 77 |
|    |        |                                                    |    |

7

# **1 SAFETY CONSIDERATIONS**

#### 1.1 General

Installation, start-up and servicing of equipment can be hazardous if certain factors particular to the installation are not considered: operating pressures, presence of electrical components and voltages and the installation site (elevated plinths and built-up up structures). Only properly qualified installation engineers and highly qualified installers and technicians, fully trained for the product, are authorized to install and start-up the equipment safely.

During all servicing operations, all instructions and recommendations, which appear in the installation and service instructions for the product, as well as on tags and labels fixed to the equipment and components and accompanying parts supplied separately, must be read, understood and followed.

Apply all standard safety codes and practices.

Wear safety glasses and gloves.

Use the proper tools to move heavy objects. Move units carefully and set them down gently.

#### 1.2 Avoid electrocution

Only personnel qualified in accordance with IEC (International Electrotechnical Commission) recommendations may be permitted access to electrical components. It is particularly recommended that all sources of electricity to the unit be shut off before any work is begun. Shut off main power supply at the main circuit breaker or isolator.

IMPORTANT: This equipment uses and emits electromagnetic signals. Tests have shown that the equipment conforms to all applicable codes with respect to electromagnetic compatibility.

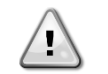

RISK OF ELECTROCUTION: Even when the main circuit breaker or isolator is switched off, certain circuits may still be energized, since they may be connected to a separate power source.

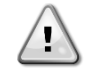

RISK OF BURNS: Electrical currents cause components to get hot either temporarily or permanently. Handle power cable, electrical cables and conduits, terminal box covers and motor frames with great care.

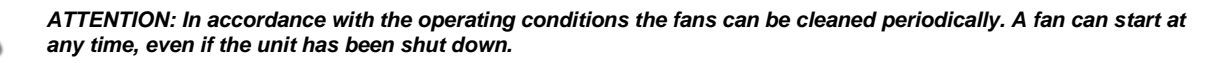

#### **1.3 Safety Devices**

Each unit is equipped with safety devices of three different kinds:

#### 1.3.1 General safety devices

Safeties of this level of severity will shut down all the circuits and stop the entire unit. When a general safety device will occur a manual intervention on the unit will be required in order to re-establish the normal operability of the machine. There are exceptions to this general rule in case of alarms linked to temporary abnormal conditions.

Emergency Stop

A push button is placed on a door of the unit electrical panel. The button is highlighted by a red color in yellow background. A manual pressure of the emergency stop button stops all loads from rotating, thus preventing any accident which may occur. An alarm is also generated by the Unit Controller. Releasing the emergency stop button enables the unit, which may be restarted only after the alarm has been cleared on the controller.

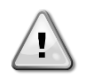

The emergency stop causes all motors to stop, but does not switch off power to the unit. Do not service or operate on the unit without having switched off the main switch.

#### 1.3.2 Circuit safety devices

Safety of this level of severity will shut down the circuit they protect. The remaining circuits will keep running.

#### 1.3.3 Component safety devices

Safety of this level of severity will shut down a component against abnormal running condition that could create permanent damages to it. An overview of the protecting devices is listed below:

Overcurrent/Overload Protections

Overcurrent/overload devices protect electrical motors used on compressors, fans and pumps in case of overload or short circuit. In case of inverter-driven motors, overload and overcurrent protection is integrated in the electronic drives. A further protection from short circuit is accomplished by fuses or circuit breakers installed upstream each load or group of loads.

Overtemperature Protections

Compressor and fan electrical motors are also protected from overheating by thermistors immersed into motor windings. Should the winding temperature exceed a fixed threshold, the thermistors will trip and cause the motor to stop. High Temperature Alarm is recorded in the Unit Controller only in case of compressors. Alarm must be reset from the controller.

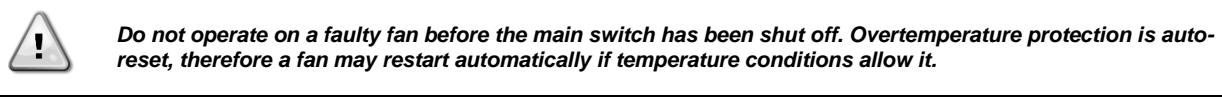

• Phase reversal, under/over voltage, ground fault protections

When one of those alarms occurs the unit is immediately stopped or even inhibited to start. The alarms clear automatically once the problem is fixed. This auto clear logic allows the unit to automatically recover in case of temporary conditions where the supply voltage reaches the upper or lower limit set on the protection device. In the other two cases a manual intervention on the unit will be required in order to solve the problem. In case of a phase reversal alarm two phases requires to be inverted.

In the event of a power supply outage, the unit will restart automatically without the need for an external command. However, any faults active when the supply is interrupted are saved and may in certain cases prevent a circuit or unit from restarting.

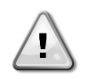

Direct intervention on the power supply can cause electrocution, burns or even death. This action must be performed only by trained persons.

#### Flowswitch

The unit must be protected by a flowswitch. The flowswitch will stop the unit when the water flow becomes lower than the minimum allowed flow. When the water flow is restored the flow protection resets automatically. Exception is when the flowswitch opens with at least one compressor running, in this case the alarm shall be cleared manually.

• Freezing protection

Antifreeze protection prevents the water to freeze in the evaporator. It is automatically activated when the water temperature (entering or leaving) at the evaporator drops below the antifreeze limit. In freeze condition if the unit is in standby the evaporator pump will be activated to prevent freezing of the evaporator. If the freeze condition will activate when the unit is running all the unit will shut down in alarm while the pump will keep running. Alarm will automatically clear when the freeze condition will clear.

Low pressure protection

If the circuit operates with a suction pressure lower than an adjustable limit for a certain time the circuit safety logic will shut down the circuit and generate an alarm. The alarm requires a manual action on the Unit Controller to be reset. Reset will take effect only if the suction pressure is no longer lower that the safety limit.

• High Pressure Protection

If the discharge pressure becomes too high and exceeds a limit which is linked with the operational envelop of the compressor the circuit safety logic will try to prevent the alarm or, if the corrective actions have no effect, it will shut down the circuit before the Mechanical High Pressure switch will open. This alarm required a manual action on the Unit Controller to be reset.

Mechanical High Pressure Switch

Each circuit is equipped with at least one high pressure switch which tries to prevent the relief safety valve to open. When the discharge pressure becomes too high the Mechanical High Pressure switch will open and immediately stop the compressor cutting the power supply to the auxiliary relay. The alarm can be cleared as soon as the discharge pressure becomes normal again. The alarm must be reset on the switch itself and on the Unit Controller. The triggering pressure value cannot be changed.

#### Relief Safety Valve

If the pressure becomes too high in the refrigerant circuit, the relief valve will open to limit the maximum pressure. If this happens switch off immediately the machine and contact your local service organization.

Inverter fault

Each compressor can be equipped with its own inverter (integrated or external). The inverter can automatically monitor its status and inform the Unit Controller in case of faults or pre-alarm conditions. If this happen the Unit Controller will limit the compressor operation or eventually switch off the circuit in alarm. A manual action on the controller will be needed in order to clear the alarm.

#### 1.4 Available sensors

#### **1.4.1 Pressure transducers**

Two types of electronic sensors are used to measure suction, discharge and oil pressure on each circuit. The range of each sensor is clearly indicated on the sensor casing. Discharge and oil pressures are monitored using a sensor of the same range.

#### 1.4.2 Temperature sensors

The evaporator water sensors are installed in the entering and leaving side. An outdoor temperature sensor is mounted inside the chiller. Additionally each circuit installs a suction and discharge temperature sensors to monitor and control the superheated refrigerant temperatures.

On refrigerant-cooled inverters additional sensors immersed into the cooling plate measure the temperature of the drives.

#### 1.4.3 Thermistors

Each compressor is equipped with PTC thermistors which are immersed into motor windings for motor protection. Thermistors trip to a high value in case the motor temperature reaches a hazardous temperature.

#### 1.4.4 Leak detectors

As an option the unit can be equipped with leak detectors to sense the air in the compressor cabin and being able to identify a refrigerant leakage in that volume.

# 1.5 Available Controls

### **1.5.1 Evaporator pumps**

The controller can regulate one or two evaporator pumps and takes care of automatic change-over between pumps. It's also possible to prioritize the pumps and temporarily disable one of the two. The controller is also able to control the pump speeds if the pumps are equipped with inverters.

### 1.5.2 Condenser pumps (W/C units only)

The controller can regulate one or two condenser pumps and takes care of automatic change-over between pumps. It's also possible to prioritize the pumps and temporarily disable one of the two.

#### 1.5.3 Compressors

The controller can regulate one or two compressors installed on one or two independent refrigerant circuit (one compressor per circuit). All the safeties of each compressor will be managed by the controller. Embedded inverter safeties are handled by the inverter onboard electronic and only notified to the UC.

#### 1.5.4 Expansion Valve

The controller can regulate an electronic expansion valve per each refrigerant circuit. Microtech® III embedded logic will always guarantee the best operation for the refrigerant circuit.

#### **1.6 Customer Terminal Block Connections**

The contacts below are available at the user's terminal block referred as MC24 or MC230 in the wiring diagram. The following table summarizes the connections at the user's terminal block.

| Description                        | Terminals<br>EWAD<br>TZ | Terminals<br>EWAD/H<br>TZ B | Terminals<br>EWWD/H<br>VZ | Notes                                      |
|------------------------------------|-------------------------|-----------------------------|---------------------------|--------------------------------------------|
| Evaporator Flow Switch (mandatory) | 708, 724                | 708, 724                    | 708, 724                  | 24 Vdc digital input                       |
| Condenser Flow Switch              | -                       | -                           | 888, 890                  | 24 Vdc digital input                       |
| Double setpoint                    | 703, 728                | 703,728                     | 703, 728                  | 24 Vdc digital input                       |
| Current limit enable               | 884, 885                | 885, 891                    | -                         | 24 Vdc digital input                       |
| External Fault                     | 881,884                 | 881, 884                    | 542, 501                  | 24 Vdc digital input                       |
| Rapid Restart Enable (optional)    | 764, 765                | -                           | 764, 765                  | 24 Vdc digital input                       |
| Back-up chiller (optional)         | 764, 763                | -                           | -                         | 24 Vdc digital input                       |
| LOC/BMS selection (optional)       | 894, 895                | 881-1, 834                  | 894, 895                  | 24 Vdc digital input                       |
| On-Off Remote                      | 540, 541                | 540, 541                    | 703, 749                  | 230 Vac digital input                      |
| Heat/Cool Remote                   | -                       | -                           | 892, 893                  |                                            |
| Leak Detector Output               | -                       | -                           | 552, 553                  |                                            |
| General Alarm                      | 525, 526                | 525, 526                    | 525, 526                  | NO digital output (24230 Vac ext supply)   |
| Compressor #1 status               | 512, 513                | 512, 513                    | -                         | NO digital output (24230 Vac ext supply)   |
| Compressor #2 status               | 514, 515                | 514, 515                    | -                         | NO digital output (24230 Vac ext supply)   |
| Alarm Circuit #1 (optional)        | 560, 561                | 892, 896                    | 564, 565                  | NO digital output (24230 Vac ext supply)   |
| Alarm Circuit #2 (optional)        | 560, 562                | 894, 899                    | 565, 566                  | NO digital output (24230 Vac ext supply)   |
| Evaporator Pump #1 start           | 806, 805                | 501, 530                    | 527, 528                  | NO digital output (24 Vdc internal supply) |
| Evaporator Pump #2 start           | 806, 807                | 501, 531                    | 559, 560                  | NO digital output (24 Vdc internal supply) |
| Condenser Pump #1 start            | -                       | -                           | 550, 551                  | NO digital output (24 Vdc internal supply) |
| Condenser Pump #2 start            | -                       | -                           | 559, 562                  | NO digital output (24 Vdc internal supply) |
| Demand Limit (optional)            | 888, 889                | 888, 889                    | 887, 889                  | 4-20 mA analog input                       |
| Current Limit (optional)           | 886, 890                | 887, 886                    | -                         | 4-20 mA analog input                       |
| Setpoint Override                  | 886, 887                | 890, 886                    | 886, 887                  | 4-20 mA analog input                       |
| Pump VFD Signal (optional)         | 882, 883                | -                           | -                         |                                            |

#### 1.6.1 Evaporator Flow Switch

Although the flow switch is offered as an optional, it is mandatory to install one and connect it to the digital input terminals in order to enable chiller operation only when a minimum flow is sensed.

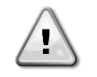

Operating the unit by-passing the flow switch input or without an appropriate flow switch may damage the evaporator due to freezing. Operation of the flow switch must be checked prior to start up the unit.

#### 1.6.2 Condenser Flow Switch (W/C units only)

Condenser flow switch is offered as an option but it's not mandatory to connect it to the digital input terminals. This input can be eventually closed by a jumper even if for a more reliable use it's suggested to mount it. If not installed, other protection will activate in order to protect the unit.

#### 1.6.3 Double setpoint

This contact can be used to switch between two different LWT setpoints and, depending on the application, between different modes of operation.

Ice operation must be selected in case of ice storage application. In this case the UC will run the chiller in on/off mode, switching all the chiller off as soon as the setpoint is reached. In this case the unit will run to full capacity and then will switch off applying an ice delay different chiller starts.

#### 1.6.4 Current limit (optional)

This optional feature enables a capacity control of the unit in order to limit the input current. The current limit feature is included in the Energy Meter option. The limiting signal will be compared with a limiting value set on the HMI. By default the current limit setpoint is selected through the HMI; an external 4-20 mA signal can be enabled to allow a remotely changeable setpoint.

#### 1.6.5 External Fault

This contact is available to report to the UC a fault or a warning from an external device. It could be an alarm coming from an external pump to inform the UC of the fault. This input can be configured as a fault (unit stop) or a warning (displayed on the HMI without any action on the chiller).

#### 1.6.6 Rapid Restart (optional)

Purpose of the rapid restart feature is to let the unit restart in the shortest possible time after a power failure, and then recover in the shortest possible time (maintaining the reliability level of the normal operations) the capacity it had before the power failure. The rapid restart is enabled by the enable switch.

# 1.6.7 Remote On-Off

This unit can be started through a remote enable contact. The Q0 switch must be selected to "Remote".

#### 1.6.8 General Alarm

In case of a unit alarm, this output is closed thus indicating a fault condition to an externally connected BMS.

#### 1.6.9 Compressor Status

The digital output is closed when the related circuit is in run state.

#### 1.6.10 Circuit Alarm (optional)

This option is included with the "Rapid Restart" option. The related digital contact is closed in case of alarm on a circuit.

#### 1.6.11 Evaporator Pump Start

A 24 Vdc digital output (with internal supply) is enabled when a pump (#1 or #2) is required to start. The output can be used to start an external pump (either at fixed or variable speed). The output requires an external input or relay with less than 20 mA excitation current.

#### 1.6.12 Condenser Pump Start (W/C units only)

A digital output is enabled when a pump (#1 or #2) is required to start. A pump will be required to start when a compressor will be called to start.

#### 1.6.13 Demand limit

This optional function can be used to limit the unit capacity percentage to a changeable limit value. This limitation cannot be directly linked to a corresponding limitation of the unit current (50% demand limit can differ from 50% of the unit FLA).

The demand limit signal can be changed continuously between 4 and 20 mA. The Microtech III will convert this signal into a unit capacity limitation changing between minimum capacity and full capacity with a linear relationship. A signal between 0 and 4mA will correspond to a full unit capacity, in this way if nothing is connected to this input no limitation will be applied. The maximum limitation will never force a unit shutdown.

#### 1.6.14 Setpoint override

This input allows to apply an offset on the Active Setpoint to adjust the operating point of the ELWT. This input can be used to maximize the comfort.

#### 1.6.15 Pump VFD Signal (A/C units only)

The "Pump VFD Signal" terminals are available for pump inverter kit option when factory wired speed reference is required. These terminals are placed inside the main electrical panel. For more information about this option see 7.4.

# 2 **GENERAL DESCRIPTION**

#### 2.1 Basic Information

Microtech® III is a system for controlling single or dual-circuit air/water-cooled liquid chillers. Microtech® III controls compressor start-up necessary to maintain the desired heat exchanger leaving water temperature. In each unit mode it controls the operation of the condensers to maintain the proper condensation process in each circuit.

Safety devices are constantly monitored by Microtech® III to ensure their safe operation. Microtech® III also gives access to a Test routine covering all inputs and outputs. All Microtech® III controls can work in accordance with three independent modes:

- Local mode: the machine is controlled by commands from the user interface.
- Remote mode: the machine is controlled by remote contacts (volt-free contacts).
- Network mode: the machine is controlled by commands from a BAS system. In this case, a data communication cable is used to connect the unit to the BAS.

When the Microtech® III system operates autonomously (Local or Remote mode) it retains all of its own control capabilities but does not offer any of the features of the Network mode. In this case monitoring of the unit operational data is still allowed.

# 2.2 Abbreviations used

In this manual, the refrigeration circuits are called circuit #1 and circuit #2. The compressor in circuit #1 is labelled Cmp1. The other in circuit #2 is labelled Cmp2. The following abbreviations are used:

| A/C  | Air Cooled                                    |
|------|-----------------------------------------------|
| CEWT | Condenser Entering Water Temperature          |
| CLWT | Condenser Leaving Water Temperature           |
| СР   | Condensing Pressure                           |
| CSRT | Condensing Saturated Refrigerant Temperature  |
| DSH  | Discharge Superheat                           |
| DT   | Discharge Temperature                         |
| E/M  | Energy Meter Module                           |
| EEWT | Evaporator Entering Water Temperature         |
| ELWT | Evaporator Leaving Water Temperature          |
| EP   | Evaporating Pressure                          |
| ESRT | Evaporating Saturated Refrigerant Temperature |
| EXV  | Electronic Expansion Valve                    |
| HMI  | Human Machine Interface                       |
| MOP  | Maximum operating pressure                    |
| SSH  | Suction SuperHeat                             |
| ST   | Suction Temperature                           |
| UC   | Unit controller (Microtech III)               |
| W/C  | Water Cooled                                  |

# 2.3 Controller Operating Limits

Operation (IEC 721-3-3):

- Temperature -40...+70 °C
- Restriction LCD -20... +60 °C
- Restriction Process-Bus -25....+70 °C
- Humidity < 90 % r.h (no condensation)
- Air pressure min. 700 hPa, corresponding to max. 3,000 m above sea level

Transport (IEC 721-3-2):

- Temperature -40...+70 °C
- Humidity < 95 % r.h (no condensation)
- Air pressure min. 260 hPa, corresponding to max. 10,000 m above sea level.

# 2.4 Controller Architecture

The overall controller architecture is the following:

- One MicroTech III main controller
- I/O extensions as needed depending on the configuration of the unit

- Communications interface(s) as selected
- Peripheral Bus is used to connect I/O extensions to the main controller.

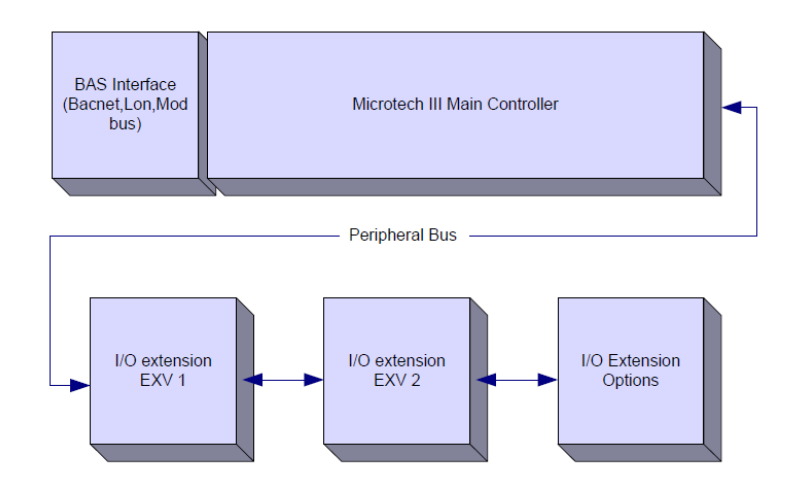

| Controller/          | S             | iemens Part Numbe | er            | Address | lloago                              |
|----------------------|---------------|-------------------|---------------|---------|-------------------------------------|
| Extension Module     | EWAD TZ       | EWAD/H TZ B       | EWWD/H-VZ     | Address | USage                               |
| Main Controller      | POL687.70/MCQ | POL687.70/MCQ     | POL687.00/MCQ | n/a     | Used on all configurations          |
| Extension Module     | -             | -                 | POL965.00/MCQ | 2       | Used on all configurations          |
| EEXV Module 1        | POL94U.00/MCQ | POL98U.00/MCQ     | POL94U.00/MCQ | 3       | Used on all configurations          |
| EEXV Module 2        | POL94U.00/MCQ | POL98U.00/MCQ     | -             | 4       | Used when configured for 2 circuits |
| Extension Module     | -             | -                 | POL965.00/MCQ | 4       | Used when configured for 2 circuits |
| EEXV Module 2        | -             | -                 | POL94U.00/MCQ | 5       | Used when configured for 2 circuits |
| Extension Module     | POL965.00/MCQ | -                 | -             | 5       | Used on all configurations          |
| Rapid Restart Module | POL945.00/MCQ | -                 | POL945.00/MCQ | 22      | Used with Rapid Restart option      |

All boards are supplied from a common 24 Vac source. Extension boards can be directly powered by the Unit Controller. All boards can be also supplied by a 24Vdc source.

CAUTION: Maintain the correct polarity when connecting the power supply to the boards, otherwise the peripheral bus communication will not operate and the boards may be damaged.

#### 2.5 Communication Modules

1

Any of the following modules can be connected directly to the left side of the main controller to allow a BAS or other remote interface to function. Up to three can be connected to the controller at a time. The controller should automatically detect and configure itself for new modules after booting up. Removing modules from the unit will require manually changing the configuration.

| Module      | Siemens Part Number | Usage    |
|-------------|---------------------|----------|
| BacNet/IP   | POL908.00/MCQ       | Optional |
| Lon         | POL906.00/MCQ       | Optional |
| Modbus      | POL902.00/MCQ       | Optional |
| BACnet/MSTP | POL904.00/MCQ       | Optional |

# **3 USING THE CONTROLLER**

The control system consists of a unit controller (UC) equipped with a set of extension modules that implement additional features. All boards communicate via an internal peripheral bus with the UC. The Microtech III continuously manages the information received from the various pressure and temperature probes installed on the compressors and communicated to the unit .The UC incorporates a program that controls the unit.

The standard HMI consists of an inbuilt display (A) with 3 buttons (B) and a push'n'roll control (C).

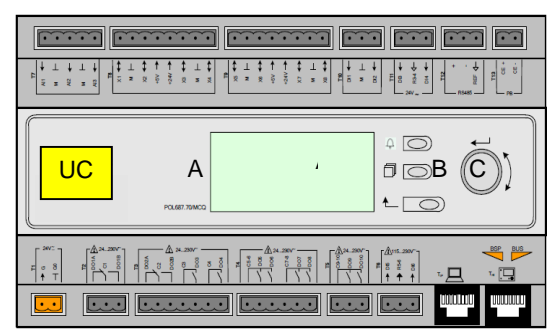

The keypad/display (A) consists of a 5-line by 22 character display. The function of the three buttons (B) is described below:

| A | Alarm status (from any page it links with the page with alarm list, alarm log and alarm snapshot if available) |
|---|----------------------------------------------------------------------------------------------------|
| Í | Back to Main Page                                                                                              |
| Ĺ | Back to the previous level (it can be the Main Page)                                                           |

The push'n'roll command (C) is used to scroll between the different menu pages, settings and data available on the HMI for the active password level. Rotating the wheel allows to navigate between lines on a screen (page) and to increase and decrease changeable values when editing. Pushing the wheel acts as an Enter Button and will jump from a link to the next set of parameters.

# 3.1 General Recommendation

Before switching on the unit read the following recommendations:

- When all the operations and all the settings have been carried out, close all the switchbox panels
- The switchbox panels can only be opened by trained personnel
- When the UC requires to be accessed frequently the installation of a remote interface is strongly recommended
- Evaporator, compressors and related inverters are protected from freezing by electrical heaters. These heaters are supplied through unit main supply and temperature controlled by thermostat or by the unit controller. Also the LCD display of the unit controller may be damaged by extremely low temperatures. For this reason, it is strongly recommended to never power off the unit during winter, especially in cold climates.

# 3.2 Navigating

When power is applied to the control circuit, the controller screen will be active and display the Home screen, which can also be accessed by pressing the Menu Button. The navigating wheel is the only navigating device necessary, although the MENU, ALARM, and BACK buttons can provide shortcuts as explained previously.

An example of the HMI screens is shown in the following picture.

|   | Μ | а | i | n |   | Μ | е | n | u |   |   |   |   |
|---|---|---|---|---|---|---|---|---|---|---|---|---|---|
| Е | n | t | е | r |   | Ρ | а | s | s | W | 0 | r | d |
| U | n | i | t |   | S | t | а | t | u | s | = |   |   |
|   | 0 | f | f | : |   | U | n | i | t |   | S | W |   |
| А | С | t | i | v | е |   | S | е | t | р | t | = |   |

A bell ringing in the top right corner will indicate an active alarm. If the bell doesn't move it means that the alarm has been acknowledged but not cleared because the alarm condition hasn't been removed. A LED will also indicate where the alarm is located between the unit or circuits.

|   | Μ | а | i | n |   | Μ | е | n | u |   |   |   |   |
|---|---|---|---|---|---|---|---|---|---|---|---|---|---|
| Е | n | t | е | r |   | Ρ | а | S | S | W | 0 | r | d |
| U | n | i | t |   | S | t | а | t | u | s | = |   |   |
|   | 0 | f | f | : |   | U | n | i | t |   | S | W |   |
| А | С | t | i | v | е |   | S | е | t | р | t | = |   |

The active item is highlighted in contrast, in this example the item highlighted in Main Menu is a link to another page. By pressing the push'n'roll, the HMI will jump to a different page. In this case the HMI will jump to the Enter Password page.

|   | Е | n | t | е | r |   | Ρ | а | s | s | W | 0 | r | d | 1 |     | 2 | / | 2 |
|---|---|---|---|---|---|---|---|---|---|---|---|---|---|---|---|-----|---|---|---|
| E | n | t | е | r |   | Ρ | W |   |   |   |   |   |   |   | • | , , | * | * | * |
|   |   |   |   |   |   |   |   |   |   |   |   |   |   |   |   |     |   |   |   |

#### 3.3 Passwords

The HMI structure is based on access levels that means that each password will disclose all the settings and parameters allowed to that password level. Basic informations about the status including the active alarm list, active setpoint and controlled water temperature can be accessed without the need to enter the password. The user UC handles two level of passwords:

| USER        | 5321 |
|-------------|------|
| MAINTENANCE | 2526 |

The following information will cover all data and settings accessible with the maintenance password. User password will disclose a subset of the settings explained in chapter 4.

In the Enter Password screen, the line with the password field will be highlighted to indicate that the field on the right can be changed. This represents a setpoint for the controller. Pressing the push'n'roll the individual field will be highlighted to allow an easy introduction of the numeric password. By changing all fields, the 4 digits password will be entered and, if correct, the additional settings available with that password level will be disclosed.

|   | Е | n | t | е | r |   | Ρ | а | s | s | W | 0 | r | d |  | 2   | / | 2 |
|---|---|---|---|---|---|---|---|---|---|---|---|---|---|---|--|-----|---|---|
| E | n | t | е | r |   | Ρ | W |   |   |   |   |   |   |   |  | 5 * | * | * |

The password will time out after 10 minutes and is cancelled if a new password is entered or the control powers down. Entering an invalid password has the same effect as continuing without a password.

Once a valid password has been entered, the controller allows further changes and access without requiring the user to enter a password until either the password timer expires or a different password is entered. The default value for this password timer is 10 minutes. It is changeable from 3 to 30 minutes via the Timer Settings menu in the Extended Menus.

#### 3.4 Editing

The Editing Mode is entered by pressing the navigation wheel while the cursor is pointing to a line containing an editable field. Once in the edit mode pressing the wheel again causes the editable field to be highlighted. Turning the wheel clockwise while the editable field is highlighted causes the value to be increased. Turning the wheel counter-clockwise while the editable field is highlighted causes the value to be decreased. The faster the wheel is turned, the faster the value is increased or decreased. Pressing the wheel again cause the new value to be saved and the keypad/display to leave the edit mode and return to the navigation mode.

A parameter with an "R" is read only; it is giving a value or description of a condition. An "R/W indicates a read and/or write opportunity; a value can be read or changed (providing the proper password has been entered).

**Example 1**: Check Status, for example -is the unit being controlled locally or by an external network? We are looking for the Unit Control Source. Since this a unit status parameter, start at Main Menu and select View/Set Unit and press the wheel to jump to the next set of menus. There will be an arrow at the right side of the box, indicating that a jump to the next level is required. Press the wheel to execute the jump. You will arrive at the Status/ Settings link. There is an arrow indicating that this line is a link to a further menu. Press the wheel again to jump to the next menu, Unit Status/Settings. Rotate the wheel to scroll down to Control Source and read the result.

**Example 2:** Change a Set point, the chilled water set point for example. This parameter is designated as Cool LWT Set point 1 and is a unit set parameter. From the Main Menu select View/Set Unit. The arrow indicated that this is link to a further menu. Press the wheel and jump to the next menu View/Set Unit and use the wheel to scroll down to Temperatures. This again has an arrow and is a link to a further menu. Press the wheel and jump to the a further menu. Press the wheel and jump to the Temperatures menu, which contains six lines of temperatures set points. Scroll down to Cool LWT 1 and press the wheel to jump to the item change page. Rotate the wheel to adjust the set point to the desired value. When this is done press the wheel again to confirm the new value. With the Back button it will be possible to jump back to the Temperatures menu where the new value will be displayed.

**Example 3:** Clear an Alarm. The presence of a new alarm is indicated with a Bell ringing on the top right of the display. If the Bell is frozen one or more alarm had been acknowledged but are still active. To view the Alarm menu from the Main Menu scroll down to the Alarms line or simply press the Alarm button on the display. Note the arrow indicating this line is a link. Press the wheel to jump to the next menu Alarms; there are two lines here: Alarm Active and Alarm Log. Alarms are cleared from the Active Alarm link. Press the wheel to jump to the next screen. When the Active Alarm list is entered scroll to the item AlmClr which is set to off by default. Change this value to on to acknowledge the alarms. If the alarms can be cleared then the alarm counter will display 0 otherwise it will display the number of alarm still active. When the alarms are acknowledged the Bell on the top right of the display will stop to ring if some of the alarms are still active or will disappear if all the alarms are cleared.

# 3.5 Basic Control System Diagnostic

MicroTech III controller, extension modules and communication modules are equipped with two status LED (BSP and BUS) to indicate the operational status of the devices. The BUS LED indicates the status of the communication with the controller. The meaning of the two status LED is indicated below.

#### Main Controller (UC)

| Mode                                                              |
|-------------------------------------------------------------------|
| Application running                                               |
| Application loaded but not running (*) or BSP Upgrade mode active |
| Hardware Error (*)                                                |
| BSP startup phase. The controller needs time for starting.        |
| Application not loaded (*)                                        |
| Fail safe mode (in case that the BSP upgrade was interrupted)     |
| BSP Error (software error*)                                       |
| Application/BSP update or inizialization                          |
|                                                                   |

(\*) Contact Service.

#### **Extension modules**

| BSP LED            | Mode               | BUS LED      | Mode                                                     |
|--------------------|--------------------|--------------|----------------------------------------------------------|
| Solid Green        | BSP running        | Solid Green  | Communication running, I/O working                       |
| Solid Red          | Hardware Error (*) | Solid Red    | Communication down (*)                                   |
| Flashing Red       | BSP Error (*)      | Solid Vollow | Communication running but parameter from the application |
| Flashing Red/Green | BSP upgrade mode   | Solid Tellow | wrong or missing, or uncorrect factory calibration       |

#### **Communication modules**

#### BSP LED (same for all modules)

| BSP LED              | Mode                                              |
|----------------------|---------------------------------------------------|
| Solid Green          | BPS running, communication with controller        |
| Solid Yellow         | BSP running, no communication with controller (*) |
| Solid Red            | Hardware Error (*)                                |
| Flashing Red         | BSP Error (*)                                     |
| Flashing Red/Green   | Application/BSP update                            |
| (*) Contract Comilan |                                                   |

# (\*) Contact Service.

# BUS LED

| BUS LED         | LON                                                                                                    | Bacnet MSTP                                                                                                    | Bacnet IP                                                                                                    | Modbus                                                                      |
|-----------------|----------------------------------------------------------------------------------------------------|----------------------------------------------------------------------------------------------------|----------------------------------------------------------------------------------------------------|-----------------------------------------------------------------------------|
| Solid Green     | Ready for<br>Communication. (All<br>Parameter loaded,<br>Neuron configured).<br>Doesn't indicate a<br>communication with other<br>devices. | Ready for<br>Communication. The<br>BACnet Server is started.<br>It doesn't indicate an<br>active communication | Ready for<br>Communication. The<br>BACnet Server is started.<br>It doesn't indicate an<br>active communication          | All Communication<br>running                                                |
| Solid<br>Yellow | Startup                                                                                                    | Startup                                                                                                    | Startup. The LED stays<br>yellow until the module<br>receives a IP Address,<br>therefore a link must be<br>established. | Startup, or one configured<br>channel not<br>communicating to the<br>Master |

| BUS LED            | LON                                                                                                    | Bacnet MSTP                                                                         | Bacnet IP                                                                 | Modbus                                                                                                    |
|--------------------|----------------------------------------------------------------------------------------------------|-------------------------------------------------------------------------------------|---------------------------------------------------------------------------|----------------------------------------------------------------------------------------------------|
| Solid Red          | No Communication to<br>Neuron (internal error,<br>could be solved by<br>downloading a new LON<br>application)         | BACnet Server down.<br>Automatically a restart<br>after 3 seconds are<br>initiated. | BACnet Server down.<br>Automatic restart after 3<br>seconds is initiated. | All configured<br>Communications down.<br>Means no communication<br>to the Master. The timeout<br>can be configured. In case<br>that the timeout is zero the<br>timeout is disabled. |
| Flashing<br>Yellow | Communication not<br>possible to the Neuron.<br>The Neuron must be<br>configured and set online<br>over the LON Tool. |                                                                                     |                                                                           |                                                                                                    |

#### 3.6 Controller maintenance

The controller requires to maintain the installed battery. Every two years it's required to replace the battery. Battery model is: BR2032 and it is produced by many different vendors.

To replace the battery remove the plastic cover of the controller display using a screw driver as shown in the following pictures:

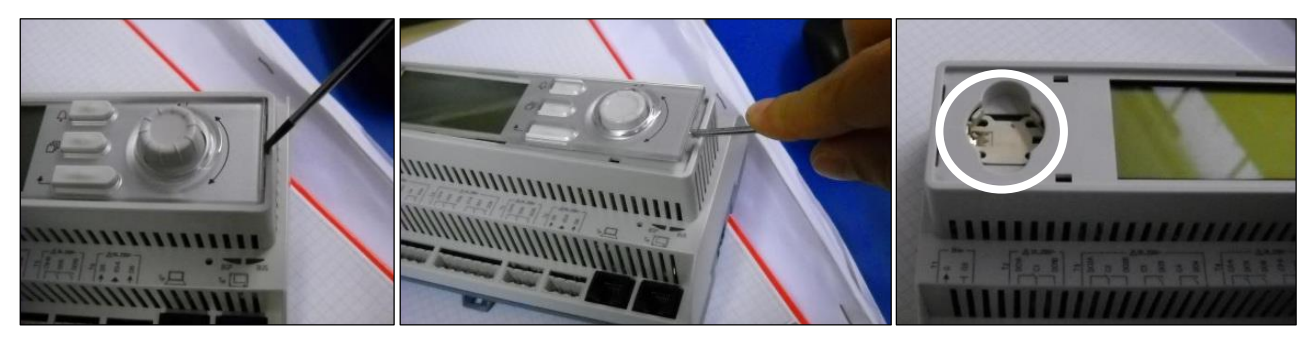

Be careful to avoid damages to the plastic cover. The new battery shall be placed in the proper battery holder which is highlighted in the picture, respecting the polarities indicated into the holder itself.

#### 3.7 Optional Remote User Interface

As an option an external Remote HMI can be connected on the UC. The Remote HMI offers the same features as the inbuilt display plus the alarm indication done with a light emitting diode located below the bell button.

The Remote can be ordered with the unit and shipped loose as a field installed option. It can also be ordered any time after chiller shipment and mounted and wired on the job as explained on the following page. The remote panel is powered from the unit and no additional power supply is required.

All viewing and setpoint adjustments available on the unit controller are available on the remote panel. Navigation is identical to the unit controller as described in this manual.

The initial screen when the remote is turned on shows the units connected to it. Highlight the desired unit and press the wheel to access it. The remote will automatically show the units attached to it, no initial entry is required.

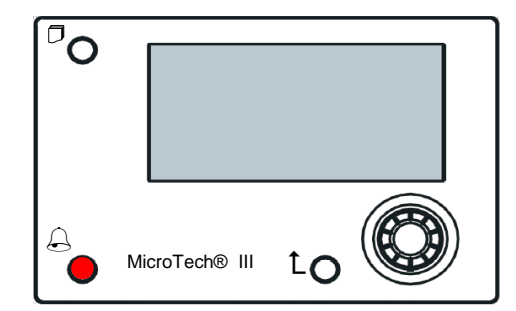

The Remote HMI can be extended up to 700m using the process bus connection available on the UC. With a daisy-chain connection as below, a single HMI can be connected to up to 8 units. Refer to the specific HMI manual for details.

| Renkole HMI | CHIEFEN MCB | UN182MCB | UNITED MCB  |
|-------------|-------------|----------|-------------|
| E+ CE       | CE+ CE      | CE+ CE   | ငန္မာ ငန္မာ |
| K WHT       | вик унт     | BLK WHT  | PUK WHT     |

#### 3.8 Embedded Web Interface

The MicroTech III controller has an embedded web interface that can be used to monitor the unit when connected to a local network. It is possible to configure the IP addressing of the MicroTech III as a fixed IP of DHCP depending on the network configuration.

With a common web browser a PC can connect with the unit controller entering the IP address of the controller or the host name, both visible in the "About Chiller" page accessible without entering a password.

When connected, it will be required to enter a user name and a password. Enter the following credential to get access to the web interface:

# User Name: ADMIN

Password: SBTAdmin!

| Autenticazio                       | ne richiesta                                          | ×                                    |
|------------------------------------|-------------------------------------------------------|--------------------------------------|
| Il server http://<br>una password. | 192.168.1.42:80 richiede<br>Il server dichiara: Embed | un nome utente e<br>Ided WEB Server. |
| Nome ut                            | ente: ADMIN                                           |                                      |
| Password                           | *******                                               |                                      |
|                                    |                                                       |                                      |
|                                    | Acce                                                  | e <b>di</b> Annulla                  |

The Main Menu page will be displayed. The page is a copy of the onboard HMI and follows the same rules in terms of access levels and structure.

| Home | Refresh Show/Hide trend |          | Login |
|------|-------------------------|----------|-------|
| Info | Main Menu               |          |       |
|      | Enter Password          |          | A 1   |
|      | Unit Status=            |          |       |
|      | Off: Unit Not Cfgd      |          |       |
|      | Active Setpoint=        | 7.0°C    | •     |
|      | MS Ctrl Tmp=            | 0.0°C    |       |
|      | Evaporator LWT=         | -273.1°C | •     |
|      | Unit Capacity=          | 0.0%     | •     |
|      | Unit Mode=              | Cool     | -     |
| ¢    | E                       | sc       | ОК    |

In addition it allows to trend log a maximum of 5 different quantities. It's required to click on the value of the quantity to monitor and the following additional screen will become visible:

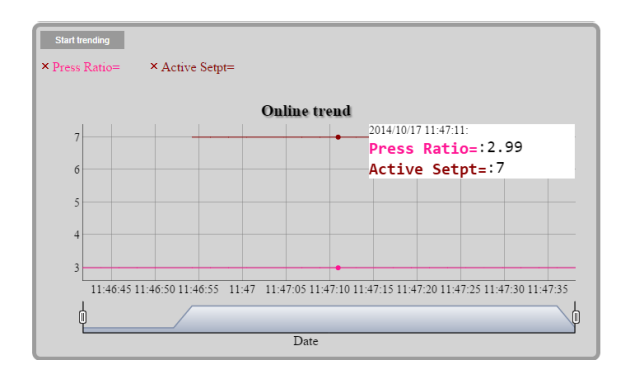

Depending on the web browser and its version the trend log feature may not be visible. It's required a web browser supporting HTML 5 like for example:

- Microsoft Internet Explorer v.11,
- Google Chrome v.37,
- Mozilla Firefox v.32.

These software are only an example of the browser supported and the versions indicated have to be intended as minimum versions.

# 4 MENU STRUCTURE

All settings are divided in different menus. Each menu collects in a single page other sub-menus, settings or data related to a specific function (for example Power Conservation or Setup) or entity (for example Unit or Circuit). In any of the following pages, a grey box will indicate changeable values and the defaults.

#### 4.1 Main Menu

| Setpoint/Sub-Menu | Default      | Range                                                                                                    | Description                                                                      |
|-------------------|--------------|----------------------------------------------------------------------------------------------------|----------------------------------------------------------------------------------|
| Enter Password    |              | -                                                                                                    | Submenu to activate access levels                                                |
| View/Set Unit     |              | -                                                                                                    | Submenu for unit data and settings                                               |
| View/Set Circuit  |              | -                                                                                                    | Submenu for circuit data and settings                                            |
| Unit Status=      | Off: Unit Sw | Auto<br>Off: Ice Mode Tmr<br>Off: OAT Lockout (A/C units only)<br>Off: All Cir Disabled<br>Off: Unit Alarm<br>Off: Keypad Disable<br>Off: Master Disable<br>Off: BAS Disable<br>Off: BAS Disable<br>Off: Unit Sw<br>Off: Test Mode<br>Off: Schedule Disable<br>Auto: Noise Reduction<br>Auto: Noise Reduction<br>Auto: Wait For Load<br>Auto: Evap Recirc (A/C units only)<br>Auto: Water Recir (W/C units only)<br>Auto: Wait For Flow<br>Auto: Pumpdn<br>Auto: Max Pulldn<br>Auto: Unit Cap Limit<br>Auto: Current Limit | Status of the Unit                                                               |
| Active Setpoint=  | 7.0°C, ►     | -                                                                                                    | water temperature active setpoint + link to Setpoint page                        |
| MS Ctrl 1mp=      | -273.1°C, ▶  | -                                                                                                    | Data page                                                                        |
| Evaporator LWT=   | -273.1°C, ▶  | -                                                                                                    | Evaporator leaving water temperature + link to Temperatures page                 |
| Condenser LWT=    | -273.1°C, ►  | -                                                                                                    | Condenser leaving water temperature + link to Temperatures page (W/C units only) |
| Unit Capacity=    | 0.0%,►       | -                                                                                                    | Unit capacity + link to Capacity page                                            |
| Unit Mode=        | Cool, 🕨      | -                                                                                                    | Unit Mode + link to Available modes page                                         |
| Unit Enable=      | Enable, 🕨    | -                                                                                                    | Unit Enable state + link to unit and circuits enable page                        |
| Timers            |              | -                                                                                                    | Submenu for unit timers                                                          |
| Alarms            |              | -                                                                                                    | Submenu for alarms; same function as Bell Button                                 |
| Commission Unit   | ►            | -                                                                                                    | Submenu for commission unit                                                      |
| About Chiller     |              | -                                                                                                    | Application Info submenu                                                         |

#### 4.2 View/Set Unit

| Setpoint/Sub-Menu  | Default | Range | Description                                          |
|--------------------|---------|-------|------------------------------------------------------|
| Thermostat Ctrl    |         | -     | Submenu for Thermostatic control                     |
| Network Ctrl       |         | -     | Submenu for Network control                          |
| Vfd Settings       |         | -     | Submenu Vfd installation settings (A/C units only)   |
| Pumps              |         | -     | Submenu for pump settings                            |
| Condenser          |         | -     | Submenu for Condenser tower control (W/C units Only) |
| Master/Slave       |         | -     | Submenu for Master Slave data and settings           |
| Rapid Restart      |         | -     | Submenu for Rapid Restart Option                     |
| Date/Time          |         | -     | Submenu Date, Time and Quiet Night mode schedule     |
| Scheduler          |         | -     | Submenu for Time Scheduler                           |
| Power Conservation |         | -     | Submenu Unit Limiting functions                      |
| Electrical Data    |         | -     | Submenu for electrical data                          |
| Ctrl IP Setup      |         | -     | Submenu for controller IP-address setup              |
| Daikin on Site     |         | -     | Submenu for connection to Daikin cloud DoS           |
| Menu Password      |         | -     | Submenu Disable Password for User level              |

# 4.2.1 Thermostat Ctrl

This page resumes all the parameters related to the unit thermostatic control.

| Setpoint/Sub-Menu | Defa    | ault  | Range    | Description                                             |
|-------------------|---------|-------|----------|---------------------------------------------------------|
|                   | TZ/TZ B | VZ    |          |                                                         |
| Start Up DT=      | 2.7°C   | 2.7°C | 0.05.0°C | Offset to start thermostat control                      |
| Shut Dn DT=       | 1.0°C   | 1.5°C | 0.01.7°C | Offset to standby                                       |
| Stg Up DT=        | 0.5°C   | 0.5°C | 0.01.7°C | Offset to allow compressor starts                       |
| Stg Dn DT=        | 1.0°C   | 0.7°C | 0.01.7°C | Offset to force one compressor off                      |
| Stg Up Delay=     | 5 min   | 3 min | 060 min  | Compressor start interstage                             |
| Stg Dn Delay=     | 3 min   | 3 min | 330 min  | Compressor stop interstage                              |
| Strt Strt Dly=    | 20min   | 15min | 1560 min | Compressor Start to Start delay                         |
| Stop Strt Dly=    | 5min    | 3min  | 320 min  | Compressor Stop to Start delay                          |
| Ice Cycle Dly=    | 12h     | 12h   | 123h     | Ice cycle delay                                         |
| Lt Ld Stg Dn %=   | 40%     | 20%   | 2050%    | Circuit capacity threshold to stage down one compressor |
| Hi Ld Stg Up %=   | 80%     | 50%   | 50100%   | Circuit capacity threshold to stage up one compressor   |
| Max Ckts Run=     | 2       | 2     | 12       | Limit to the number of circuit to be used               |
| C1 Sequence #=    | 1       | 1     | 12       | Manual sequence of circuit #1                           |
| C2 Sequence #=    | 1       | 1     | 12       | Manual sequence of circuit #2                           |
| Next Crkt On=     | 0       | 0     | -        | Shows next circuit to be started up                     |
| Next Crkt Off=    | 0       | 0     | -        | Shows next circuit number to be stopped                 |

#### 4.2.2 Network Ctrl

This page resumes all settings related to Network control.

| Setpoint/Sub-Menu  | Default   |         | Range           | Description                                |
|--------------------|-----------|---------|-----------------|--------------------------------------------|
|                    | TZ / TZ B | VZ      |                 |                                            |
| Control Source=    | Local     | Local   | Local, Network  | Control source selection: Local/BMS        |
| Act Ctrl Src=      | Local     | N/A     | Local, Network  | Active control between Local/BMS           |
| Netwrk En SP=      | Disable   | Disable | Enable, Disable | Enable unit command from BMS               |
| Netwrk Mode SP=    | Cool      | Cool    | -               | Cool, Ice, Heat (NA), Cool/Heat Recovery   |
| Netwrk Cool SP=    | 6.7°C     | 6.7°C   | -               | Cooling setpoint from BMS                  |
| Netwrk Cap Lim=    | 100%      | 100%    | -               | Capacity limitation from BMS               |
| Netwrk HR SP=      | 45.0°C    | N/A     | -               | Heat recovery setpoint from BMS            |
| Network Heat SP=   | N/A       | 45.0°C  | -               | Heating setpoint from BMS (W/C Units only) |
| Netwrk Ice SP=     | -4.0°C    | -4.0°C  | -               | Ice setpoint from BMS                      |
| Netwrk Current SP= | 800A      | 800A    | -               | Sepoint for current limitation from BMS    |
| Remote Srv En=     | Disable   | Disable | Enable, Disable | Remote server enable                       |

# 4.2.3 Compressor Vfd Setup (A/C Units only)

This page contains basics Vfd Settings. It will be possible to set the Modbus address of each inverter installed on compressors. This function is supposed to be activated in case of compressor replacement. The page will also contain the Modbus setup parameters like baud rate, parity etc.

| Setpoint/Sub-Menu | Default | Range                    | Description                                                |
|-------------------|---------|--------------------------|------------------------------------------------------------|
| Baud Rate=        | 19200   | 4800, 9600, 19200, 38400 | Modbus communication speed                                 |
| Parity=           | None    | None, Odd, Even          | Parity                                                     |
| Two Stop Bits=    | No      | No, Yes                  | Number of stop bits                                        |
| 485 Resistance=   | Active  | Active, Passive          | RS485 Termination resistance                               |
| Set Inv1 Fltr=    | Hold    | Hold, Exec               | Command to enable communication filter on the compressor 1 |
| Set Inv2 Fltr=    | Hold    | Hold, Exec               | Command to enable communication filter on the compressor 2 |

#### 4.2.4 Pumps

This page contains the settings to define the operation of the primary/backup pumps, the running hours of each pump and all parameters to configure the behavior of the pump driven with an inverter.

| Sotnoint/Sub Monu | Default     |         | Danga                                             | Description                                                    |
|-------------------|-------------|---------|---------------------------------------------------|----------------------------------------------------------------|
| Setpoint/Sub-wenu | TZ / TZB VZ |         | Kange                                             | Description                                                    |
| Evp Pmp Ctrl=     | #1 Only     | #1 Only | #1 Only, #2 Only, Auto,<br>#1 Primary, #2 Primary | Set number of Evaporator pumps operational and which priority. |
| Evap Recirc Tm=   | 30s         | 30s     | 0300s                                             | Water recirculating timer                                      |
| Evap Pmp 1 Hrs=   | 0h          | 0h      |                                                   | Running Hours Evaporator Pump 1 (if present)                   |
| Evap Pmp 2 Hrs=   | 0h          | 0h      |                                                   | Running Hours Evaporator Pump 2 (if present)                   |
| Speed 1=          | 80%         | N/A     | 0-100%                                            | Speed when the input Double Speed Switch is open               |
| Cnd Pump Ctrl=    | N/A         | #1 Only | #1 Only, #2 Only, Auto,<br>#1 Primary, #2 Primary | Set number of Condenser pumps operational and which priority.  |
| Cond Pmp 1 Hrs=   | N/A         | 0h      |                                                   | Running Hours Condenser Pump 1 (if present)                    |
| Cond Pmp 2 Hrs=   | N/A         | 0h      |                                                   | Running Hours Condenser Pump 2 (if present)                    |
| Speed 2=          | 60%         | N/A     | 0-100%                                            | Speed when the input Double Speed Switch is close              |

| Cotroint/Cub Monu | Default  |     | Denne       | Description                                  |
|-------------------|----------|-----|-------------|----------------------------------------------|
| Setpoint/Sub-Menu | TZ / TZB | VZ  | Range       | Description                                  |
| Thermo Off Speed= | 50%      | N/A | 0-100%      | Speed when there are no compressors running  |
| Plant PD=         | -        | N/A | -           | Actual Plant Pressure Measurements           |
| Plant PD Sp=      | 0kPa     | N/A | 0-1000kPa   | Plant Pressure Drop Setpoint                 |
| Evap PD=          | -        | N/A | -           | Actual Evaporator Pressure Drop Measurements |
| Min Evap PD=      | 0kPa     | N/A | 0-1000kPa   | Minimum Evaporator Pressure Drop setpoint    |
| Hysteresis        | 0kPa     | N/A | 0-1000kPa   | Hysteresis value for bypass value            |
| Pump Speed=       | -        | N/A | -           | Actual Pump Speed                            |
| Min Speed=        | 0%       | N/A | 0-100%      | Minimum Pump Speed                           |
| Max Speed=        | 100%     | N/A | 0-100%      | Maximum Pump Speed                           |
| Mode=             | Auto     | N/A | Auto-Manual | Pump mode                                    |
| Manual Speed=     | 0%       | N/A | 0-100%      | Pump Manual Speed                            |
| Sns Scale=        | 200kPa   | N/A | 0-2000kPa   | Plant Pressure Drop Sensor Scale             |
| Bypass            | Open     | N/A | Open,Close  | Bypass valve state                           |

# 4.2.5 Condenser (W/C units only)

This page contains basics settings for condensation control described in section 5.4.

| Setpoint/Sub-Menu | Default  | Range       | Description                                           |
|-------------------|----------|-------------|-------------------------------------------------------|
| Cond LWT          | -273.1°C | -           | Present value of Condenser Leaving Water Temperature  |
| Cond EWT          | -273.1°C | -           | Present value of Condenser Entering Water Temperature |
| Cond Target       | 25.0 °C  | 19.055.0 °C | Target for Condenser Leaving Water Temperature        |
| Cond Fan Spd      | 0.0%     | 0.0100.0%   | Present value of Condenser Fan Speed                  |
| Tower Setpt 1     | 25.0 °C  | 19.055.0 °C | Setpoint for activation of Tower 1                    |
| Tower Setpt 1     | 27.0 °C  | 26.055.0 °C | Setpoint for activation of Tower 2                    |
| Tower Setpt 3     | 29.0 °C  | 28.055.0 °C | Setpoint for activation of Tower 3                    |
| Tower Setpt 4     | 31.0 °C  | 30.055.0 °C | Setpoint for activation of Tower 4                    |
| Tower Diff 1      | 1.5 °C   | 0.15.0 °C   | Differential for deactivation of Tower 1              |
| Tower Diff 2      | 1.5 °C   | 0.15.0 °C   | Differential for deactivation of Tower 1              |
| Tower Diff 3      | 1.5 °C   | 0.15.0 °C   | Differential for deactivation of Tower 1              |
| Tower Diff 4      | 1.5 °C   | 0.15.0 °C   | Differential for deactivation of Tower 1              |
| Min Vfd Sp        | 10.0%    | 0.049.0 %   | Setpoint for minimum percentage of Vfd Speed          |
| Max Vfs Sp        | 100.0%   | 55.0100.0%  | Setpoint for maximum percentage of Vfd Speed          |
| PID Prop Gain     | 10.0     | 0.050.0     | Proportional Gain of PID condensation controller      |
| PID Der Time      | 1s       | 0180s       | Derivative Time of PID condensation controller        |
| PID Int Time      | 600s     | 0600s       | Integral Time of PID condensation controller          |
| Vfd Manual Speed  | 20.0%    | 0.0100.0%   | Setpoint for Vfd manual speed                         |

#### 4.2.6 Master/Slave

All data and parameters available in this sub-menus are related to the Master Slave function. Refer to Master Slave manual for more details.

| Setpoint/Sub-<br>Menu | Default | Range  | Description                                                             |
|-----------------------|---------|--------|-------------------------------------------------------------------------|
| Data                  |         | -      | Submenu Data. This link is available only on the Master unit            |
| Options               |         | -      | Submenu Options. This link is available only on the Master unit         |
| Thermostat Ctrl       |         | -      | Submenu Thermostat Ctrl. This link is available only on the Master unit |
| Timers                |         | -      | Submenu Timers. This link is available only on the Master unit          |
| Standby Chiller       |         | -      | Submenu Standby Chiller. This link is available only on the Master unit |
| Disconnect Unit       | No      | No,Yes | Parameter to disconnect the unit by the Master Slave system.            |
|                       |         |        | When this parameter is set to Yes the unit follows all local settings.  |

#### 4.2.6.1 Data

In this menu are collected all main data related to Master Slave function.

| Setpoint/Sub-Menu | Default | Range                               | Description                                                      |
|-------------------|---------|-------------------------------------|------------------------------------------------------------------|
| Next On=          | -       | -,Master, Slave 1, Slave 2, Slave 3 | Display next chiller that will be starts                         |
| Next Off=         | -       | -,Master, Slave 1, Slave 2, Slave 3 | Display next chiller that will be stopped                        |
| Standby=          | -       | -,Master, Slave 1, Slave 2, Slave 3 | Display the actual standby chiller                               |
| Switch Date       | -       | dd/mm/yyyy                          | Display the day in which the standby chiller will be cycled      |
| Switch Time       | -       | hh:mm:ss                            | Display at which time of the switch day the standby chiller will |
|                   |         |                                     | be cycled                                                        |
| Plant Load=       | -       | 0%100%                              | Display the actual plant load                                    |
| Avg EWT           | -       | -                                   | Display the actual average entering water temperature value      |
| Common EWT        | -       | -                                   | Display the actual common entering water temperature value       |

| Setpoint/Sub-Menu | Default | Range                    | Description                                             |
|-------------------|---------|--------------------------|---------------------------------------------------------|
| Mst State=        | -       | Off, On, Alarm, Comm Err | Display the actual state of the Master                  |
| SI1 State=        | -       | Off, On, Alarm, Comm Err | Display the actual state of the Slave 1                 |
| SI2 State=        | -       | Off, On, Alarm, Comm Err | Display the actual state of the Slave 2                 |
| SI3 State=        | -       | Off, On, Alarm, Comm Err | Display the actual state of the Slave 3                 |
| Mst Standalone=   | -       | No, Yes                  | Display if the standalone mode if active on the Master  |
| SI1 Standalone    | -       | No, Yes                  | Display if the standalone mode if active on the Slave 1 |
| SI2 Standalone    | -       | No, Yes                  | Display if the standalone mode if active on the Slave 2 |
| SI3 Standalone    | -       | No, Yes                  | Display if the standalone mode if active on the Slave 3 |
| Mst Load=         | -       | 0%100%                   | Display the actual load of the Master                   |
| SI1 Load=         | -       | 0%100%                   | Display the actual load of the Slave 1                  |
| SI2 Load=         | -       | 0%100%                   | Display the actual load of the Slave 2                  |
| SI3 Load=         | -       | 0%100%                   | Display the actual load of the Slave 3                  |
| Mst LWT=          | -       | -                        | Display the Master leaving water temperature            |
| SI1 LWT=          | -       | -                        | Display the Slave1 leaving water temperature            |
| SI2 LWT=          | -       | -                        | Display the Slave2 leaving water temperature            |
| SI3 LWT=          | -       | -                        | Display the Slave3 leaving water temperature            |
| Mst EWT=          | -       | -                        | Display the Master entering water temperature           |
| SI1 EWT=          | -       | -                        | Display the Slave1 entering water temperature           |
| SI2 EWT=          | -       | -                        | Display the Slave2 entering water temperature           |
| SI3 EWT=          | -       | -                        | Display the Slave3 entering water temperature           |
| Mst Hrs=          | -       | -                        | Master running hours                                    |
| SI1 Hrs=          | -       | -                        | Slave 1 running hours                                   |
| SI2 Hrs=          | -       | -                        | Slave 2 running hours                                   |
| SI3 Hrs=          | -       | -                        | Slave 3 running hours                                   |
| Mst Starts=       | -       | -                        | Master number of starts                                 |
| SI1 Starts=       | -       | -                        | Slave 1 number of starts                                |
| SI2 Starts=       | -       | -                        | Slave 2 number of starts                                |
| SI3 Starts=       | -       | -                        | Slave 3 number of starts                                |

# 4.2.6.2 Options

This menu allows to set main parameter of Master Slave function

| Setpoint/Sub-Menu | Default  | Range               | Description                                                                                                    |
|-------------------|----------|---------------------|----------------------------------------------------------------------------------------------------|
| Master Priority=  | 1        | 14                  | Start Up / Shut Down priority of the chiller Master<br>Priority = $1 \rightarrow$ highest priority<br>Priority = $4 \rightarrow$ lowest priority                                                                                                    |
| Slave 1 Priority= | 1        | 14                  | Start Up / Shut Down priority of the chiller Slave 1<br>Priority = $1 \rightarrow$ highest priority<br>Priority = $4 \rightarrow$ lowest priority                                                                                                    |
| Slave 2 Priority= | 1        | 14                  | Start Up / Shut Down priority of the chiller Slave 2.<br>Priority = $1 \rightarrow$ highest priority<br>Priority = $4 \rightarrow$ lowest priority<br>This menu is visible only if the parameter M/S Num Of Unit has been configured at<br>least with value 3 |
| Slave 3 Priority= | 1        | 14                  | Start Up / Shut Down priority of the chiller Slave 3.<br>Priority = $1 \rightarrow$ highest priority<br>Priority = $4 \rightarrow$ lowest priority<br>This menu is visible only if the parameter M/S Num Of Unit has been configured at<br>least with value 4 |
| Master Enable=    | Enable   | Enable<br>Disable   | This parameter allows to enable or disable locally the Master Chiller                                                                                                    |
| Control Mode=     | Complete | Partial<br>Complete | Parameter to select the Partial or Complete control mode<br>Partial $\rightarrow$ On/Off control<br>Complete $\rightarrow$ On/Off + Capacity control                                                                                                    |
| Control Tmp=      | Leaving  | Entering<br>Leaving | Parameter to define the controlled temperature<br>Entering - Thermoregulations is based on the Average Entering Water Temperature<br>(AEWT)<br>Leaving - Thermoregulation is based on the Common Leaving Water Temperature<br>(CLWT)                          |

# 4.2.6.3 Thermostat Ctrl

This page resumes all thermostat control parameter of Master Slave.

| Setpoint/Sub-Menu | Default | Range                           | Description                                               |
|-------------------|---------|---------------------------------|-----------------------------------------------------------|
| Stage Up DT=      | 2.7°C   | 0.55.0°C                        | Offset respect the active setpoint for the unit startup.  |
| Stage Dn DT =     | 1.5°C   | 0.55.0°C                        | Offset respect the active setpoint for the unit shutdown. |
| Dead Band =       | 0.2     | 0.1 - Min(Stage UP DT, Stage Dn | Dead Band respect the active setpoint within which the    |
|                   |         | DT)                             | load/unload command are no longer generated               |

| Threshold=     | 60%  | 30100%    | Threshold of load that have to reach all units running before start of a new chiller |
|----------------|------|-----------|--------------------------------------------------------------------------------------|
| Stage Up Time= | 5min | 0min20min | Minimum time between the start of two chillers                                       |
| Stage Dn Time= | 5min | 0min20min | Minim time between the stop of two chillers                                          |
| Min Evap Tmp=  | 4.0  | -1830°C   | Minimum Evaporator leaving water temperature                                         |

#### 4.2.6.4 Timers

| Setpoint/Sub-Menu | Default | Range | Description                                                                            |
|-------------------|---------|-------|----------------------------------------------------------------------------------------|
| Stage Up Timer=   | -       | -     | Current delay for new chiller stage up                                                 |
| Stage Dn Timer=   | -       | -     | Current delay for new chiller stage down                                               |
| Clear Timers=     | Off     | Off   | This command, visible only with service password, can be used to reset the Stage Up/Dn |
|                   |         | Reset | Timer.                                                                                 |

#### 4.2.6.5 Standby Chiller

This menu allows to configure the standby chiller

| Setpoint/Sub-Menu | Default  | Range                               | Description                                                    |
|-------------------|----------|-------------------------------------|----------------------------------------------------------------|
| Standby Chiller=  | No       | No, Auto, Master, Slave 1, Slave 2, | Standby chiller selection                                      |
|                   |          | Slave 3                             |                                                                |
| Cycling Type=     | Time     | Run Hours, Sequence                 | Cycling type of standby chiller if previous parameter Standby  |
|                   |          |                                     | Chiller is set as Auto                                         |
| Interval Time=    | 7 Days   | 1365                                | Define the interval time (expressed in day) for the cycling of |
|                   |          |                                     | standby chiller                                                |
| Switch Time=      | 00:00:00 | 00:00:0023:59:59                    | Define the time within the day when will be performed the      |
|                   |          |                                     | switch of the standby chiller                                  |
| Tmp Cmp=          | No       | No,Yes                              | Enabling of Temperature Compensation function                  |
| Tmp Comp Time=    | 120 min  | 0600                                | Time constant of Temperature Compensation function             |
| Standby Reset=    | Off      | Off, Reset                          | Parameter to reset standby chiller cycling timer               |

#### 4.2.7 Rapid Restart

This page shows if the function Rapid Restart is enabled by external contact and it allows to define the maximum black out time in order to recover quickly the unit load.

| Setpoint/Sub-Menu | Default | Range           | Description                                    |
|-------------------|---------|-----------------|------------------------------------------------|
| Rapid Restart=    | Disable | Enable, Disable | Feature enable if Rapid Restart is installed   |
| Pwr Off Time=     | 60s     | -               | Maximum black out time to enable Rapid Restart |

#### 4.2.8 Date/Time

This page will allow to adjust the time and date in the UC. This time and date will be used in the alarm log and to enable and disable the Quiet Mode. Additionally it's also possible to set the starting and ending date for the DayLight Saving time (DLS) if used. Quiet Mode is a feature that is used to reduce the chiller noise. This is done by applying the maximum setpoint reset to the cooling setpoint and increasing the condenser temperature target by an adjustable offset.

| Setpoint/Sub-Menu | int/Sub-Menu Default |            | Range                                | Description                        |
|-------------------|----------------------|------------|--------------------------------------|------------------------------------|
|                   | TZ / TZ B            | VZ         | _                                    |                                    |
| Actual Time=      | 12:00:00             | 12:00:00   |                                      | Set the time                       |
| Actual Date=      | 01/01/2014           | 01/01/2014 |                                      | Set the date                       |
| UTC Diff=         | -60min               | -60min     |                                      | Difference with UTC                |
| DLS Enable=       | Yes                  | Yes        | No, Yes                              | Enable DayLight Saving time        |
| DLS Strt Month=   | Mar                  | Mar        |                                      | DayLight Saving time start month   |
| DLS Strt Week=    | 2ndWeek              | 2ndWeek    |                                      | DayLight Saving time start week    |
| DLS End Month=    | Nov                  | Nov        | NA, Jan…Dec                          | DayLight Saving time end month     |
| DLS End Week=     | 1stWeek              | 1stWeek    | 1 <sup>st</sup> 5 <sup>th</sup> week | DayLight Saving time end week      |
| Quiet Mode=       | Disable              | N/A        | Disable, Enable                      | Activate Quiet Mode                |
| QM Start Hr=      | 21h                  | N/A        | 1823h                                | Quiet Mode start hour              |
| QM Start Min=     | 0min                 | N/A        | 059min                               | Quiet Mode start minute            |
| QM End Hr=        | 6h                   | N/A        | 59h                                  | Quiet Mode end hour                |
| QM End Min=       | 0min                 | N/A        | 059min                               | Quiet Mode end minute              |
| QM Cond Offset=   | 5°C                  | N/A        | 0.014.0°C                            | Quiet Mode condenser target offset |

On board real time clock settings are maintained thanks to a battery mounted on the controller. Make sure that the battery is replaced regularly each 2 years (see section 3.6).

#### 4.2.9 Scheduler

This page allows to program the time scheduler

| Setpoint/Sub-Menu | Default | Range                             | Description                                 |
|-------------------|---------|-----------------------------------|---------------------------------------------|
| State             | Off     | Off, On Setpoint 1, On Setpoint 2 | Actual state provided by the time scheduler |

| Monday    | - | Link to Monday scheduler programming page    |
|-----------|---|----------------------------------------------|
| Tuesday   | - | Link to Tuesday scheduler programming page   |
| Wednesday | - | Link to Wednesday scheduler programming page |
| Thursday  | - | Link to Thursday scheduler programming page  |
| Friday    | - | Link to Friday scheduler programming page    |
| Saturday  | - | Link to Saturday scheduler programming page  |
| Sunday    | - | Link to Sunday scheduler programming page    |

Table below reports the menu used to program daily time slots. Six time slots can be programmed by the user.

| Setpoint/Sub-Menu | Default | Range                             | Description                                            |
|-------------------|---------|-----------------------------------|--------------------------------------------------------|
| Time 1            | *.*     | 0:0023:59                         | Define the starting time of 1 <sup>st</sup> time slot  |
| Value 1           | Off     | Off, On Setpoint 1, On Setpoint 2 | Define the unit state during 1 <sup>st</sup> time slot |
| Time 2            | *.*     | 0:0023:59                         | Define the starting time of 2 <sup>nd</sup> time slot  |
| Value 2           | Off     | Off, On Setpoint 1, On Setpoint 2 | Define the unit state during 2 <sup>nd</sup> time slot |
| Time 3            | *.*     | 0:0023:59                         | Define the starting time of 3 <sup>rd</sup> time slot  |
| Value 3           | Off     | Off, On Setpoint 1, On Setpoint 2 | Define the unit state during 3 <sup>rd</sup> time slot |
| Time 4            | *.*     | 0:0023:59                         | Define the starting time of 4 <sup>th</sup> time slot  |
| Value 4           | Off     | Off, On Setpoint 1, On Setpoint 2 | Define the unit state during 4 <sup>th</sup> time slot |
| Time 5            | *.*     | 0:0023:59                         | Define the starting time of 5 <sup>th</sup> time slot  |
| Value 5           | Off     | Off, On Setpoint 1, On Setpoint 2 | Define the unit state during 5 <sup>th</sup> time slot |
| Time 6            | *.*     | 0:0023:59                         | Define the starting time of 6 <sup>th</sup> time slot  |
| Value 6           | Off     | Off, On Setpoint 1, On Setpoint 2 | Define the unit state during 6 <sup>th</sup> time slot |

#### 4.2.10 Power Conservation

This page resumes all the settings that allows chiller capacity limitations. Further explanations of the setpoint reset options can be found in the chapter 7.2.

| Setpoint/Sub-    | Default Range |          | Range           | Description                                                      |
|------------------|---------------|----------|-----------------|------------------------------------------------------------------|
| Menu             | TZ/TZ B       | VZ       |                 |                                                                  |
| Unit Capacity=   | 100.0%        | 100.0%   |                 |                                                                  |
| Demand Lim En=   | Disable       | Disable  | Disable, Enable | Demand Limit Enable                                              |
| Demand Limit=    | 100.0%        | 100.0%   |                 | Demand Limit Mode - Active demand limitation                     |
| Unit Current=    | 0.0A          | E/M Only |                 | Current Limit Mode (optional) - Unit current reading             |
| Current Limit=   | 800A          | 800A     |                 | Current Limit Mode (optional) - Active Current limit             |
| Flex Current Lm= | Disable       | Disable  | Disable, Enable | Flexible Current Limit Enable                                    |
| Current Lim Sp=  | 800A          | 800A     | 02000A          | Current Limit Mode (optional) - Current limit setpoint           |
| Setpoint Reset=  | None          | None     | None, 4-20mA,   | Setpoint Reset Type (OAT reset                                   |
|                  |               |          | Return, OAT     |                                                                  |
| Max Reset=       | 5.0°C         | 5.0°C    | 0.010.0°C       | Setpoint Reset Mode - Max Reset of water temp. setpoint          |
| Start Reset DT=  | 5.0°C         | 5.0°C    | 0.010.0°C       | Setpoint Reset Mode - Evaporator DT at which no reset is applied |
| Max Reset OAT=   | 15.5°C        | N/A      | 10.029.4°C      | Setpoint Reset Mode - OAT at which the max reset is applied      |
| Strt Reset OAT=  | 23.8°C        | N/A      | 10.029.4°C      | Setpoint Reset Mode - OAT at wich 0°C reset is applied           |
| Softload En=     | Disable       | Disable  | Disable, Enable | Soft Load Mode Enable                                            |
| Softload Ramp=   | 20min         | 20min    | 160min          | Soft Load Mode - Duration of the Softload ramp                   |
| Starting Cap=    | 40.0%         | 40.0%    | 20.0100.0%      | Soft Load Mode - Starting capacity limit for Softload            |

#### 4.2.11 Controller IP setup

The Microtech ® III controller has an embedded web server showing a replica of the onboard HMI screens. To access to this additional web HMI can be required to adjust the IP settings to match the settings of the local network. This can be done in this page. Please contact your IT department for further information on how to set the following setpoints.

To activate the new settings a reboot of the controller is required, this can be done with the Apply Changes setpoint.

The controller also supports DHCP, in this case the name of the controller must be used.

| Setpoint/Sub-Menu | Default | Range   | Description                                                          |
|-------------------|---------|---------|----------------------------------------------------------------------|
| Apply Changes=    | No      | No, Yes | When Yes, it save changes made on settings and reboot the controller |
| DHCP=             | Off     | Off, On | When On, Enable DHCP to automatically obtain an IP address           |
| Act IP=           | -       |         | Active IP address                                                    |
| Act Msk=          | -       |         | Active Subnet mask                                                   |
| Act Gwy=          | -       |         | Active Gateway                                                       |
| Gvn IP=           | -       |         | Given IP address (it will become the active)                         |
| Gvn Msk=          | -       |         | Given Subnet mask                                                    |
| Gvn Gwy=          | -       |         | Given Gateway                                                        |
| PrimDNS           | -       |         | Primary DNS                                                          |
| SecDNS            | -       |         | Secondary DNS                                                        |
| Name              | -       |         | Controller Name                                                      |
| MAC               | -       |         | Controller MAC Address                                               |

Check with IT Department on how to set these properties in order to connect the Microtech III to the local network.

#### 4.2.12 Daikin on Site

This menu allows to the user to enable the communication with Daikin cloud DoS (Daikin on Site). This option requires that the controller has access to internet. Please contact your service organization for more details.

| Setpoint/Sub-Menu | Default | Range      | Description                                                                         |
|-------------------|---------|------------|-------------------------------------------------------------------------------------|
| Comm Start=       | Off     | Off, Start | Command to enable the communication                                                 |
| Comm State=       | -       | -          | Communication state.                                                                |
|                   |         | IPErr      | The communication is established only if this parameter displays Connected          |
|                   |         | Init       |                                                                                     |
|                   |         | InitReg    |                                                                                     |
|                   |         | Reg        |                                                                                     |
|                   |         | RegErr     |                                                                                     |
|                   |         | Descr      |                                                                                     |
|                   |         | Connected  |                                                                                     |
| Cntrlr ID=        | -       | -          | Controller ID. This parameter is helpful to identify the specific controller in DoS |
| Remote Update=    | Disable | Disable,   | Allow the application update from Daikin on Site.                                   |
|                   |         | Enable     |                                                                                     |

#### 4.2.13 Menu Password

It is possible to keep the User level always active to avoid to enter the User password. To do this the Password Disable setpoint shall be set to On.

| Setpoint/Sub-Menu | Default | Range   | Description         |
|-------------------|---------|---------|---------------------|
| Pwd Disable       | Off     | Off, On | Menu for Circuit #1 |

#### 4.3 View/Set Circuit

In this section it is possible to select between the available circuits and access data available for the circuit selected.

| Setpoint/Sub-Menu | Default | Range | Description         |
|-------------------|---------|-------|---------------------|
| Circuit #1        | •       |       | Menu for Circuit #1 |
| Circuit #2        | •       |       | Menu for Circuit #2 |

The submenus accessed for each circuit are identical but the content of each of them reflects the status of the corresponding circuit. In the following the submenus will be explained only once. If only one circuit is available the item Circuit #2 in the above table will be hidden and not accessible.

Each of the above links will jump to the following submenu:

| Setpoint/Sub-Menu | Default            | Description                                       |
|-------------------|--------------------|---------------------------------------------------|
| Data              | Thermodynamic data |                                                   |
| Compressor        | •                  | Status of the compressor and electrical data      |
| Condenser         | •                  | Status of the condenser fan regulation (A/C Only) |
| EXV               | •                  | Status of the expansion valve regulation          |
| Economizer        | •                  | Status of the economizer (A/C Only)               |
| Settings          |                    | Settings                                          |

In any of the above submenus each item shows a value and a link to another page. In that page the same data will be represented for both circuits as a reference as shown in the below example.

| Setpoint/Sub-Menu | Default | Description                        |
|-------------------|---------|------------------------------------|
| Comp 1 Run Hours  | -       | Indication of the data represented |
| Circuit #1=       | 0h      | Data related to Circuit #1         |
| Circuit #2=       | 0h      | Data related to Circuit #2         |

#### 4.3.1 Data

In this page all relevant thermodynamic data are displayed.

| Setpoint/Sub-Menu | Default | Range | Description                                                                                                    |
|-------------------|---------|-------|----------------------------------------------------------------------------------------------------|
| Circuit Status=   |         |       | Status of the circuit                                                                                                    |
| Off:VFD Heating   |         |       | Off:ReadyOff:Stage Up DelayOff:Cycle TimerOff:BAS DisableOff:Keypad DisableOff:Circuit SwitchOff:Oil HeatingOff:AlarmOff:Test ModeEXVPreopenRun:Pumpdown |

| Setpoint/Sub-Menu | Default   | Range | Description                      |
|-------------------|-----------|-------|----------------------------------|
|                   |           |       | Run: Normal                      |
|                   |           |       | Run: Disch SH Low                |
|                   |           |       | Run: Evap Press Low              |
|                   |           |       | Run: Cond Press High             |
|                   |           |       | Run: High LWT Limit              |
|                   |           |       | Run: High VFD Amps               |
|                   |           |       | Run: High VFD Temp               |
|                   |           |       | Off: Max Comp Starts             |
|                   |           |       | Off: VFD Heating                 |
| Canacity          | 0.00/     |       | OII. Maintenance                 |
|                   | 0.0%      |       |                                  |
| Evap Pressure=    | 220.0KPa  | -     | Evaporating Pressure             |
| Cond Pressure=    | 1000.0kPa |       | Condensing Pressure              |
| Suction Temp=     | 5.0°c     |       | Suction Temperature              |
| Discharge Temp=   | 45.0°C    |       | Discharge Temperature            |
| Suction SH=       | 5.0°C     |       | Suction Superheat                |
| Discharge SH=     | 23.0°C    |       | Discharge Superheat              |
| Oil Pressure=     | 1000.0kPa |       | Oil Pressure                     |
| Oil Pr Diff=      | 0.0kPa    |       | Oil Pressure differential        |
| EXV Position=     | 50%       |       | Expansion valve position         |
| Econ Sv Output=   | Off       |       | Economizer status                |
| Liq Inj=          | Off       |       | Liquid Injection status          |
| Variable VR St=   | Off(VR2)  |       | VR2 or VR3 slide position status |
| Evap LWT=         | 7.0°C     |       | Evaporator LWT                   |
| Evap EWT=         | 12.0°C    |       | Evaporator EWT                   |

# 4.3.2 Compressor

This page resumes all the relevant information about compressor. In this page a manual adjustment of the compressor capacity will be possible.

| Setpoint/Sub-Menu | Defa      | ault | Ra            | ange                    | Description                           |
|-------------------|-----------|------|---------------|-------------------------|---------------------------------------|
|                   | TZ / TZ B | VZ   | TZ / TZ B     | VZ                      |                                       |
| Start=            |           |      |               |                         | Date and time of the last start       |
| Stop=             |           |      |               |                         | Date and time of the last stop        |
| Run Hours=        | 0h        | 0h   |               |                         | Running hours of compressor           |
| No. Of Starts=    | 0         | 0    |               |                         | Number of compressor starts           |
| Cycle Time Rem=   | 0s        | 0s   |               |                         | Remaining cycle time left             |
| Clear Cycle Time  | Off       | Off  | Off,On        |                         | Cycle time clear command              |
| Capacity=         | 100%      | 100% |               |                         | Compressor capacity                   |
| Act Speed=        | 5400rmp   | N/A  |               |                         | Compressor speed (depends on model)   |
| Feedback Cap      | N/A       | 0.0% |               |                         |                                       |
| Current=          | 200.0A    | N/A  |               |                         | Inverter current                      |
| Percent RLA=      | 85%       | N/A  |               |                         | Percentage over the Full Load current |
| Power Input=      | 0kW       | N/A  |               |                         | Power Input                           |
| DC Voltage        | 0V        | N/A  |               |                         | DC-Link Voltage                       |
| Cap Control=      | Auto      | Auto | Auto, ManStep | Auto,<br>ManStep,ManSpd | Capacity Control Mode                 |
| Manual Cap=       | 0.0%      | 0.0% | 0.0100.0%     |                         | Manual capacity percentage            |
| VFD Temp=         | 0°C       | N/A  |               |                         | VFD Temperature                       |
| Vfd Valve Life=   | 100%      | N/A  |               |                         | Inverter cooling SV remaining cycles  |
| Vfd Capct Life=   | 100%      | N/A  |               |                         | Inverter capacitors remaining life    |
| Start VFD Spd=    | 1800rpm   | N/A  |               |                         | Compressor start speed                |
| Max VFD Spd=      | 5400rpm   | N/A  |               |                         | Compressor maximum speed              |

#### 4.3.3 Condenser (A/C only)

This page resumes all the relevant data and settings to adjust the condenser pressure control to fit the specific requirements for the operating conditions.

| Setpoint/Sub-Menu | Default | Range           | Description                                      |
|-------------------|---------|-----------------|--------------------------------------------------|
| # Fans Running=   | 0       |                 | Number of fans currently running                 |
| # Of Fans=        | 6       |                 | Total number of fans                             |
| Stg Up Error=     | 0       |                 | Error to stage up one fan                        |
| Stg Dn Error=     | 0       |                 | Error to stage down one fan                      |
| Cond Sat Temp=    | 0       |                 | Saturated condensing temperature                 |
| Cond Target=      | 30.0°C  |                 | Saturated condenser temperature target           |
| VFD Target=       | 30.0°C  |                 | Target for the VFD (only for Vfd and Speedtroll) |
| VFD Speed=        | 0.0%    |                 | Current VFD Speed                                |
| Fan VFD Enable=   | Enable  | Disable, Enable | Enable or disable Fan speed regulation           |

| Setpoint/Sub-Menu | Default | Range      | Description                      |
|-------------------|---------|------------|----------------------------------|
| Stg On Db 0=      | 4.0°C   |            | Dead band for fan stage up #1    |
| Stg On Db 1=      | 5.0°C   |            | Dead band for fan stage up #2    |
| Stg On Db 2=      | 5.5°C   |            | Dead band for fan stage up #3    |
| Stg On Db 3=      | 6.0°C   |            | Dead band for fan stage up #4    |
| Stg On Db 4=      | 6.5°C   |            | Dead band for fan stage up #5    |
| Stg On Db 5=      | 6.5°C   |            | Dead band for fan stage up #6    |
| Stg Off Db 2=     | 10.0°C  |            | Dead band for fan stage down #2* |
| Stg Off Db 3=     | 8.0°C   |            | Dead band for fan stage down #3  |
| Stg Off Db 4=     | 5.5°C   |            | Dead band for fan stage down #4  |
| Stg Off Db 5=     | 4.0°C   |            | Dead band for fan stage down #5  |
| Stg Off Db 6=     | 4.0°C   |            | Dead band for fan stage down #6  |
| VFD Max Speed=    | 700rpm  | 500700 rpm | VFD maximum speed                |
| VFD Min Speed=    | 175rpm  | 100700 rpm | VFD minimum speed                |

\* last fan running stage down uses a fixed limit not accessible from the HMI.

Fan settings are set to have a good and stable control of the condenser saturated temperature in almost all operating conditions.

Improper modification of the default settings could affect performances and generate circuit alarms. This action must be performed only by trained persons.

#### 4.3.4 EXV

This page resumes all the relevant information about the status of the EXV logic.

| Setpoint/Sub-Menu | Default   |        | Range                       | Description                |
|-------------------|-----------|--------|-----------------------------|----------------------------|
|                   | TZ / TZ B | VZ     |                             |                            |
| EXV State=        | Closed    | Closed | Closed, Pressure, Superheat | EXV State                  |
| Suction SH=       | 6.0°C     | 6.0°C  |                             | Suction Superheat          |
| Superht Target=   | 6.0°C     | 6.0°C  |                             | Suction Superheat setpoint |
| Press Target      | N/A       | -      |                             |                            |
| Evap Pressure=    | 220kPa    | 220kPa |                             | Evaporating Pressure       |
| EXV Position=     | 50.0%     | 50.0%  |                             | Expansion valve opening    |

#### 4.3.5 Economizer (A/C only)

This page resumes all the relevant information about the data and the status of the economizer

| Setpoint/Sub-Menu | Default    | Range                     | Description                                   |
|-------------------|------------|---------------------------|-----------------------------------------------|
| Economizer=       | With       | Without, With             | Setting to enable or disable the Economizer   |
| Econ State=       | Regulation | Off,Preopen, SSH, Liq Inj | Economizer State                              |
| Econ EXV Pos=     | 0%         |                           | Economizer EXV opening                        |
| Econ SH=          | 6.0°C      |                           | Economizer Superheat                          |
| Econ SH Tar=      | 6.0°C      |                           | Actual calculated Economizer superheat target |
| Min EcoSH Tar=    | 6.0°C      |                           | Minimum Economizer superheat target           |
| Econ Press=       | 500kPa     |                           | Economizer Pressure                           |
| Econ Sat Temp=    | 24°C       |                           | Economizer Saturated Temperature              |
| Econ Temp=        | 30°C       |                           | Economizer Temperature                        |
| Econ En Cap=      | 1200rpm    |                           | Minimum compressor speed to enable Economizer |

#### 4.3.6 Settings (A/C units only)

This page resumes the settings of the circuit.

| Setpoint/Sub-Menu | Default | Range    | Description                                                |
|-------------------|---------|----------|------------------------------------------------------------|
| Pumpdn Press=     | 100kPa  | 70280kPa | Pumpdown pressure limit                                    |
| Pumpdn Time=      | 120s    | 0180s    | Pumpdown timeout limit                                     |
| Service Pumpdn=   | Off     | Off,On   | Activation of the function service pumpdown                |
| Liq Inject Act=   | 90°C    | 80100°C  | Discharge Temperature limit to enable the liquid injection |
| Var VR Act PR=    | 3.8     | 1.55     | Pressure Ratio threshold to activate VR3 slide position    |

#### 4.3.7 Variable VR

This page contains present data of variable VR control.

| Setpoint/Sub-Menu | Description                                |
|-------------------|--------------------------------------------|
| Press Ratio       | Present value of compressor pressure ratio |
| VR Position       | Present position of VR slide               |

#### 4.4 Active Setpoint

This link jumps to the page "Tmp Setpoint". This page resumes all chiller water temperature setpoints (limits and active setpoint will depend on the operating mode selected).

| D-EOMZC00106-17_02EN |
|----------------------|
| Operation Manual     |
| 28/78                |

| Setpoint/Sub-Menu | Default |        | Range                                                     | Description                                  |  |
|-------------------|---------|--------|-----------------------------------------------------------|----------------------------------------------|--|
| -                 | TZ/TZ B | VZ     | _                                                         |                                              |  |
| Cool LWT 1=       | 7.0°C   | 7.0°C  | 4.015.0°C (cool mode)<br>-8.015.0°C (cool w/ glycol mode) | Primary cooling setpoint                     |  |
| Cool LWT 2=       | 7.0°C   | 7.0°C  | 4.015.0°C (cool mode)                                     | Secondary cooling setpoint (see 3.6.3)       |  |
|                   |         |        | -8.015.0°C (cool w/ glycol mode)                          |                                              |  |
| Ice LWT=          | -4.0°C  | -4.0°C | -8.04.0°C                                                 | Ice setpoint (ice banking with on/off mode)  |  |
| Max LWT=          | 15.0°C  | 15.0°C | 10.020.0°C                                                | High limit for Cool LWT1 and Cool LWT2       |  |
| Min LWT=          | -8.0°C  | -8.0°C | -15.08.0°C                                                | Low limit for Cool LWT1 and Cool LWT2        |  |
| HR EWT Stp=       | 40.0°C  | N/A    | 30.050.0°C                                                | Heat Recovery Entering Water Setpoint        |  |
| HR EWT Dif=       | 2.0°C   | N/A    | 1.010.0°C                                                 | Heat Recovery Water Temperature differential |  |

# 4.5 Evaporator LWT

This link jumps to the page "Temperatures". This page resumes all the relevant water temperatures.

| Setpoint/Sub-Menu | Default   |            | Range | Description                                                 |
|-------------------|-----------|------------|-------|-------------------------------------------------------------|
|                   | TZ/TZ B   | VZ         |       |                                                             |
| Evap LWT=         | -273.1°C  | -273.1°C   | -     | Controlled water temperature                                |
| Evap EWT=         | -273.1°C  | -273.1°C   | -     | Return water temperature                                    |
| Cond LWT=         | N/A       | -273.1°C   | -     | Condenser leaving water temperature                         |
| Cond EWT=         | N/A       | -273.1°C   | -     | Condenser entering water temperature                        |
| Evap Delta T=     | -273.1°C  | -273.1°C   | -     | Delta T across Evaporator                                   |
| Cond Delta T=     | N/A       | -273.1°C   | -     | Delta T across Condenser                                    |
| Pulldn Rate       | 0.0°C/min | N/A        | -     | Rate of decrease of the controlled temperature              |
| Ev LWT Slope      | N/A       | 0.0°C/min  | -     | Rate of decrease of the controlled temperature              |
| Cd LWT Slope      | N/A       | 0.0°C/min  | -     | Rate of decrease of the condenser leaving water temperature |
| Outside Air=      | -273.1°C  | N/A        | -     | Outside air temperature                                     |
| Act Slope Lim.    | N/A       | 1.7 °C/min |       | Maximum slopes                                              |
| Switch Box T=     | -273.1°C  | N/A        | -     | Switch Box temperature                                      |
| Common LWT=       | -273.1°C  | -273.1°C   | -     | Master Slave Common supply water temperature                |
| HR LWT=           | -273.1°C  | N/A        | -     | Heat Recovery Leaving Water Temperature                     |
| HR EWT=           | -273.1°C  | N/A        | -     | Heat Recovery Entering Water Temperature                    |

# 4.6 Condenser LWT (W/C Units only)

This link jumps to the page "Temperatures". See section 4.5 for detailed page content.

### 4.7 Unit Capacity

This page displays the actual unit and circuit capacity

| Setpoint/Sub-Menu | Default | Range | Description               |
|-------------------|---------|-------|---------------------------|
| Unit=             | -       | -     | Actual unit capacity      |
| Circuit #1=       | -       | -     | Actual circuit 1 capacity |
| Circuit #2=       | -       | -     | Actual circuit 2 capacity |

#### 4.8 Unit Mode

This item shows the present Operating Mode and jumps to the page for unit mode selection.

| Setpoint/Sub-Menu | Default | Ra                                                                        | inge                                                                                                    | Description               |
|-------------------|---------|---------------------------------------------------------------------------|----------------------------------------------------------------------------------------------------|---------------------------|
|                   |         | TZ / TZ B                                                                 | VZ                                                                                                    |                           |
| Available Modes=  | Cool    | Cool,<br>Cool w/ Glycol,<br>Cool/Ice w/ Glycol,<br>Ice w/ Glycol,<br>Test | Cool,<br>Cool w/ Glycol,<br>Cool/Ice w/ Glycol,<br>Ice w/ Glycol,<br>Heat/Cool,<br>Heat/Cool w/Glycol,<br>Heat/Ice w/Glycol,<br>Pursuit,<br>Test | Available operating modes |

Depending on selected mode among availables, the Unit Mode on the main menu will assume the corresponding value according to the following table:

| Available mode selected | Operating Mode |                   |                   |
|-------------------------|----------------|-------------------|-------------------|
|                         | T7/T7 P        | v                 | Z                 |
|                         | 12/12 B        | C/H Switch = Cool | C/H Switch = Heat |
| Cool                    |                |                   |                   |
| Cool w/ Glycol          | Cool           | Cool              | NI/A              |
| Cool/Ice w/ Glycol      |                |                   | IN/A              |
| Ice w/ Glycol           | Ice            | Ice               |                   |

| Heat/Cool          |      | Cool |      |
|--------------------|------|------|------|
| Heat/Cool w/Glycol | N1/A | 0001 | Heat |
| Heat/Ice w/Glycol  | IN/A | Ice  |      |
| Pursuit            |      | Pu   | suit |
| Test               | Test | Te   | est  |

#### 4.9 Unit Enable (A/C Units only)

This page allows to enable or disable unit and circuits. For the unit it also possible enable the operation with time scheduler, while for circuit it is possible to enable the test mode.

| Setpoint/Sub-Menu | Default | Range                      | Description               |
|-------------------|---------|----------------------------|---------------------------|
| Unit              | Enable  | Enable, Disable, Scheduler | Unit enable command       |
| Circuit #1        | Enable  | Enable, Disable, Test      | Circuit #1 enable command |
| Circuit #2        | Enable  | Enable, Disable, Test      | Circuit #2 enable command |

#### 4.10 Timers

This page indicates the remaining cycle timers for each circuit and the remaining staging timers. When the cycle timers are active any new start of a compressor is inhibited.

| Setpoint/Sub-Menu | Default | Range   | Description                                          |
|-------------------|---------|---------|------------------------------------------------------|
| C1 Cycle Tm Left= | 0s      | -       | Circuit 1 cycle timer                                |
| C2 Cycle Tm Left= | 0s      | -       | Circuit 2 cycle timer                                |
| C1 Cycle Tmr Clr= | Off     | Off, On | Clear circuit 1 cycle timer                          |
| C2 Cycle Tmr Clr= | Off     | Off, On | Clear circuit 2 cycle timer                          |
| Stg Up Dly Rem=   | 0s      | -       | Remaining delay to next compressor start             |
| Stg Dn Dly Rem=   | 0s      | -       | Remaining delay to next compressor stop              |
| Clr Stg Delays=   | Off     | Off, On | Clear remaining delays to next compressor start/stop |
| Ice Cycle Rem=    | 0min    | -       | Remaining Ice cycle delay                            |
| Clr Ice Dly       | Off     | Off, On | Clear remaining delay for Ice mode                   |

# 4.11 Alarms

This link jumps to the same page accessible with the Bell button. Each of the items represents a link to a page with different information. The information shown depends on the abnormal operating condition that caused the activation of unit, circuit or compressor safeties. A detailed description of the alarms and how to handle will be discussed in the section 6.

| Setpoint/Sub-Menu | Default | Description                                                                             |
|-------------------|---------|-----------------------------------------------------------------------------------------|
| Alarm Active      |         | List of the active alarms                                                               |
| Alarm Log         |         | History of all the alarms and acknowledges                                              |
| Event Log         |         | List of the events                                                                      |
| Alarm Snapshot    |         | List of alarm snapshots with all the relevant data recorded at time the alarm occurred. |

#### 4.12 Commission Unit

| Setpoint/Sub-Menu     | Default | Range | Description                                      |  |
|-----------------------|---------|-------|--------------------------------------------------|--|
| Alarms Limits         |         | -     | Submenu for alarm limits definition              |  |
| Calibrate Sensors     |         | -     | Submenus for Unit and Circuit sensor calibration |  |
| Manual Control        |         | -     | Submenus for Unit and Circuit manual control     |  |
| Scheduled Maintenance | •       | -     | Submenu for scheduled maintenance                |  |

#### 4.12.1 Alarm Limits

This page contains all alarm limits, including low pressure alarm prevention thresholds. In order to ensure proper operation they have to be set manually according to the specific application.

| Setpoint/Sub-Menu | Default   |          | Range       | Description                                                           |
|-------------------|-----------|----------|-------------|-----------------------------------------------------------------------|
|                   | TZ / TZ B | VZ       |             |                                                                       |
| Low Press Hold=   | 180.0kPa  | 200.0kPa | 0310.0 kPa  | Low pressure safety limit to stop capacity increase (R134a)           |
| Low Press UnId=   | 160.0kPa  | 190.0kPa | 0250.0 kPa  | Low pressure alarm prevention (R134a)                                 |
| Low Press Hold=   | NA        | 122.0kPa | -27.0204.0  | Low pressure safety limit to stop capacity increase (VZ with          |
|                   |           |          | кра         | R12342e)                                                              |
| Low Press UnId=   | NA        | 114.0kPa | -27.0159.0  | Low pressure alarm prevention (VZ with R1234ze)                       |
|                   |           |          | kPa         |                                                                       |
| Low Press Hold=   | 90.0kPa   | NA       | -27.0 310.0 | Low pressure safety limit to stop capacity increase (TZ with R1234ze) |
| Low Press UnId=   | 75.0kPa   | NA       | -27.0 310.0 | Low pressure alarm prevention (TZ with R1234ze)                       |
| Hi Oil Pr Dly=    | 30s       | 30s      | 10180s      | Delay for the High oil pressure difference alarm                      |
| Hi Oil Pr Diff=   | 250kPa    | 250kPa   | 0.0415.0kPa | Pressure drop for a clogged filter                                    |
| Hi Disch Temp=    | 110.0°C   | 110.0°C  |             | Maximum discharge temperature limit                                   |
| Hi Cond Pr Dly=   | 5s        | 5s       |             | Delay on the High pressure alarm from transducer                      |
| Lo Pr Ratio Dly=  | 90s       | 90s      |             | Delay on the low pressure ratio alarm                                 |

| OAT Lockout=       | 4.0°C  | 4.0°C  |              | Air temperature operational limit                                  |
|--------------------|--------|--------|--------------|--------------------------------------------------------------------|
| Strt Time Lim=     | 60s    | N/A    |              | Time limit for the low ambient start                               |
| Evap Flw Proof=    | 15s    | N/A    |              | Flow proof delay                                                   |
| Evp Rec Timeout=   | 3min   | N/A    |              | Recirculating timeout before the alarm is raised                   |
| Evap Water Frz=    | 2.2°C  | 2.2°C  | -18.06.0 °C  | Freeze protection limit                                            |
| Water Flw Proof=   | N/A    | 15s    | 515s         | Flow proof delay                                                   |
| Water Rec Timeout= | N/A    | 3min   | 110min       | Recirculating timeout before the alarm is raised                   |
| Low DSH Limit=     | 12.0°C | 12.0°C |              | Minimum acceptable discharge superheat                             |
| Gas Conc Lim=      | 200ppm | 200ppm |              | Maximum gas concentration limit                                    |
| HP Sw Test C#1     | Off    | Off    |              | On, Off. Enables to check operation of the high pressure switch on |
|                    |        |        |              | #1.                                                                |
| HP Sw Test C#2     | Off    | Off    |              | On, Off. Enables to check operation of the high pressure switch on |
|                    |        |        |              | #2.                                                                |
| Ext Fault Cfg=     | Event  | N/A    | Event, Alarm | Definition of the unit behavior after switching of external alarm  |
|                    |        |        |              | contact                                                            |

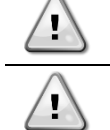

The HP Sw Test shuts off all fans while compressor is running in order to raise condenser pressure until tripping of the high pressure switches. Beware that in case of high pressure switch failure the safety valves will trip and hot refrigerant will be ejected at high pressure!

Once tripped, the software will get back to normal operation. However, the alarm will not be reset until the high pressure switches are manually reset through the button included in the switch.

#### 4.12.2 Calibrate Sensors

| Setpoint/Sub-Menu Default Range |  | Range | Description                            |  |
|---------------------------------|--|-------|----------------------------------------|--|
| Unit                            |  | -     | Submenu for Unit calibrate sensor      |  |
| Circuit #1                      |  | -     | Submenu for Circuit 1 calibrate sensor |  |
| Circuit #2                      |  | -     | Submenu for Circuit 2 calibrate sensor |  |

#### 4.12.2.1 Unit Calibrate Sensors

This page allows a proper calibration of the unit sensors

| Setpoint/Sub-Menu | Default | Range | Description                                                   |
|-------------------|---------|-------|---------------------------------------------------------------|
| Evap LWT=         | 7.0°C   |       | Evaporator LWT current reading (includes the offset)          |
| Evp LWT Offset=   | 0.0°C   |       | Evaporator LWT calibration                                    |
| Evap EWT=         | 12.0°C  |       | Evaporator EWT current reading (includes the offset)          |
| Evp EWT Offset=   | 0.0°C   |       | Evaporator EWT calibration                                    |
| Outside Air=      | 35.0°C  |       | Outside Air Temperature current reading (includes the offset) |
| OAT Offset=       | 0.0°C   |       | Outside Air Temperature calibration                           |
| HR Ewt=           | 40.0°C  |       | Heat Recovery EWT current reading (includes the offset)       |
| HR Ewt Offset=    | 0.0°C   |       | Heat Recovery EWT calibration                                 |
| HR Lwt=           | 45.0°C  |       | Heat Recovery LWT current reading (includes the offset)       |
| HR Ewt Offset=    | 0.0°C   |       | Heat Recovery LWT calibration                                 |
| Switch Box T      | 40.0°C  |       | Switch Box Temperature current reading (includes the offset)  |
| HR Ewt Offset=    | 0.0°C   |       | Switch Box Temperature calibration                            |
| Common LWT        | 8°C     |       | Common LWT current reading Includes the offset                |
| Comm LWT Offset=  | 0.0°C   |       | Common LWT calibration                                        |

#### 4.12.2.2 Circuit Calibrate Sensors

This page allows to adjust the sensors and transducers readings.

| Setpoint/Sub-Menu | Default | Range | Description                                                  |
|-------------------|---------|-------|--------------------------------------------------------------|
| Evap Pressure=    |         |       | Evaporator Pressure current reading (includes the offset)    |
| Evp Pr Offset=    | 0.0kPa  |       | Evaporator Pressure offset                                   |
| Cond Pressure=    |         |       | Condenser Pressure current reading (includes the offset)     |
| Cnd Pr Offset=    | 0.0kPa  |       | Condenser Pressure offset                                    |
| Oil Pressure=     |         |       | Oil Pressure current reading (includes the offset)           |
| Oil Pr Offset=    | 0.0kPa  |       | Oil Pressure offset                                          |
| Suction Temp=     |         |       | Suction Temperature current reading (includes the offset)    |
| Suction Offset=   | 0.0°C   |       | Suction Temperature offset                                   |
| Discharge Temp=   |         |       | Discharge Temperature current reading (includes the offset)  |
| Disch Offset=     | 0.0°C   |       | Discharge Temperature offset                                 |
| Econ Pressure=    |         |       | Economizer Pressure current reading (includes the offset)    |
| Eco Pr Offset=    | 0.0kPa  |       | Economizer Pressure offset                                   |
| Econ Temp=        |         |       | Economizer Temperature current reading (includes the offset) |
| Eco Tmp Offset=   | 0.0°C   |       | Economizer Temperature offset                                |

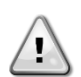

Calibrations of the Evaporator Pressure and Suction Temperature are mandatory for the applications with negative water temperature setpoints. These calibrations have to be performed with proper gauge and thermometer.

An improper calibration of the two instruments may generate limitation of the operations, alarms and even damages to components.

#### 4.12.3 Manual Control

This page contains links to other sub-pages where all the actuators can be tested, the raw values of the readings of each sensor or transducer can be checked, the status of all the digital inputs verified and the status of all the digital output checked.

| Setpoint/Sub-Menu | Default | Range | Description                                       |
|-------------------|---------|-------|---------------------------------------------------|
| Unit              |         |       | Acutators and sensors for the common parts (Unit) |
| Circuit #1        |         |       | Acutators and sensors for Circuit #1              |
| Circuit #2        |         |       | Acutators and sensors for Circuit #2              |

#### 4.12.3.1 Unit

This page contains all the test point, status of the digital inputs, status of the digital output and raw value of the analog inputs associated to the Unit. To activate the test point it's required to set the Available Modes to Test (see section 4.8) and this requires the Unit to be disabled.

| Setpoint/Sub-Menu    | Default | Range       | Description                                                              |
|----------------------|---------|-------------|--------------------------------------------------------------------------|
| Test Unit Alarm Out= | Off     | Off/On      | Test of the General Alarm relay output                                   |
| Test C1 Alarm Out=   | Off     | Off/On      | Test of the Circuit #1 Alarm relay output                                |
| Test C2 Alarm Out=   | Off     | Off/On      | Test of the Circuit #2 Alarm relay output                                |
| Test Evap Pump 1=    | Off     | Off/On      | Test of the Evaporator Pump #1                                           |
| Test Evap Pump 2=    | Off     | Off/On      | Test of the Evaporator Pump #2                                           |
| Test HR Pmp=         | Off     | Off/On      | Test of the Heat Recovery Pump                                           |
| Test Bypass VIv=     | Off     | Off/On      | Test of the Bypass Valve                                                 |
| Test Pmp Spd=        | 0%      | 0-100%      | Test of the Evaporator Pump Speed                                        |
| Input/Output Values  |         | Off/On      |                                                                          |
| Unit Sw Inpt=        | Off     | Off/On      | Status of the Unit Switch                                                |
| Estop Inpt=          | Off     | Off/On      | Status of the Emergency Stop button                                      |
| PVM Inpt=            | Off     | Off/On      | Status of Phase Voltage monitor, Under-Over voltage protection or Ground |
|                      |         |             | Fault protection (check option installed)                                |
| Evap Flow Inpt=      | Off     | Off/On      | Status of the Evaporator Flow switch                                     |
| Ext Alm Inpt=        | Off     | Off/On      | Status of the External Alarm input                                       |
| CurrLm En Inpt=      | Off     | Off/On      | Status of the Current Limit enable switch (optional)                     |
| Dbl Spt Inpt=        | Off     | Off/On      | Status of the Double Setpoint switch                                     |
| Dbl Speed Inpt=      | Off     | Off/On      | Status of the pump Double Speed Switch                                   |
| RR Unlock Inpt=      | Off     | Off/On      | Status of the Rapid Restart enable switch (optional)                     |
| HR Switch Inpt=      | Off     | Off/On      | Status of the Heat Recovery Switch input                                 |
| Loc Bas Inpt=        | Off     | Off/On      | Status of the Local Network Switch input                                 |
| Battery Inpt=        | Off     | Off/On      | Status of the Battery Mode input                                         |
| Evp LWT Res=         | 0Ohm    | 340-300kOhm | Resistance of the Evaporator LWT sensor                                  |
| Evp EWT Res=         | 0Ohm    | 340-300kOhm | Resistance of the Evaporator EWT sensor                                  |
| OA Temp Res=         | 0Ohm    | 340-300kOhm | Resistance of the OAT sensor                                             |
| HR Ewt Res=          | 0Ohm    | 340-300kOhm | Resistance of the Heat Recovery EWT sensor                               |
| HR Lwt Res=          | 0Ohm    | 340-300kOhm | Resistance of the Heat Recovery LWT sensor                               |
| SwBox Tmp Res=       | 0Ohm    | 340-300kOhm | Resistance of the Switch Box Temperature sensor                          |
| Common LWT Res=      | 0Ohm    | 340-300kOhm | Resistance of the Common LWT sensor                                      |

| Setpoint/Sub-Menu | Default | Range        | Description                                             |
|-------------------|---------|--------------|---------------------------------------------------------|
| LWT Reset Curr=   | 0mA     | 3-21mA       | Current input for the Setpoint Reset                    |
| Dem Lim Curr=     | 0mA     | 3-21mA       | Current input for the Demand Limit                      |
| Flex Curr Lim=    | 0mA     | 3-21mA       | Current input for the Flex Current Limit                |
| Load PD Raw=      | 0V-0mA  | 0-10V/4-20mA | Voltage/Current input for the Load Pressure Drop sensor |
| Evap PD Volt=     | 0V      | 0-10V        | Voltage Input for the Evaporator Pressure Drop sensor   |
| Unit Alm Outpt=   | Off     | Off/On       | Status of the General Alarm relay                       |
| C1 Alm Outpt=     | Off     | Off/On       | Status of the Circuit #1 Alarm relay                    |
| C2 Alm Outpt=     | Off     | Off/On       | Status of the Circuit #2 Alarm relay                    |
| Evp Pmp1 Outpt=   | Off     | Off/On       | Status of the Evaporator Pump #1 relay                  |
| Evp Pmp2 Outpt=   | Off     | Off/On       | Status of the Evaporator Pump #2 relay                  |
| HR Pmp Outpt=     | Off     | Off/On       | Status of the Heat Recovery Pump relay                  |
| Bypass VIv Outpt= | 0V      | 0-10V        | Status of the Bypass Valve                              |
| Pump Speed Outpt= | 0V      | 0-10V        | Voltage signal for the pump VFD                         |

#### 4.12.3.2 Circuit #1 (Circuit #2 if present)

This page contains all the test point, status of the digital inputs, status of the digital output and raw value of the analog inputs associated to the Circuit #1 (or Circuit #2 if present and depending on the link followed). To activate the test point it's required to set the Available Modes to Test (see section 4.8) and this requires the Unit to be disabled.

| Setpoint/Sub-Menu   | Default  | Range            | Description                                      |
|---------------------|----------|------------------|--------------------------------------------------|
| Test Liq Inj=       | Off      | Off/On           | Test of the Liquid Injection SV                  |
| Test Economizr=     | Off      | Off/On           | Test of the Economizer SV                        |
| Test Fan 1=         | Off      | Off/On           | Test of the Fan Output #1                        |
| Test Fan 2=         | Off      | Off/On           | Test of the Fan Output #2                        |
| Test Fan 3=         | Off      | Off/On           | Test of the Fan Output #3                        |
| Test Fan 4=         | Off      | Off/On           | Test of the Fan Output #4                        |
| Test Fan 5=         | Off      | Off/On           | Test of the Fan Output #5                        |
| Test Fan 6=         | Off      | Off/On           | Test of the Fan Output #6                        |
| Test Var VR=        | Off      | Off/On           | Test of VR3 slide position                       |
| Test VR Load=       | Off      | Off/On           | Test of VR Load relay (VR3)                      |
| Test VR Unld=       | Off      | Off/On           | Test of VR Unload relay (VR2)                    |
| Test VFD Speed=     | 0%       | 0-100%           | Test of the VFD for fans                         |
| Test EXV Pos=       | 0%       | 0-100%           | Test of the Expansion Valve movements            |
| Test EcoEXV Pos=    | 0%       | 0-100%           | Test Of the Economizer Expansion Valve movements |
| Input/Output Values |          |                  |                                                  |
| Cir Sw Inpt=        | Off      | Off/On           | Status of the Circuit Enable switch              |
| Mhp Sw Inpt=        | Off      | Off/On           | Status of the Mechanical High Pressure switch    |
| Gas Leak Inpt=      | Off      | Off/On           | Status of the Gas Leak switch                    |
| Fan Alm Inpt=       | Off      | Off/On           | Status of the Fan Alarm Input                    |
| Evap Pr Inpt=       | 0.0V     | 0.4-4.6V         | Input voltage for the Evaporator Pressure        |
| Cond Pr Inpt=       | 0.0V     | 0.4-4.6V         | Input voltage for the Condenser Pressure         |
| Oil Pr Inpt=        | 0.0V     | 0.4-4.6V         | Input voltage for the Oil Pressure               |
| Gas Leak Inpt=      | 0.0V     | 0.0-10.0V        | Input voltage for the Gas Leak sensor            |
| Econ Pr Inpt=       | 0.0V     | 0.4-4.6V         | Input voltage for the Economizer Pressure        |
| Econ Temp Res=      | 0.00hm   | 340-300kOhm      | Resistance of the Economizer Temp sensor         |
| Suct Temp Res=      | 0.00hm   | 340-300kOhm      | Resistance of the Suction Temp sensor            |
| Disc Temp Res=      | 0.00hm   | 340-300kOhm      | Resistance of the Discharge Temp sensor          |
| Strtr Outpt=        | Off      | Off/On           | Status of the Inverter start command             |
| Liq Inj Outpt=      | Off      | Off/On           | Status of the Liquid Line SV relay               |
| Econ Sv Outpt=      | Off      | Off/On           | Status of the Economizer SV relay                |
| Fan 1 Outpt=        | Off      | Off/On           | Status of the Fan Output #1                      |
| Fan 2 Outpt=        | Off      | Off/On           | Status of the Fan Output #2                      |
| Fan 3 Outpt=        | Off      | Off/On           | Status of the Fan Output #3                      |
| Fan 4 Outpt=        | Off      | Off/On           | Status of the Fan Output #4                      |
| Fan Vfd Outpt=      | 0.0V     | 0-10.0V          | Output voltage to the fan VFD                    |
| Variable VR St      | Off(VR2) | Off(VR2)/On(VR3) | Variable VR slide position (VR2, VR3)            |

#### 4.12.4 Scheduled Maintenance

This page may contains the contact number of the Service organization taking care of this unit and the next maintenance visit schedule.

| Setpoint/Sub-Menu  | Default     | Range | Description                              |
|--------------------|-------------|-------|------------------------------------------|
| Next Maint=        | Jan 2018    |       | Schedule date for next maintenance       |
| Support Reference= | 999-999-999 |       | Reference number or email of Service Org |

# 4.13 About this Chiller

This page resumes all the information needed to identify the unit and the current software version installed. These information may be required in case of alarms or unit failure

| Setpoint/Sub-Menu | Default | Range | Description              |
|-------------------|---------|-------|--------------------------|
| Model             |         |       | Unit model and code name |
| Unit S/N=         |         |       | Unit serial number       |
| OV14-00001        |         |       |                          |
| BSP Ver=          |         |       | Firmware version         |
| App Ver=          |         |       | Software version         |

# 5 WORKING WITH THIS UNIT

This section contains a guide on how to deal with the everyday usage of the unit. Next sections describe how to perform routine tasks on the unit, such as:

- Unit Setup
- Unit/Circuit start-up
- Alarm handling
- BMS Control
- Battery replacement

#### 5.1 Unit Setup

Before starting up the unit, some basic settings need to be set by the customer according to the application.

- Control Source (4.2.2)
- Available Modes (4.8)
- Temperature Settings (5.1.3)
- Alarm Settings (5.1.4)
- Pump Settings (5.1.5)
- Power Conservation (4.2.7)
- Date/Time (4.2.5)
- Scheduler (4.2.6)

### 5.1.1 Control Source

This function allows to select which source should be used for unit control. The following sources are available:

| Local   | Unit is enabled by local switches placed into the switchbox, chiller mode (cool, cool w/glycol, ice), LWT setpoint and capacity |
|---------|----------------------------------------------------------------------------------------------------|
|         | limit are determined by local settings in the HMI.                                                                              |
| Network | Unit is enable by a remote switch, chiller mode, LWT setpoint and capacity limit are determined by an external BMS. This        |
|         | function requires:                                                                                                    |
|         | Remote enable connection to a BMS (unit on/off switch must be in remote)                                                        |
|         | Communication module and its connection to a BMS.                                                                               |

More parameters about network control can be found in 4.2.2.

#### 5.1.2 Available Mode Setting

The following operating modes can be selected through the Available modes menu 4.8:

| Mode          | Description                                                                                            | Unit Range  |  |  |  |
|---------------|----------------------------------------------------------------------------------------------------|-------------|--|--|--|
| Cool          | Set if chilled water temperature up to 4°C is required. No glycol is generally needed in the water     |             |  |  |  |
|               | circuit, unless ambient temperature may reach low values.                                              |             |  |  |  |
| Cool w/Glycol | col Set if chilled water temperature below 4°C is required. This operation requires proper glycol/wate |             |  |  |  |
|               | mixture in the evaporator water circuit.                                                               |             |  |  |  |
| Cool/Ice      | Set in case a dual cool/ice mode is required. This setting implies an operation with double setpoint   | A/C and W/C |  |  |  |
| w/Glycol      | which is activated through a customer supplied switch, according to the following logic:               |             |  |  |  |
|               | Switch OFF: The chiller will work in cooling mode with the Cool LWT 1 being as the Active Setpoint.    |             |  |  |  |
|               | Switch ON: The chiller will work in ice mode with the Ice LWT as the Active Setpoint.                  |             |  |  |  |
| Ice w/Glycol  | Set if ice storage is required. The application requires the compressors to operate at full load until | A/C and W/C |  |  |  |
|               | the ice bank is completed, and then to stop for at least 12 hours. In this mode the compressor(s)      |             |  |  |  |
|               | will not operate at part load, but will work only in on/off mode.                                      |             |  |  |  |

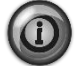

The following modes allow to switch the unit between heat mode and one of the previous cool mode (Cool, Cool w/Glycol, Ice)

| Heat/Cool             | <ul> <li>Set in case a dual cool/heat mode is required. This setting implies an operation with double functioning which is activated through the Cool/Heat switch on the electric box</li> <li>Switch COOL: The chiller will work in cooling mode with the Cool LWT 1 as the Active Setpoint.</li> <li>Switch HEAT: The chiller will work in heat pump mode with the Heat LWT 1 as the Active Setpoint.</li> </ul> | W/C |
|-----------------------|----------------------------------------------------------------------------------------------------|-----|
| Heat/Cool<br>w/Glycol | <ul> <li>Set in case a dual cool/heat mode is required. This setting implies an operation with double functioning which is activated through the Cool/Heat switch on the electric box</li> <li>Switch COOL: The chiller will work in cooling mode with the Cool LWT 1 as the Active Setpoint.</li> <li>Switch HEAT: The chiller will work in heat pump mode with the Heat LWT 1 as the Active Setpoint</li> </ul>  | W/C |
| Heat/Ice<br>w/Glycol  | <ul> <li>Set in case a dual cool/heat mode is required. This setting implies an operation with double functioning which is activated through the Cool/Heat switch on the electric box</li> <li>Switch ICE: The chiller will work in cooling mode with the Ice LWT as the Active Setpoint.</li> <li>Switch HEAT: The chiller will work in heat pump mode with the Heat LWT 1 as the Active Setpoint.</li> </ul>     | W/C |

| Mode    | Description                                                                                                    | Unit Range  |
|---------|----------------------------------------------------------------------------------------------------|-------------|
| Pursuit | Set in case of double water control cool and contemporary heat. Evaporator leaving water temperature follows the Cool LWT 1 setpoint. Condenser leaving water temperature follows the Heat LWT 1 setpoint.                                                                                                    | W/C         |
| Test    | Enables the Manual Control of the unit. The manual test feature helps in debugging and checking the operational status of sensors and actuators. This feature is accessible only with the maintenance password in the main menu. To activate the test feature is required to disable the Unit from the Q0 switch and change the available mode to Test (see section 5.2.2). | A/C and W/C |

#### 5.1.3 Temperature Settings

Purpose of the unit is to keep the evaporator leaving water temperature as close as possible to a pre-set value, called Active Setpoint. The Active Setpoint is calculated by the unit controller based on the following parameters:

- Available Modes
- Double setpoint input
- Scheduler state
- LWT Setpoint
- Setpoint Reset
- Quiet Mode (A/C units only)

Operation mode and LWT setpoint can also be set via network if the appropriate control source has been selected.

#### 5.1.3.1 LWT Setpoint Setting

Setpoint range is limited according to the selected operating mode. The controller includes:

- two set points in cooling mode (either standard cool or cool w/glycol)
- two set points in heating mode (W/C units only))
- one set point in ice mode

The above setpoints are activated according to Operating mode, Double Setpoint or Scheduler selection. If the Time Scheduler is enabled the Double Setpoint input state will be ignored by the controller.

The table below lists the LWT Setpoint being activated according to the operation mode, the double setpoint switch status and the scheduler state. The table also reports the defaults and the range allowed for each setpoint.

| Operating Mode | Units      | Double Setpoin<br>Input | t Scheduler        | LWT Setpoint | Default | Range              |
|----------------|------------|-------------------------|--------------------|--------------|---------|--------------------|
| Cool           | A/C<br>W/C | OFF                     | Off, On Setpoint 1 | Cool LWT 1   | 7.0°C   | 4.0°C ÷ 15.0°C     |
|                |            | ON                      | On Setpoint 2      | Cool LWT 2   | 7.0°C   | 4.0°C ÷ 15.0°C     |
| lce            | A/C<br>W/C | N/A                     | N/A                | Ice LWT      | -4.0°C  | -8.0°C ÷ 4.0°C     |
| Heat           | W/C        | OFF                     | Off, On Setpoint 1 | Heat LWT 1   | 45.0°C  | 30.0°C ÷ 60.0°C(*) |
|                |            | ON                      | On Setpoint 2      | Heat LWT 2   | 45.0°C  | 30.0°C ÷ 60.0°C(*) |

(\*)  $30.0^{\circ}C \div 65.0$  for HT unit type

The LWT setpoint can be overridden in case the setpoint reset (for details see chapter 5.1.5.3) or the quiet mode are activated (see chapter 5.1.6.2).

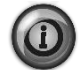

Double Setpoint, Setpoint Reset and Quiet Mode are not operational in Ice Mode.

#### 5.1.3.2 Thermostat Control Settings

Thermostat control settings, allows to set up the response to temperature variations and the precision of the thermostat control. Default settings are valid for most applications, however site specific conditions may require adjustments in order to have a smooth and precise temperature control or a quicker response of the unit.

The control will start the first circuit if the controlled temperature is higher (Cool Mode) or lower (Heat Mode) than the active setpoint (AS) of at least a Start Up DT (SU) value. Once circuit capacity exceeds the *Hi Ld Stg Up %* another circuit is switched on. When controlled temperature is within the deadband (DB) error from the active setpoint (AS), unit capacity will not be changed.

If the leaving water temperature decreases below (Cool Mode) or rises above (Heat Mode) the active setpoint (AS), unit capacity is adjusted to keep it stable. A further decreasing (Cool Mode) or increasing (Heat Mode) of the controlled temperature of the Shut Down DT offset (SD) can cause circuit shutdown.

In the Shutdown area the whole unit is switched off. In particular, a compressor will be shut down if it is required to unload below the *Lt Ld Stg Dn* % capacity.
Loading and unloading speeds are calculated by a proprietary PID algorithm. However, maximum the rate of water temperature decrease can be limited through the parameter *Max Pulldn*.

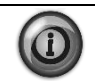

Circuits are always started and stopped to guarantee the balancing of running hours and number or starts in multiple circuits units. This strategy optimizes the lifetime of compressors, inverters, capacitors and all the others circuit components.

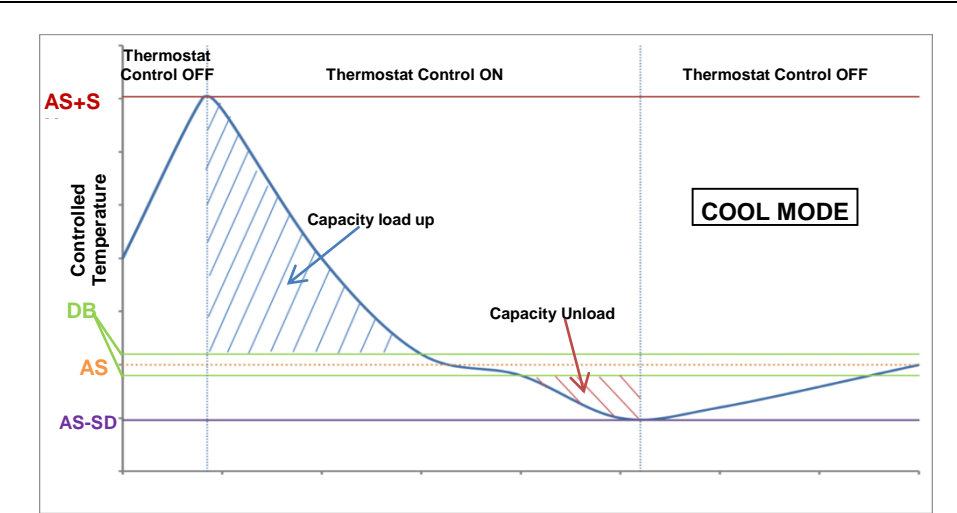

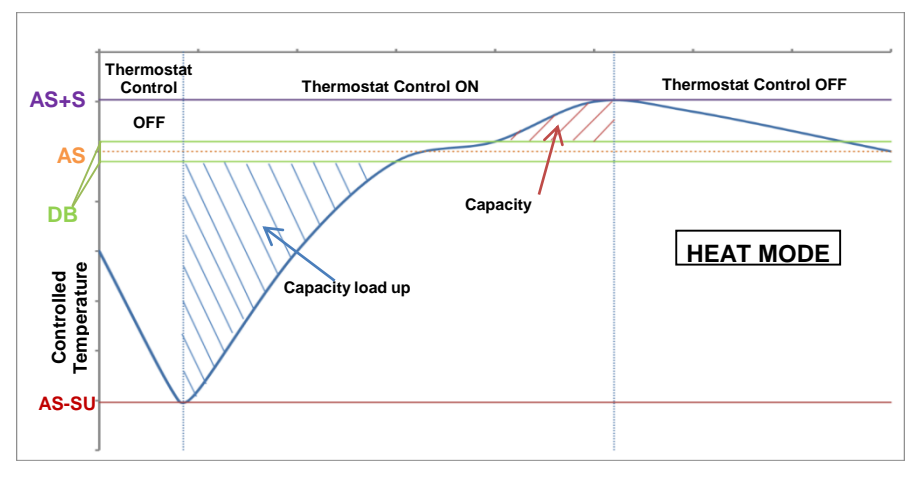

## 5.1.4 Alarm Settings

If glycol is present in the water circuits, factory defaults values for the Alarm Limits listed below must be adjusted:

| Parameter                          | Description                                                                                                    |
|------------------------------------|----------------------------------------------------------------------------------------------------|
| Low Press Hold                     | Set the minimum refrigerant pressure of the unit. It is generally recommended to set to a value whose saturated temperature is 8 to 10°C below the minimum active setpoint. This will allow a safe operation and a proper control of compressor suction superheat. |
| Low Press Unload                   | Set lower than the hold threshold enough to allow a suction pressure recovery from fast transients without unloading the compressor. A 20 kPa differential is generally appropriate for most applications.                                                         |
| Evap Water Frz                     | Stops the unit in case the leaving temperature falls below a given threshold. To allow a safe operation of the chiller, this setting must be adequate to the minimum temperature allowed by the mixture water/glycol present in the evaporator water circuit.      |
| Cond Water Frz<br>(W/C units only) | Stops the unit in case the leaving temperature falls below a given threshold. To allow a safe operation of the chiller, this setting must be adequate to the minimum temperature allowed by the mixture water/glycol present in the condenser water circuit.       |

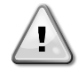

When glycol is used in the plant, always disconnect antifreeze electric heater.

## 5.1.4.1 Pumps

The UC can manages one or two water pumps for both evaporator and, for W/C units, condenser. Number of pumps and their priority can be set from the menu in 4.2.4.

The following options are available to control the pump(s):

| #1 Only    | Set to this in case of single pump or twin pump with only #1 operational (f.e. in case of maintenance on #2)               |
|------------|----------------------------------------------------------------------------------------------------|
| #2 Only    | Set to this in case of twin pump with only #2 operational (f.e. in case of maintenance on #1)                              |
| Auto       | Set for automatic pump start management. At each chiller start, the pump with the least number of hours will be activated. |
| #1 Primary | Set to this in case of twin pump with #1 running and #2 as a backup                                                        |
| #2 Primary | Set to this in case of twin pump with #2 running and #1 as a backup                                                        |

5.1.5 Power Conservation

### 5.1.5.1 Demand Limit

Demand limit function allows the unit to be limited to a specified maximum load. Capacity limit level is defined with an external 4-20 mA signal and linear relationship. 4 mA indicate maximum capacity available whereas 20 mA indicates minimum capacity available.

With demand limit function is not possible shutdown the unit but only unload it until minimum admissible capacity. Demand limit related setpoints available through this menu are listed in the table below.

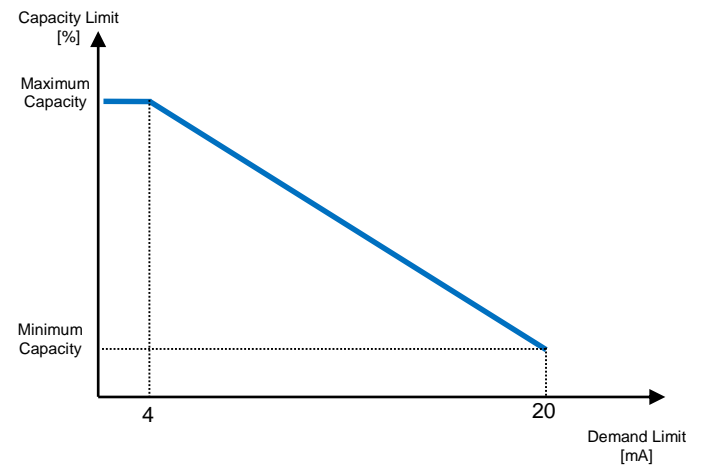

| Parameter       | Description                    |  |
|-----------------|--------------------------------|--|
| Unit Capacity   | Displays current unit capacity |  |
| Demand Limit En | Enables demand limit           |  |
| Demand Limit    | Displays active demand limit   |  |

## 5.1.5.2 Current Limit (Optional)

Current limit function allows to control unit power consumption taking current drawn below a specific limit. Starting from the Current Limit Setpoint defined through the HMI or BAS communication, user can decrease the real limit using an external 4-20mA signal as indicate in the graph below. With 20 mA real current limit is set to Current Limit Setpoint, whereas with 4 mA signal the unit is unloaded until minimum capacity.

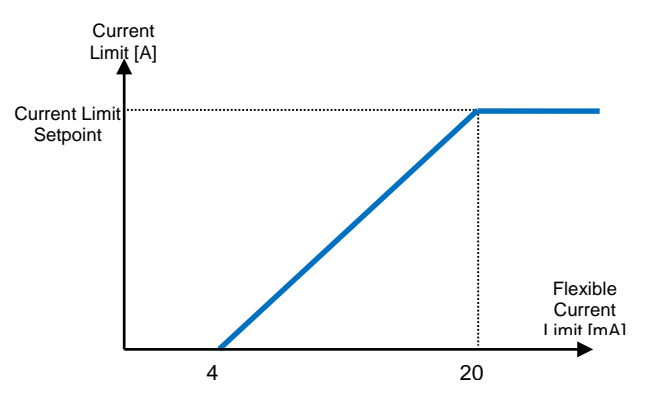

#### 5.1.5.3 Setpoint Reset

The setpoint reset function overrides the chilled water temperature selected through the interface, when certain circumstances occur. This feature helps in reducing energy consumption optimizing comfort as well. Three different control strategies can be selected:

- Setpoint Reset by Outside Air Temperature (OAT)
- Setpoint Reset by an external signal (4-20mA)
- Setpoint Reset by Evaporator ΔT (Return)

The following setpoints are available through this menu:

| Parameter      | Description                                              |
|----------------|----------------------------------------------------------|
| Setpoint Reset | Set the Setpoint Reset mode (None, 4-20 mA, Return, OAT) |
| Max Reset      | Max Setpoint Reset (valid for all active modes)          |
| Start Reset DT | Used on Setpoint Reset by Evaporator DT                  |
| Max Reset OAT  | See Setpoint Reset by OAT Reset                          |
| Strt Reset OAT | See Setpoint Reset by OAT Reset                          |

#### 5.1.5.4 Setpoint Reset by OAT Reset (A/C units only)

The active setpoint is calculated applying a correction which is a function of ambient temperature (OAT). As temperature drops below the Start Reset OAT (SROAT), LWT setpoint is gradually increased until OAT reaches the Max Reset OAT value (MROAT). Beyond this value, the LWT setpoint is increased by the Max Reset (MR) value.

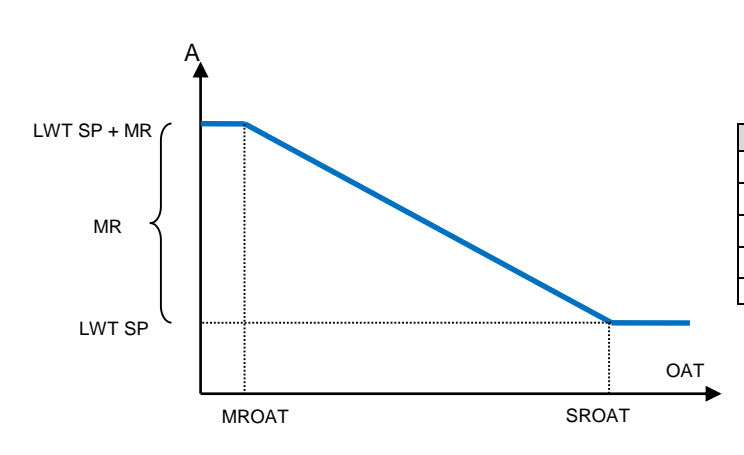

| Parameter              | Default | Range          |
|------------------------|---------|----------------|
| Max Reset (MR)         | 5.0°C   | 0.0°C ÷ 10.0°C |
| Max Reset OAT (MROAT)  | 15.5°C  | 10.0°C ÷29.4°C |
| Start Reset OAT(SROAT) | 23.8°C  | 10.0°C ÷29.4°C |
| Active Setpoint (AS)   |         |                |
| LWT Setpoint (LWT SP)  |         | Cool/Ice LWT   |

## 5.1.5.5 Setpoint Reset by External 4-20 mA Signal

The active setpoint is calculated applying a correction based on an external 4-20mA signal. 4 mA corresponds to 0°C correction, while 20 mA corresponds to a correction of the active setpoint as set in Max Reset (MR).

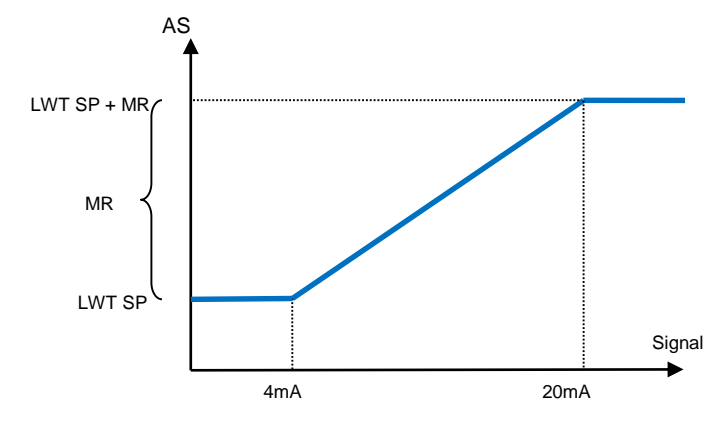

| Parameter             | Default | Range                  |
|-----------------------|---------|------------------------|
| Max Reset (MR)        | 5.0°C   | 0.0°C ÷ 10.0°C         |
| Active Setpoint (AS)  |         |                        |
| LWT Setpoint (LWT SP) |         | Cool/Ice LWT           |
| Signal                |         | 4-20mA External signal |

## 5.1.5.6 Setpoint Reset by Evaporator Return Temperature

The active setpoint is calculated applying a correction that depends on the evaporator entering (return) water temperature. As evaporator  $\Delta T$  becomes lower than the SR $\Delta T$  value, an offset to the LWT setpoint is increasingly applied, up to the MR value when the return temperature reaches the chilled water temperature.

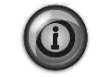

The Return Reset may affect negatively the chiller operation when operated with variable flow. Avoid to use this strategy in case of inverter water flow control.

EWAD TZ – EWAD/H TZ B EWWD VZ – EWWH VZ

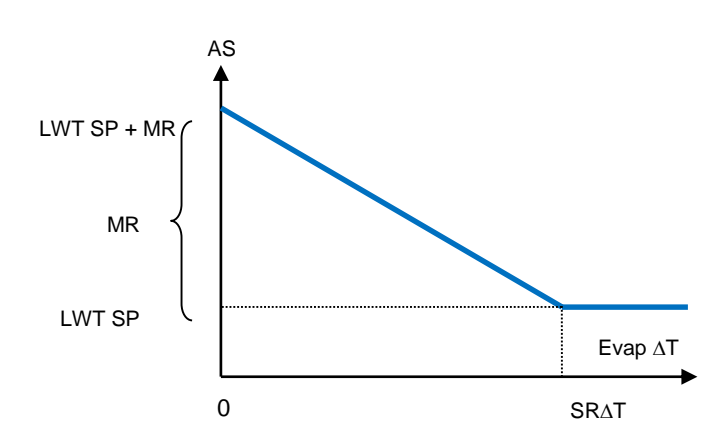

| Parameter             | Default | Range          |
|-----------------------|---------|----------------|
| Max Reset (MR)        | 5.0°C   | 0.0°C ÷ 10.0°C |
| Start Reset DT (SR∆T) | 5.0°C   | 0.0°C ÷ 10.0°C |
| Active Setpoint (AS)  |         |                |
| LWT Target (LWT SP)   |         | Cool/Ice LWT   |

## 5.1.5.7 Soft Load

Soft Loading is a configurable function used to ramp up the unit capacity over a given time period, usually used to influence building electrical demand by gradually loading the unit. The setpoints that control this function are:

| Parameter     | Description                                                                                                    |
|---------------|----------------------------------------------------------------------------------------------------|
| Softload En   | Enables soft loading                                                                                                    |
| Softload Ramp | Duration of the soft load ramp                                                                                                   |
| Starting Cap  | Begin capacity limit. Unit will increase capacity from this value to 100% over the time specified by the Softload Ramp setpoint. |

#### 5.1.6 Date/Time

#### 5.1.6.1 Date, Time and UTC Settings

See 4.2.5.

## 5.1.6.2 Quiet Mode Scheduling (A/C units only)

The Quiet Mode can be used to reduce chiller noise in certain hours of the day when noise reduction is more important than cooling operation, like for example in night time. When Quiet Mode is activated, the LWT setpoint is increased by the maximum setpoint reset (MR) described in the chapter "Setpoint Reset", thus forcing a capacity limitation to the unit without losing control on chilled water temperature. Also, condenser temperature target is increased by a value set in "QM Cond Offset". In this way condenser fans are forced to reduce speed without losing control on condensation. Quiet mode is timer enabled.

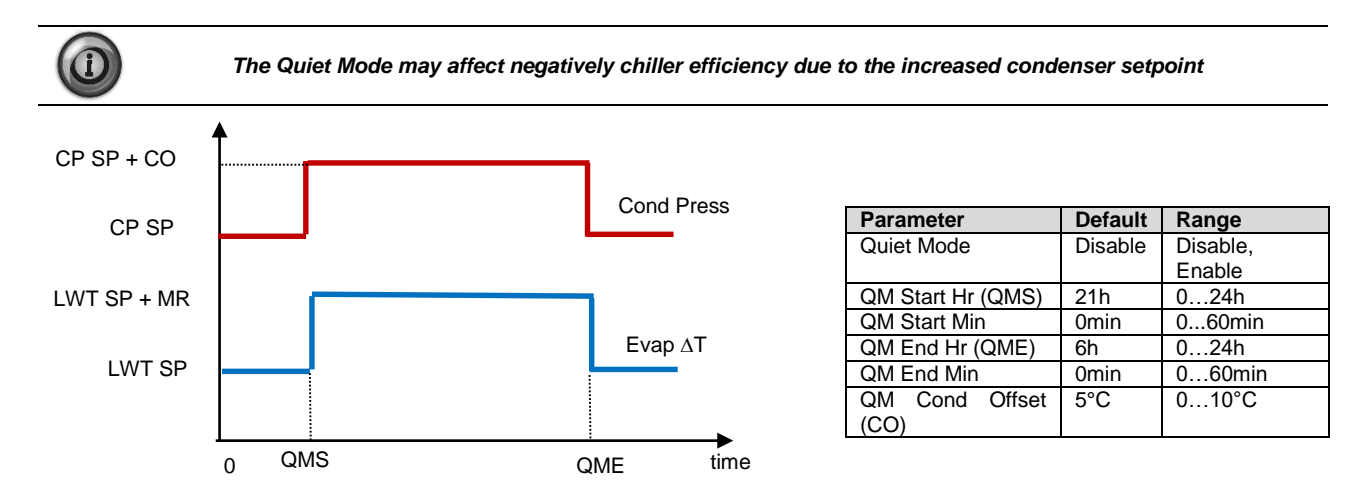

#### 5.1.7 Scheduler

Unit On/Off can be managed automatically through the function Time Scheduler enabled when the parameter Unit Enable is set to Scheduler 0. For each day of the week user can define six time slots and choose for each time slot one of following mode:

| Parameter | Description |
|-----------|-------------|
| Off       | Unit Off    |

| D-EOMZC00106-17_02EN | EWAD TZ - EWAD/H TZ B |
|----------------------|-----------------------|
| Operation Manual     | EWWD VZ – EWWH VZ     |
| 40/78                |                       |

| On Setpoint 1 | Unit On and Cool LWT 1 is the active setpoint |
|---------------|-----------------------------------------------|
| On Setpoint 2 | Unit On and Cool LWT 2 is the active setpoint |

# 5.2 Unit/Circuit Start-up

In this section, starting and stopping sequence of the unit will be described. status will be briefly described to allow a better understanding of what is going on into the chiller control.

## 5.2.1 Unit Status

One of the texts strings listed in the table below will inform, on the HMI, about the Unit Status.

| Overall Status | Status text        | Description                                                                                                    |
|----------------|--------------------|----------------------------------------------------------------------------------------------------|
| Off:           | Keypad Disable     | The Unit has been disabled by keypad. Check with your local maintenance if it can be enabled.                                                                                           |
|                | Loc/Rem Switch     | The Local/Remote enable switch is set to disable. Turn it to Local to enable the unit to start its starting sequence.                                                                   |
|                | BAS Disable        | Unit is disabled by BAS/BMS system. Check with the BAS company how to start the unit.                                                                                                   |
|                | Master Disable     | Unit is disabled by the Master Slave function                                                                                                    |
|                | Scheduler Disabled | Unit is disabled by the time scheduler.                                                                                                    |
|                | Unit Alarm         | A unit alarm is active. Check the alarm list to see what is the active alarm inhibiting the unit to start and check if the alarm can be cleared. Refer to section 6. before proceeding. |
|                | Test Mode          | Unit mode set to Test. This mode is activated to check operability of onboard actuators and                                                                                             |
|                |                    | sensors. Check with the local maintenance if the Mode can be reverted to the one compatible with unit application (View/Set Unit – Set-Up – Available Modes).                           |
|                | All Cir Disabled   | No circuit is available to run. All circuits can be disabled by their individual enable switch or                                                                                       |
|                |                    | can be disabled by a component safety condition active or can be disabled by keypad or                                                                                                  |
|                |                    | can be all in alarms. Check the individual circuit status for further details.                                                                                                    |
|                | Ice Mode Tmr       | This status can be shown only if the unit can work in Ice Mode. The unit is off because the                                                                                             |
|                |                    | Ice setpoint has been satisfied. Unit will remain off until the Ice Timer has expired.                                                                                                  |
|                | OAT Lockout        | The unit cannot run because the Oustide Air Temperature is below the limit foreseen for the                                                                                             |
|                | (A/C units only)   | condenser temperature control system installed in this Unit. If the Unit has to run anyway check with your local maintenance how to proceed.                                            |
| Auto           |                    | Unit is in Auto control. The pump is running and at least one compressor is running.                                                                                                    |
| Auto:          | Evap Recirc        | Unit is running the evaporator pump to equalize the water temperature in the evaporator.                                                                                                |
|                | Wait For Flow      | Unit pump is running but the flow signal still indicate a lack of flow through the evaporator.                                                                                          |
|                | Wait For Load      | Unit is in standby because the thermostat control satisfied the active setpoint.                                                                                                    |
|                | Unit Cap Limit     | Demand limit has been hit. Unit capacity will not further increase.                                                                                                    |
|                | Current Limit      | Maximum current has been hit. Unit capacity will not further increase.                                                                                                    |
|                | Noise Reduction    | Unit is running with the Quiet Mode activated. Active setpoint may differ from what has been set as cooling setpoint.                                                                   |
|                | Max Pulldn         | Unit thermostat control is limiting the unit capacity because the water temperature is dropping at a rate that could exceed the active setpoint.                                        |
|                | Pumpdn             | Unit is shutting down.                                                                                                    |

### 5.2.2 Prepare the unit to start

The unit starts only if all the enable setpoints/signals are active:

- Unit Switch Enable (signal) = Enable
- Keypad Enable (setpoint) = Enable
- BMS Enable (setpoint) = Enable

#### 5.2.2.1 Unit Switch Enable (A/C units only)

Each unit is equipped with a Main selector installed outside the front panel of the unit switchbox. As shown in the pictures below, for TZ and TZ B units three different positions can be selected: Local, Disable, Remote:

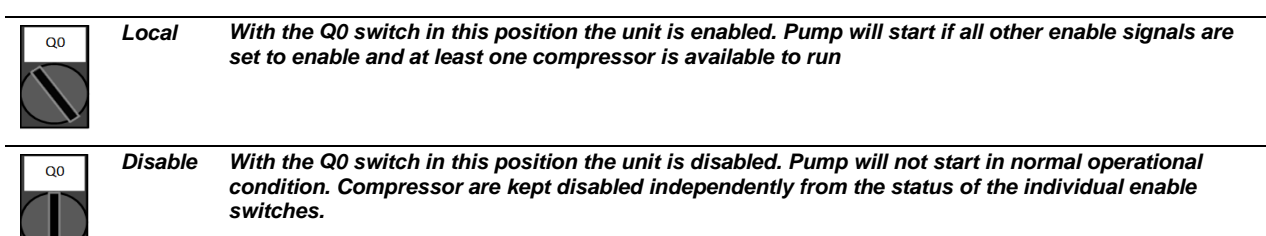

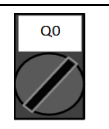

Remote

With the Q0 switch in this position the unit can be enabled using the additional connections available on the connection terminals. A closed loop will identify an enable signal, this can come from a remote switch or a timer by example.

### 5.2.2.2 Unit Switch Enable (W/C units only)

Each unit is equipped with a Main selector installed outside the front panel of the unit switchbox. As shown in the pictures below, for VZ units, two different positions can be selected: Local, Disable:

| QO | Local   | With the Q0 switch in this position the unit is enabled. Pump will start if all other enable signals are set to enable and at least one compressor is available to run                                             |
|----|---------|----------------------------------------------------------------------------------------------------|
| Q0 | Disable | With the Q0 switch in this position the unit is disabled. Pump will not start in normal operational<br>condition. Compressor are kept disabled independently from the status of the individual enable<br>switches. |

### 5.2.2.3 Keypad Enable

The Keypad enable setpoint is not accessible by user password level. If it is set to "Disable", contact your local maintenance service to check if it can be changed to Enable.

#### 5.2.2.1 BMS Enable

The last enable signal is coming through the high level interface, that is from a Building Management System. The unit can be enabled/disabled from a BMS connected to the UC using a communication protocol. In order to control the unit over the network, the Control Source setpoint must be turned in "Network" (default is Local) and Network En Sp must be "Enable" (4.2.2). If disabled, check with your BAS company how the chiller is operated.

#### 5.2.3 Unit Start sequence

As soon as the unit is ready to start and then its status turns to Auto, begins the main steps indicated in the following simplified flowchart:

|   | Is there any compressor available? |
|---|------------------------------------|
|   | Start the Pump                     |
|   | Is Flow established?               |
|   | Start Lead compressor              |
|   | Is more capacity needed?           |
|   | Start Lag compressor               |
| Č | Thermostat Capacity control        |

### 5.2.4 Circuit Status

One of the texts strings listed in the table below will inform, on the HMI, about the Circuit Status.

| Overall Status | Status          | Description                                                                                     |
|----------------|-----------------|-------------------------------------------------------------------------------------------------|
| Off:           | Ready           | Circuit is off waiting for a stage up signal from thermostat control                            |
|                | Stage Up Delay  | Circuit is off waiting for the stage up delay to expire.                                        |
|                | Cycle Timer     | Circuit is off waiting for the compressor cycle timer to expire                                 |
|                | BAS Disable     | Circuit is off by BAS signal. Check with the BAS company how to start the unit.                 |
|                | Keypad Disable  | Circuit is off by the local or remote HMI. Check with your local maintenance if it can be       |
|                |                 | enabled.                                                                                        |
|                | Circuit Switch  | Circuit is off by Enable switch. Turn the Enable switch to 1 to allow the circuit start up      |
|                |                 | procedure to start                                                                              |
|                | Oil Heating     | Circuit is off because the oil temperature is too low to guarantee a proper lubrication of      |
|                |                 | compressor. Heating resistor is activated to eliminate this temporary condition. It's           |
|                |                 | suggested to power up the unit in advance to avoid this limiting condition.                     |
|                | Alarm           | A circuit alarm is active. Check the alarm list to see what is the active alarm inhibiting the  |
|                |                 | circuit to start and check if the alarm can be cleared. Refer to section 6.before proceeding.   |
|                | Test Mode       | Circuit mode set to Test. This mode is activated to check operability of onboard circuit        |
|                |                 | actuators and sensors. Check with the local maintenance if the Mode can be reverted to          |
|                |                 | Enable.                                                                                         |
|                | Max Comp Starts | Compressor starts exceed the maximum number of starts per hour.                                 |
|                | VFD Heating     | Inverter on compressor cannot start because of low internal temperature. Heating resistor       |
|                |                 | is activated to eliminate this temporary condition. It's suggested to power up the unit in      |
|                | Maintananaa     | A component needs to be replaced or maintained. Defer to section 6 before proceeding            |
|                | Broopon         | A component needs to be replaced of maintained. Relet to section obefore proceeding.            |
|                | Preopen         | Circuit is shutting down because of thermostat control or numpdown clarm or because the         |
| Run.           | Fumpdown        | enable switch has been turned to off                                                            |
|                | Normal          | Circuit is running within the expected operational conditions                                   |
|                | Disch SH Low    | Discharge superheat is below the acceptable value. This is a temporary condition that           |
|                | District Low    | should disappear after few minutes of operation.                                                |
|                | Evap Press Low  | Circuit is running with low evaporator pressure. This could be due to a transitory condition    |
|                |                 | or a lack of refrigerant. Check with the local maintenance if corrective actions are required.  |
|                |                 | Circuit is protected by preventive logic.                                                       |
|                | Cond Press High | Circuit is running with high condenser pressure. This could be due to a transitory condition    |
|                |                 | or high ambient temperature or problems with the condenser fans. Check with the local           |
|                |                 | maintenance if corrective actions are required. Circuit will be protected by preventive logic.  |
|                | High LWT Limit  | Circuit is running with a high water temperature. This is a temporary condition that will limit |
|                |                 | the maximum compressor capacity. Reduction of the water temperature will allow the              |
|                |                 | compressor to reach the full capacity.                                                          |
|                | High VFD Amps   | Inverter current is higher than the maximum allowed current. Preventive logic will protect the  |
|                |                 | inverter.                                                                                       |

#### 5.2.5 Circuits start sequence

To allow a circuit start up is required to enable the circuit using the enable switch located on the unit switchbox. Each circuit is equipped with a dedicated switch identified with Q1, Q2 (if available) or Q3 (if available). The enable position is indicated with a 1 on the label whereas the 0 position corresponds to disable.

The status of the circuit is indicated in the View/Set Circuit – Circuit #x – Status/Settings. The possible status will be described in the following table.

If the circuit is allowed to start, the starting sequence is initiated. Starting sequence is described in a simplified version with the further flowchart.

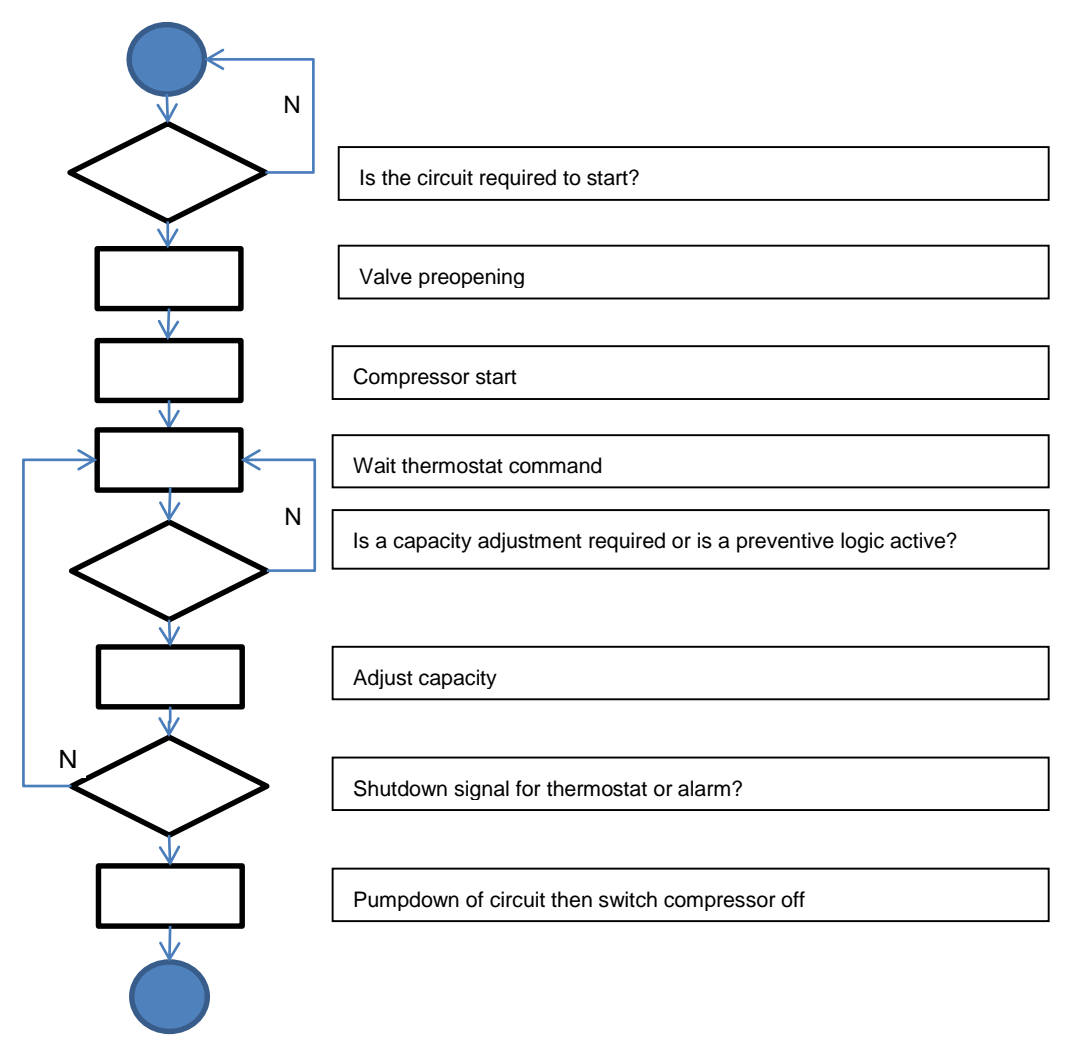

## 5.2.6 High Water Temperature Limit (A/C units only)

The only prevention that can activate at unit level will limit the maximum unit capacity to 80% when the leaving water temperature exceeds 25°C. This condition will be displayed at circuit level to indicate the capacity limitation.

| Symptom                            | Cause                                | Solution                               |
|------------------------------------|--------------------------------------|----------------------------------------|
| Unit maximum capacity equal to 80% | Leaving Evaporator water temperature | Wait until the water temperature drops |
|                                    | higher than 25°C                     | below 25°C                             |

## 5.2.7 Low Evaporating Pressure

When the circuit is running and the evaporating pressure drops below the safety limits (see section 4.12.1) the circuit control logic reacts at two different levels in order to recover the normal running conditions.

If the evaporating pressure drops below the Low Pressure Hold limit, compressor is inhibited to increase its running capacity. This condition is indicated on the controller display in the circuit status as "Run: Evap Press Low". The status is automatically cleared when the evaporating pressure rise above the Low Pressure Hold limit by 14 kPa.

If the evaporating pressure drops below the Low Pressure Unld limit, compressor is unloaded in order to recover the normal operating conditions. This condition is indicated on the controller display in the circuit status as "Run: Evap Press Low". The status is automatically cleared when the evaporating pressure rise above the Low Pressure Hold limit by 14 kPa.

See section 6.6.18 to troubleshoot this problem.

#### 5.2.8 High Condensing Pressure

When the circuit is running and the condensing pressure rises above the safety limits the circuit control logic reacts at two different levels in order to recover the normal running conditions.

The two different levels, called High Pressure Hold and High Pressure Unload limits, are calculated by the controller from the maximum condenser pressure allowed by the compressor envelope. This value depends from evaporating pressure as reported in the figure below.

If the condensing pressure rises above the High Pressure Hold limit, compressor is inhibited to increase its running capacity. This condition is indicated on the controller display in the circuit status as "Run: Cond Press High". The limit is calculated in terms of saturated condensing temperature; the status is automatically cleared when the saturated condensing temperature rises above the High Pressure Hold limit by 5.6°C.

If the condensing pressure rises above the High Pressure Unload limit, compressor is unloaded in order to recover the normal operating conditions. This condition is indicated on the controller display in the circuit status as "Run: Cond Press High". The status is automatically cleared when the saturated condensing temperature rises above the High Pressure Hold limit by 5.6°C. See section 6.6.17 to troubleshoot this problem.

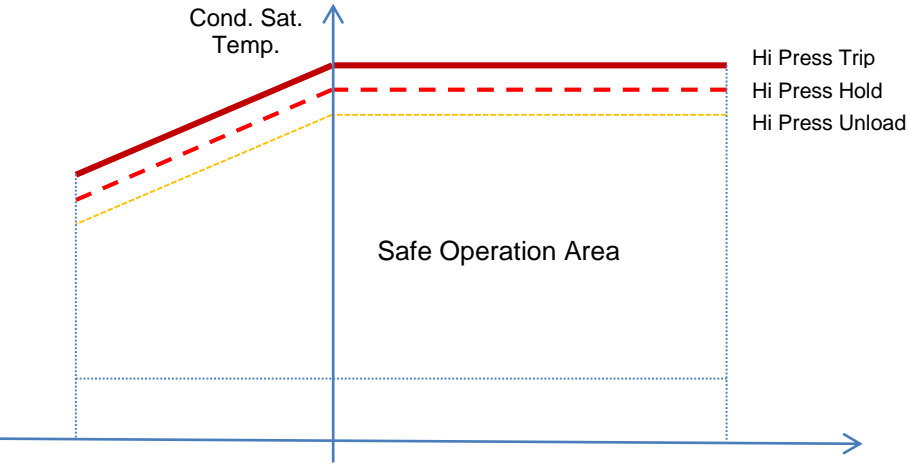

Evap. Sat. Temp.

### 5.2.9 High Vfd Current

When the compressor is running and its output current rises above the safety limits the circuit control logic reacts at two different levels in order to recover the normal running conditions. Safety limits are calculated by the controller based on the selected compressor type.

If the running current rises above the Running Current Hold limit (101% of RLA), compressor is inhibited to increase its running capacity. This condition is indicated on the controller display in the circuit status as "Run: High VFD Amps".

If the condensing pressure rises above the Running Current Unload limit (105% of RLA), compressor is unloaded in order to recover the normal operating conditions. This condition is indicated on the controller display in the circuit status as "Run: High VFD Amps". The status is automatically cleared when the running amps falls below the hold limit.

#### 5.2.10 High Discharge Temperature

When the compressor is running and its discharge temperature rises above the safety limits the circuit control logic reacts at two different levels in order to recover the normal running conditions.

If the discharge temperature rises above the Discharge Temperature Hold limit (95°C), compressor is inhibited to increase its running capacity. This condition is indicated on the controller display in the circuit status as "Run: High Discharge Temp".

If the discharge temperature rises above the Discharge Temperature Unload limit (100°C), compressor is unloaded in order to recover the normal operating conditions. This condition is indicated on the controller display in the circuit status as "Run: High Discharge Temp". The status is automatically cleared when the discharge temperature falls below the hold limit.

## 5.3 Condensation Control (A/C units only)

Condensing Pressure is controlled in order to achieve best chiller efficiency within compressor envelope limits. Condenser pressure control is achieved through fan staging and/or fan speed control, when the unit is equipped with fan speed regulation option. See chapter 4.3.3 for more details.

In particular, when the chiller operates at a low ambient temperature, a minimum condenser saturated temperature is imposed, based on saturated evaporating temperature. This allows the compressor to operate within its envelope. This setpoint is further increased (see figure below) by a quantity which depends from outside ambient temperature and compressor load in achieve the best efficiency point, i.e. minimum energy consumption of compressor and fans.

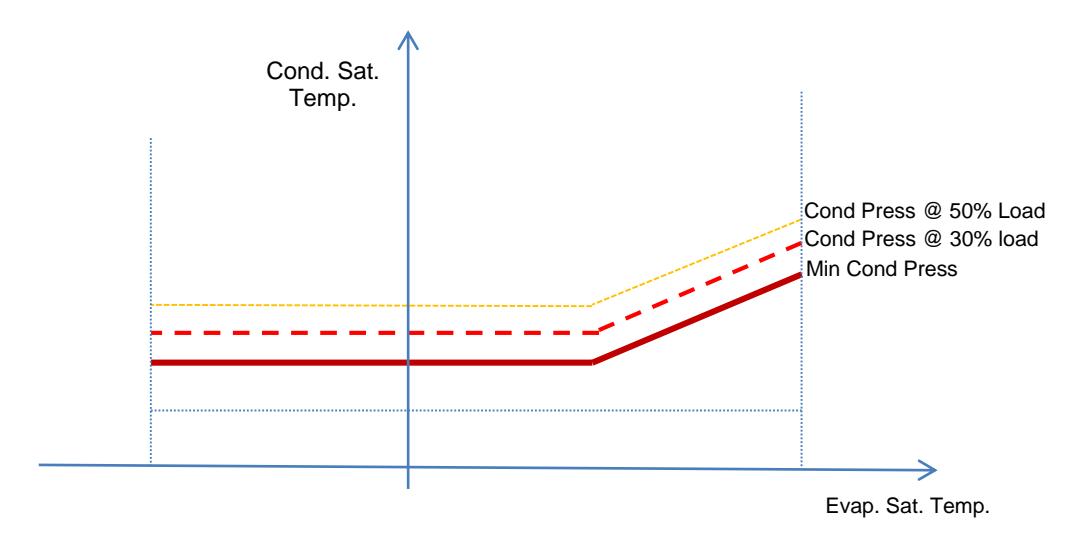

### 5.3.1 Fan Settings (A/C units only)

The unit may be equipped with on/off fans, inverter fans or brushless fans. Based on the fan type, different settings are required to the chiller controller and/or to the inverters.

### 5.3.1.1 Fan VFD Settings

Units may be equipped optionally or as a standard with fan VFD control. Each circuit is organized with two steps, arranged as per the following table. The two stages are activated according to the same logic as described in the previous chapter.

| * | * | * | * | * | * | * | * | * |  |
|---|---|---|---|---|---|---|---|---|--|
|   |   |   |   |   |   |   |   |   |  |

Inverters used for fan control may be of two types, according to the number of fans which they control. Most parameters are valid for all, some other parameters (9900 series) are specific for the inverter and fan type used. For further details please refer to the instruction manual of the inverters included in the documentation of the unit.

Inverter parameter list - 1 fan control

| Baramatar | Description                 | Fan Type  |           |  |
|-----------|-----------------------------|-----------|-----------|--|
| Farameter | Description                 | AC900     | AC700     |  |
| 1611      | Param View                  | Long View | Long View |  |
| 1002      | Ext commands                | NOT SEL   | NOT SEL   |  |
| 1301      | Min Al1                     | 0%        | 0%        |  |
| 1601      | Run Enable                  | DI1       | DI1       |  |
| 1604      | Fault Reset                 | DI1       | DI1       |  |
| 2006      | Undervoltage                | Enable    | Enable    |  |
| 2101      | Start Function              | AUTO      | AUTO      |  |
| 2202      | Acceleration Time           | 10 s      | 10 s      |  |
| 2203      | Deceleration Time           | 10 s      | 10 s      |  |
| 2603      | IR compensation Volt        | 10.5      | 10.5      |  |
| 2604      | IR comp. frequency          | 50%       | 50%       |  |
| 2606      | Switching Frequency         | 8kHz      | 8kHz      |  |
| 2609      | Noise Smoothing             | Enable    | Enable    |  |
| 2618      | FW voltage                  | 400 V     | 400 V     |  |
| 3006      | Motor Thermal Time Constant | 350 s     | 350 s     |  |
| 3104      | AR Overcurrent              | Enable    | Enable    |  |
| 3108      | AR External Fault           | Disable   | Disable   |  |
| 9906      | Motor In                    | 4.0 A     | 2.7 A     |  |
| 9908      | Motor Speed                 | 900 rpm   | 700 rpm   |  |
| 9909      | Motor Power                 | 1.2 kW    | 0.7 kW    |  |

Inverter parameter list - 2 fan control

| Paramotor | Description  | Fan Type  |           |  |
|-----------|--------------|-----------|-----------|--|
| Farameter |              | AC900     | AC700     |  |
| 1611      | Param View   | Long View | Long View |  |
| 1002      | Ext commands | NOT SEL   | NOT SEL   |  |
| 1301      | Min Al1      | 0%        | 0%        |  |
| 1601      | Run Enable   | DI1       | DI1       |  |
| 1604      | Fault Reset  | DI1       | DI1       |  |
| 2006      | Undervoltage | Enable    | Enable    |  |

| 2101 | Start Function              | AUTO    | AUTO    |
|------|-----------------------------|---------|---------|
| 2202 | Acceleration Time           | 10 s    | 10 s    |
| 2203 | Deceleration Time           | 10 s    | 10 s    |
| 2603 | IR compensation Volt        | 10.5    | 10.5    |
| 2604 | IR comp. frequency          | 50%     | 50%     |
| 2606 | Switching Frequency         | 8kHz    | 8kHz    |
| 2609 | Noise Smoothing             | Enable  | Enable  |
| 2618 | FW voltage                  | 400 V   | 400 V   |
| 3006 | Motor Thermal Time Constant | 350 s   | 350 s   |
| 3104 | AR Overcurrent              | Enable  | Enable  |
| 3108 | AR External Fault           | Disable | Disable |
| 9906 | Motor In                    | 8.0 A   | 5.4 A   |
| 9908 | Motor Speed                 | 900 rpm | 700 rpm |
| 9909 | Motor Power                 | 2.4 kW  | 1.4 kW  |

## 5.4 Condensation Control (W/C units only)

Condenser Entering Water Temperature is controlled in order to achieve best chiller efficiency within compressor envelope limits. To do this, application manages the outputs for the control of the following condensation devices:

• Tower fan #1...4 by mean of 4 on/off signals. Tower fan # state is on when Cond EWT is greater then the Cond EWT setpoint. Tower fan # state is off when Cond EWT is lower then Setpoint – Diff. The picture below represents an example of activation and deactivation sequence based on Cond EWT present value relation with set points and differentials listed in 4.2.5.

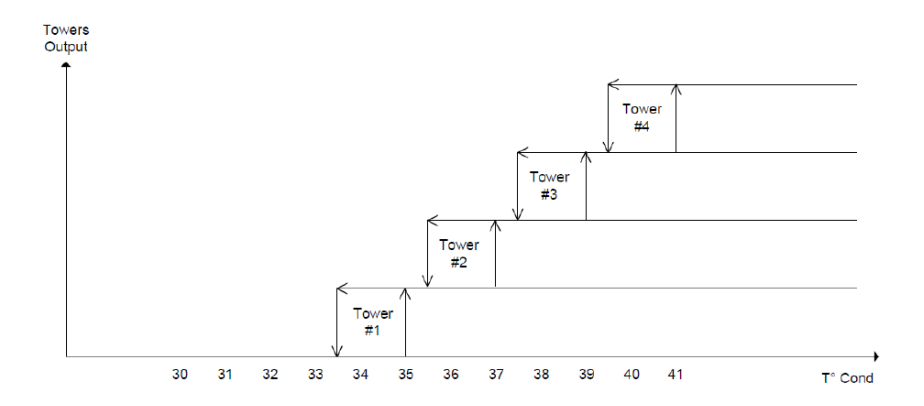

• 1 Vfd by mean of a modulating 0-10V signal generated through a PID controller. The following graph is an example of the modulating signal behavior in case of a PID control supposed to be purely proportional.

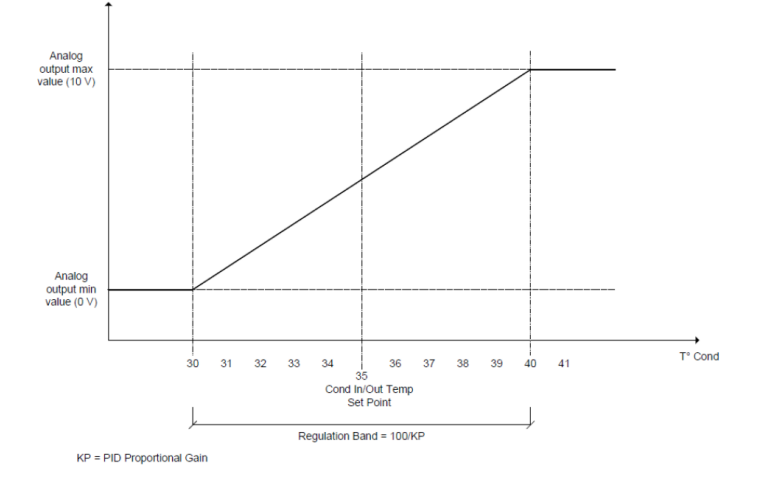

## 5.5 EXV Control

As a standard, the unit is equipped with one electronic expansion valve (EXV) per circuit, moved by a stepper motor. The EXV controls the thermodynamic cicle (evaporator) in order to optimize evaporator efficiency and at the same time guarantee the proper operation of the circuit.

The controller integrates a PID algorithm which manages the dynamic response of the valve in order to keep a satisfactory quick and stable response to system parameter variations.

In Pressure control, the EXV is positioned to control the evaporator pressure and avoid that it can go above the MOP.

When the EXV transitions to the Superheat control, the superheat target is calculated to maximize the evaporator surface used to exchange heat with the other medium. This target is constantly updated, and averaged over a 10 second period.

Whenever the circuit is running, the EXV position is limited between 5% or 100% position.

Any time the circuit is in the Off or starts the shutdown procedure, the EXV shall be in the closed position. In this case additional closing steps are commanded to guarantee a proper recovery of the zero position.

Expansion valve driver is equipped with UPS module to safely close the expansion valve in case of power failure.

## 5.6 Economizer Control (A/C units only)

The circuit economizer will be activated if all the following conditions apply:

- Circuit in Run state
- Compressor speed > Econ En Spd
- Circuit Pressure Ratio > Econ Act PR
- Discharge Superheat > 22°C (This condition is ignored with the EWAD TZ B)
- Percent RLA < 95%</li>

The economizer will be deactivated if one of the following conditions apply:

- Circuit in Off state
- Circuit Pressure Ratio < Econ Act PR 0.3
- Discharge Superheat < 17°C (This condition is ignored with the EWAD TZ B)

## 5.7 Liquid Injection Control

Liquid injection will be activated when the discharge temperature rises above a safety limit temperature to avoid compressor components overheating.

Liquid injection will be turned off when the discharge temperature decreases below the activation

## 5.8 Variable Volume Ratio Control

VVR (Variable Volume Ratio) slides in the compressor adapt discharge port geometry to achieve optimum compressor efficiency according to chiller operating conditions. The proper Compressor Volume Ratio is determined by the application basing on pressure ratio present value and obtained energizing slides to drive them in the needed position. Number of available volume ratios depends on compressor model.

# 6 ALARMS AND TROUBLESHOOTING

The UC protects the unit and the components from operating in abnormal conditions. Protections can be divided in preventions and alarms. Alarms can then be divided in pump-down and rapid stop alarms. Pump-down alarms are activated when the system or sub-system can perform a normal shutdown in spite of the abnormal running conditions. Rapid stop alarms are activated when the abnormal running conditions require an immediate stop of the whole system or sub-system to prevent potential damages.

The UC displays the active alarms in a dedicated page and keep an history of the last 50 entries divided between alarms and acknowledges occurred. Time and date for each alarm event and of each alarm acknowledge are stored.

The UC also stores alarm snapshot of each alarm occurred. Each item contains a snapshot of the running conditions right before the alarm has occurred. Different sets of snapshots are programmed corresponding to unit alarms and circuit alarms holding different information to help the failure diagnosis.

In the following sections it will also be indicated how each alarm can be cleared between local HMI, Network (by any of the high level interfaces Modbus, Bacnet or Lon) or if the specific alarm will clear automatically. The following symbols are used:

| V | Allowed      |
|---|--------------|
| × | Not allowed  |
|   | Not foreseen |

## 6.1 Unit Alerts

## 6.1.1 Bad Current Limit Input

This alarm is generated when the Flexible Current Limit option has been enabled and the input to the controller is out of the admitted range.

| Symptom                                      | Cause                                       | Solution                                       |
|----------------------------------------------|---------------------------------------------|------------------------------------------------|
| Unit status is Run.                          | Flexible current limit input out of range.  | Check for values of input signal to the unit   |
| Bell icon is moving on controller's display. | For this warning out of range is considered | controller. It has to be in the allowed mA     |
| Flexible Current Limit function cannot be    | to be a signal less than 3mA or more than   | range.                                         |
| used.                                        | 21mA.                                       |                                                |
| String in the alarm list:                    |                                             | Check for electrical shielding of wirings.     |
| BadCurrentLimitInput                         |                                             |                                                |
| String in the alarm log:                     |                                             |                                                |
| ± BadCurrentLimitInput                       |                                             | Check for right value of the unit's controller |
| String in the alarm snapshot                 |                                             | output in case input signal is into allowed    |
| BadCurrentLimitInput                         |                                             | range.                                         |
|                                              |                                             |                                                |
| Reset                                        |                                             | Notes                                          |
| Local HMI                                    |                                             | Automatically clears when the signal           |
| Network                                      |                                             | returns in the allowed range.                  |
| Auto                                         |                                             |                                                |

## 6.1.2 Bad Demand Limit Input

This alarm is generated when the Demand Limit option has been enabled and the input to the controller is out of the admitted range.

| Symptom                                          | Cause                                       | Solution                                     |
|--------------------------------------------------|---------------------------------------------|----------------------------------------------|
| Unit status is Run.                              | Demand limit input out of range             | Check for values of input signal to the unit |
| Bell icon is moving on controller's display.     | For this warning out of range is considered | controller. It has to be in the allowed mA   |
| Demand Limit function cannot be used.            | to be a signal less than 3mA or more than   | range;                                       |
| String in the alarm list:<br>BadDomandLimitInput | 21mA.                                       |                                              |
| String in the alarm log:                         |                                             | Check for electrical shielding of wirings.   |
| +BadDemandl imitInput                            |                                             |                                              |
| String in the alarm snapshot                     |                                             | Check for right value of the unit's          |
| BadDemandLimitInput                              |                                             | controller output in case input signal is    |
|                                                  |                                             | Into allowed lange.                          |
| Reset                                            |                                             | Notes                                        |
| Local HMI                                        |                                             | Automatically clears when the signal         |
| Network                                          |                                             | returns in the allowed range.                |
| Auto                                             | $\checkmark$                                |                                              |

### 6.1.3 Bad Leaving Water Temperature Reset Input

This alarm is generated when the Setpoint Reset option has been enabled and the input to the controller is out of the admitted range.

| Symptom                                      | Cause                                       | Solution                                     |
|----------------------------------------------|---------------------------------------------|----------------------------------------------|
| Unit status is Run.                          | LWT reset input signal is out of range.     | Check for values of input signal to the      |
| Bell icon is moving on controller's display. | For this warning out of range is considered | unit controller. It has to be in the allowed |
| LWT Reset function cannot be used.           | to be a signal less than 3mA or more than   | mA range.                                    |
| String in the alarm list:                    | 21mA.                                       |                                              |
| BadSetPtOverrideInput                        |                                             | Check for electrical shielding of wirings.   |
| String in the alarm log:                     |                                             | 0 0                                          |
| ± BadSetPtOverrideInput                      |                                             | Check for right value of the unit's          |
| String in the alarm snapshot                 |                                             | controller output in case input signal is    |
| BadSetPtOverrideInput                        |                                             | into allowed range.                          |
| Reset                                        |                                             | Notes                                        |
| Local HMI                                    |                                             | Automatically clears when the signal         |
| Network                                      |                                             | returns in the allowed range.                |
| Auto                                         |                                             |                                              |

## 6.1.4 Condenser Pump #1 Failure (W/C units only)

This alarm is generated if the pump is started but the flow switch is not able to close within the recirculate time. This can be a temporary condition or may be due to a broken flowswitch, the activation of circuit breakers, fuses or to a pump breakdown.

| Symptom                                      | Cause                                | Solution                                  |
|----------------------------------------------|--------------------------------------|-------------------------------------------|
| Unit could be ON.                            | Pump #1 may not be operating.        | Check for problem in electrical wiring of |
| Bell icon is moving on controller's display. |                                      | the pump #1.                              |
| Backup pump is used or stop of all circuits  |                                      | Check that electrical breaker of pump #1  |
| in case of pump #2 failure.                  |                                      | is tripped.                               |
| String in the alarm list:                    |                                      | If fuses are used to protect the pump,    |
| CondPump1Fault                               |                                      | check the integrity of fuses.             |
| String in the alarm log:                     |                                      | Check for problem in wiring connection    |
| ± CondPump1Fault                             |                                      | between pump starter and unit controller. |
| String in the alarm snapshot                 |                                      | Check the water pump filter and the water |
| CondPump1Fault                               |                                      | circuit for obstructions.                 |
|                                              | Flow Switch doesn't operate properly | Check flow switch connection and          |
|                                              |                                      | calibration.                              |
| Reset                                        |                                      | Notes                                     |
| Local HMI                                    |                                      |                                           |
| Network                                      |                                      |                                           |
| Auto                                         |                                      |                                           |

#### 6.1.5 Condenser Pump #2 Failure (W/C units only)

This alarm is generated if the pump is started but the flow switch is not able to close within the recirculate time. This can be a temporary condition or may be due to a broken flowswitch, the activation of circuit breakers, fuses or to a pump breakdown.

| Symptom                                      | Cause                                | Solution                                  |
|----------------------------------------------|--------------------------------------|-------------------------------------------|
| Unit could be ON.                            | Pump #1 may not be operating.        | Check for problem in electrical wiring of |
| Bell icon is moving on controller's display. |                                      | the pump #1.                              |
| Backup pump is used or stop of all circuits  |                                      | Check that electrical breaker of pump #1  |
| in case of pump #1 failure.                  |                                      | is tripped.                               |
| String in the alarm list:                    |                                      | If fuses are used to protect the pump,    |
| CondPump2Fault                               |                                      | check the integrity of fuses.             |
| String in the alarm log:                     |                                      | Check for problem in wiring connection    |
| ± CondPump2Fault                             |                                      | between pump starter and unit controller. |
| String in the alarm snapshot                 |                                      | Check the water pump filter and the water |
| CondPump2Fault                               |                                      | circuit for obstructions.                 |
|                                              | Flow Switch doesn't operate properly | Check flow switch connection and          |
|                                              |                                      | calibration.                              |
| Reset                                        |                                      | Notes                                     |
| Local HMI                                    |                                      |                                           |
| Network                                      |                                      |                                           |
| Auto                                         |                                      |                                           |

## 6.1.6 Energy Meter Communication Fail

This alarm is generated in case of communication problems with the energy meter.

| Symptom                                                                                        | Cause                                  | Solution                                                                                                    |
|------------------------------------------------------------------------------------------------|----------------------------------------|----------------------------------------------------------------------------------------------------|
| Bell icon is moving on controller's display.<br>String in the alarm list:<br>EnergyMtrCommFail | Module has no power supply             | Refer to the datasheet of the specific component to see if it is correctly powered                                                                                                    |
| String in the alarm log:<br>± EnergyMtrCommFail<br>String in the alarm appropriate             | Wrong cabling with the Unit Controller | Check if the polarity of the connections is respected.                                                                                                    |
| EnergyMtrCommFail                                                                              | Modbus parameters not properly set     | Referring to the datasheet of the specific<br>component to see if the modbus<br>parameters are set correctly:<br>Address = 20<br>Baud Rate =19200 kBs<br>Parity = None<br>Stop bits =1 |
|                                                                                                | Module is broken                       | Check if the display shows something and the power supply is present.                                                                                                    |
| Reset                                                                                          |                                        | Notes                                                                                                    |
| Local HMI<br>Network<br>Auto                                                                   |                                        | Automatically clears when the communication is re-established.                                                                                                    |

### 6.1.7 Evaporator Pump #1 Failure

This alarm is generated if the pump is started but the flow switch is not able to close within the recirculate time. This can be a temporary condition or may be due to a broken flowswitch, the activation of circuit breakers, fuses or to a pump breakdown.

| Symptom                                      | Cause                                | Solution                                  |
|----------------------------------------------|--------------------------------------|-------------------------------------------|
| Unit could be ON.                            | Pump #1 may not be operating.        | Check for problem in electrical wiring of |
| Bell icon is moving on controller's display. |                                      | the pump #1.                              |
| Backup pump is used or stop of all circuits  |                                      | Check that electrical breaker of pump #1  |
| in case of pump #2 failure.                  |                                      | is tripped.                               |
| String in the alarm list:                    |                                      | If fuses are used to protect the pump,    |
| EvapPump1Fault                               |                                      | check the integrity of fuses.             |
| String in the alarm log:                     |                                      | Check for problem in wiring connection    |
| ± EvapPump1Fault                             |                                      | between pump starter and unit controller. |
| String in the alarm snapshot                 |                                      | Check the water pump filter and the water |
| EvapPump1Fault                               |                                      | circuit for obstructions.                 |
|                                              | Flow Switch doesn't operate properly | Check flow switch connection and          |
|                                              |                                      | calibration.                              |
| Reset                                        |                                      | Notes                                     |
| Local HMI                                    |                                      |                                           |
| Network                                      |                                      |                                           |
| Auto                                         |                                      |                                           |

## 6.1.8 Evaporator Pump #2 Failure

This alarm is generated if the pump is started but the flow switch is not able to close within the recirculate time. This can be a temporary condition or may be due to a broken flowswitch, the activation of circuit breakers, fuses or to a pump breakdown.

| Symptom                                      | Cause                                | Solution                                  |
|----------------------------------------------|--------------------------------------|-------------------------------------------|
| Unit could be ON.                            | Pump #2 may not be operating.        | Check for problem in electrical wiring of |
| Bell icon is moving on controller's display. |                                      | the pump #2.                              |
| Backup pump is used or stop of all circuits  |                                      |                                           |
| in case of pump #1 failure.                  |                                      | Check that electrical breaker of pump #2  |
| String in the alarm list:                    |                                      | is tripped.                               |
| EvapPump2Fault                               |                                      | If fuses are used to protect the pump,    |
| String in the alarm log:                     |                                      | check the integrity of fuses.             |
| ± EvapPump2Fault                             |                                      | Check for problem in wiring connection    |
| String in the alarm snapshot                 |                                      | between pump starter and unit controller. |
| EvapPump2Fault                               |                                      | Check the water pump filter and the       |
|                                              |                                      | water circuit for obstructions.           |
|                                              | Flow Switch doesn't operate properly | Check flow switch connection and          |
|                                              |                                      | calibration.                              |
| Reset                                        |                                      | Notes                                     |
| Local HMI                                    |                                      |                                           |
| Network                                      |                                      |                                           |
| Auto                                         |                                      |                                           |

### 6.1.9 External Event

This alarm indicates that a device, whose operation is linked with this machine, is reporting a problem on the dedicated input.

| Symptom                                      | Cause                                               | Solution                                |
|----------------------------------------------|-----------------------------------------------------|-----------------------------------------|
| Unit status is Run.                          | There is an external event that has caused          | Check for reasons of external event and |
| Bell icon is moving on controller's display. | the opening, for at least 5 seconds, of the         | if it can be a potential problem for a  |
| String in the alarm list:                    | digital input on the controller board.              | correct chiller operation.              |
| String in the alarm log:                     |                                                     |                                         |
| +UnitExternalEvent                           |                                                     |                                         |
| String in the alarm snapshot                 |                                                     |                                         |
| UnitExternalEvent                            |                                                     |                                         |
|                                              |                                                     |                                         |
| Reset                                        |                                                     | Notes                                   |
| Local HMI                                    |                                                     | The alarm is automatically cleared when |
| Network                                      |                                                     | the problem is solved.                  |
| Auto                                         |                                                     |                                         |
| NOTE: What above applies in case of config   | juration of the external fault digital input as Eve | ent                                     |

## 6.1.10 Fan Alarm Module Communication Fail (A/C units only)

This alarm is generated in case of communication problems with the FAC module.

| Symptom                                      | Cause                              | Solution                                      |
|----------------------------------------------|------------------------------------|-----------------------------------------------|
| Bell icon is moving on controller's display. | Module has no power supply         | Check the power supply from the               |
| String in the alarm list:                    |                                    | connector on the side of the module.          |
| FanMdlCommFail                               |                                    | Check if LEDs are both green.                 |
| String in the alarm log:                     |                                    | Check if the connector on the side is tightly |
| ± FanMdlCommFail                             |                                    | inserted in the module                        |
| String in the alarm snapshot                 | Module address is not properly set | Check if module's address is correct          |
| FanMdiCommFail                               |                                    | referring to the wiring diagram.              |
|                                              | Module is broken                   | Check if LED are on and both green. If        |
|                                              |                                    | BSP LED is solid red replace the module       |
|                                              |                                    | Check if power supply is ok but LEDs are      |
|                                              |                                    | both off. In this case replace the module     |
| Reset                                        |                                    | Notes                                         |
| Local HMI                                    |                                    |                                               |
| Network                                      |                                    |                                               |
| Auto                                         |                                    |                                               |

## 6.1.11 Heat Recovery Entering Water Temperature sensor fault (A/C units only)

This alarm is generated any time that the input resistance is out of an acceptable range.

| Symptom                                      | Cause                                    | Solution                                    |
|----------------------------------------------|------------------------------------------|---------------------------------------------|
| Unit status is Off.                          | Sensor is broken.                        | Check for sensor integrity according table  |
| All circuits are stopped with a normal       |                                          | and allowed kOhm (k $\Omega$ ) range.       |
| shutdown procedure.                          |                                          | Check correct sensors operation             |
| Bell icon is moving on controller's display. | Sensor is shorted.                       | Check if sensor is shorted with a           |
| String in the alarm list:                    |                                          | resistance measurement.                     |
| UnitAlHREwtSen                               | Sensor is not properly connected (open). | Check for absence of water or humidity on   |
| String in the alarm log:                     |                                          | electrical contacts.                        |
| ±UnitAlHREwtSen                              |                                          | Check for correct plug-in of the electrical |
| String in the alarm snapshot                 |                                          | connectors.                                 |
| UnitAIHREwtSen                               |                                          | Check for correct sensors wiring also       |
|                                              |                                          | according electrical scheme.                |
| Reset                                        |                                          | Notes                                       |
| Local HMI                                    | $\checkmark$                             |                                             |
| Network                                      |                                          |                                             |
| Auto                                         |                                          |                                             |

## 6.1.12 Heat Recovery Leaving Water Temperature sensor fault (A/C units only)

This alarm is generated any time that the input resistance is out of an acceptable range.

| Symptom                                      | Cause             | Solution  |       |             |                    |
|----------------------------------------------|-------------------|-----------|-------|-------------|--------------------|
| Heat Recovery is Off                         | Sensor is broken. | Check     | for   | sensor      | integrity.         |
| Bell icon is moving on controller's display. |                   | according | table | and allowed | kOhm (k $\Omega$ ) |
| String in the alarm list:                    |                   | range.    |       |             |                    |

| D-EOMZC00106-17_02EN | EWAD TZ - EWAD/H TZ B |
|----------------------|-----------------------|
| Operation Manual     | EWWD VZ – EWWH VZ     |
| 52/78                |                       |

| UnitAlHRLvgSen<br>String in the alarm log:<br>± UnitAlHRLvgSen<br>String in the alarm snapshot<br>UnitAlHRLvgSen | Sensor is shorted.                       | Check correct sensors operation<br>Check if sensor is shorted with a resistance<br>measurement. |
|----------------------------------------------------------------------------------------------------|------------------------------------------|-------------------------------------------------------------------------------------------------|
|                                                                                                    | Sensor is not properly connected (open). | Check for absence of water or humidity on<br>electrical contacts                                |
|                                                                                                    |                                          | Check for correct plug-in of the electrical                                                     |
|                                                                                                    |                                          | Connectors.<br>Check for correct sensors wiring also<br>according electrical scheme.            |
| Reset                                                                                                    |                                          | Notes                                                                                           |
| Local HMI<br>Network<br>Auto                                                                                     |                                          |                                                                                                 |

## 6.1.13 Heat Recovery Water Temperatures inverted (A/C units only)

This alarm is generated any time that the heat recovery entering water temperature is lower than the leaving by 1°C and at least one compressor is running.

| Symptom                                      | Cause                                  | Solution                                 |
|----------------------------------------------|----------------------------------------|------------------------------------------|
| Bell icon is moving on controller's display. | Entering and leaving water temperature | Check cabling of the sensors on the unit |
| Bell icon is moving on controller's display. | sensors are inverted.                  | controller.                              |
| String in the alarm list:                    |                                        | Check offset of the two sensors with the |
| Unit HRInvAl                                 |                                        | water pump running                       |
| String in the alarm log:                     | Entering and leaving water pipes are   | Check if the water flows in counter flow |
|                                              | reversed                               | respect to refrigerant.                  |
| String in the alarm snapshot                 |                                        |                                          |
| Unit HRINVAI                                 | Water pump operate reverse.            | Check if the water flows in counter flow |
|                                              |                                        | respect to retrigerant.                  |
| Reset                                        |                                        | Notes                                    |
|                                              |                                        | 110100                                   |
| Local HMI                                    |                                        |                                          |
| Network                                      |                                        |                                          |
| Auto                                         |                                        |                                          |

## 6.1.14 Rapid Recovery Module Communication Fail

This alarm is generated in case of communication problems with the RRC module.

| Symptom                                      | Cause                              | Solution                                      |
|----------------------------------------------|------------------------------------|-----------------------------------------------|
| Bell icon is moving on controller's display. | Module has no power supply         | Check the power supply from the               |
| RpdRcvrvCommFail                             |                                    | Check if LEDs are both green                  |
| String in the alarm log:                     |                                    | oneek in EEDS are boun green.                 |
| ± RpdRcvryCommFail                           |                                    | Check if the connector on the side is tightly |
| String in the alarm shapshot                 |                                    | inserted in the module                        |
| RpurcvryCommrail                             | Module address is not properly set | Check if module's address is correct          |
|                                              |                                    | referring to the wiring diagram.              |
|                                              | Module is broken                   | Check if LED are on and both green. If        |
|                                              |                                    | BSP LED is solid red replace the module       |
|                                              |                                    | Check if power supply is ok but LEDs are      |
|                                              |                                    | both off. In this case replace the module     |
| Reset                                        |                                    | Notes                                         |
| Local HMI                                    | $\checkmark$                       |                                               |
| Network                                      |                                    |                                               |
| Auto                                         |                                    |                                               |

#### 6.1.15 Switch Box Temperature sensor fault (A/C units only)

This alarm is generated any time that the input resistance is out of an acceptable range.

| Symptom                                       | Cause              | Solution                                                     |
|-----------------------------------------------|--------------------|--------------------------------------------------------------|
| Unit status is On                             | Sensor is broken.  | Check for sensor integrity.                                  |
| Bell icon is moving on controller's display.  |                    | according table and allowed kOhm (k $\Omega$ )               |
| Bell icon is moving on controller's display.  |                    | range.                                                       |
| String in the alarm list:<br>SwitchBoxTempSen |                    | Check correct sensors operation                              |
| String in the alarm log:                      | Sensor is shorted. | Check if sensor is shorted with a<br>resistance measurement. |

| ± SwitchBoxTempSen<br>String in the alarm snapshot<br>SwitchBoxTempSen | Sensor is not properly connected (open). | Check for absence of water or humidity on<br>electrical contacts.<br>Check for correct plug-in of the electrical<br>connectors.<br>Check for correct sensors wiring also<br>according electrical scheme |
|------------------------------------------------------------------------|------------------------------------------|----------------------------------------------------------------------------------------------------|
| Reset                                                                  |                                          | Notes                                                                                                    |
| Local HMI<br>Network<br>Auto                                           |                                          |                                                                                                    |

# 6.2 Unit Pumpdown Stop Alarms

## 6.2.1 Condenser Entering Water Temperature (EWT) sensor fault

This alarm is generated any time the input resistance is out of an acceptable range.

| Symptom                                      | Cause                                    | Solution                                       |
|----------------------------------------------|------------------------------------------|------------------------------------------------|
| Unit status is Off.                          | Sensor is broken.                        | Check for sensor integrity.                    |
| All circuits are stopped with a normal       |                                          | according table and allowed kOhm (k $\Omega$ ) |
| shutdown procedure.                          |                                          | range.                                         |
| Bell icon is moving on controller's display. |                                          | Check correct sensors operation                |
| UnitOffCndEntWTempSen                        | Sensor is shorted.                       | Check if sensor is shorted with a              |
| String in the alarm log:                     |                                          | resistance measurement.                        |
| + UnitOffCndEntWTempSen                      | Sensor is not properly connected (open). | Check for absence of water or humidity on      |
| String in the alarm snapshot                 |                                          | electrical contacts.                           |
| UnitOffcndEntWTempSen                        |                                          | Check for correct plug-in of the electrical    |
| •                                            |                                          | connectors.                                    |
|                                              |                                          | Check for correct sensors wiring also          |
|                                              |                                          | according electrical scheme.                   |
| Reset                                        |                                          | Notes                                          |
| Local HMI                                    |                                          |                                                |
| Network                                      |                                          |                                                |
| Auto                                         |                                          |                                                |

## 6.2.2 Condenser Leaving Water Temperature (LWT) sensor fault

This alarm is generated any time the input resistance is out of an acceptable range.

| Symptom                                      | Cause                                    | Solution                                       |
|----------------------------------------------|------------------------------------------|------------------------------------------------|
| Unit status is Off.                          | Sensor is broken.                        | Check for sensor integrity.                    |
| All circuits are stopped with a normal       |                                          | according table and allowed kOhm (k $\Omega$ ) |
| shutdown procedure.                          |                                          | range.                                         |
| Bell icon is moving on controller's display. |                                          | Check correct sensors operation                |
| UnitOffCndLvaWTempSen                        | Sensor is shorted.                       | Check if sensor is shorted with a              |
| String in the alarm log:                     |                                          | resistance measurement.                        |
| ± UnitOffCndLvgWTempSen                      | Sensor is not properly connected (open). | Check for absence of water or humidity on      |
| String in the alarm snapshot                 |                                          | electrical contacts.                           |
| UnitÖffcndLvgWTempSen                        |                                          | Check for correct plug-in of the electrical    |
|                                              |                                          | connectors.                                    |
|                                              |                                          | Check for correct sensors wiring also          |
|                                              |                                          | according electrical scheme.                   |
| Reset                                        |                                          | Notes                                          |
| Local HMI                                    |                                          |                                                |
| Network                                      |                                          |                                                |
| Auto                                         |                                          |                                                |

### 6.2.3 Evaporator Entering Water Temperature (EWT) sensor fault

This alarm is generated any time the input resistance is out of an acceptable range.

| Symptom                                      | Cause                                    | Solution                                       |
|----------------------------------------------|------------------------------------------|------------------------------------------------|
| Unit status is Off.                          | Sensor is broken.                        | Check for sensor integrity.                    |
| All circuits are stopped with a normal       |                                          | according table and allowed kOhm (k $\Omega$ ) |
| shutdown procedure.                          |                                          | range.                                         |
| Bell icon is moving on controller's display. |                                          | Check correct sensors operation                |
| String in the alarm list:                    |                                          | •                                              |
| UnitOffEvpEntWTempSen                        | Sensor is shorted.                       | Check if sensor is shorted with a              |
| String in the alarm log                      |                                          | resistance measurement.                        |
| + UnitOffEvnEntW/TempSen                     | Sensor is not properly connected (open). | Check for absence of water or humidity on      |
|                                              |                                          | electrical contacts.                           |

| D-EOMZC00106-17_02EN | EWAD TZ - EWAD/H TZ B |
|----------------------|-----------------------|
| Operation Manual     | EWWD VZ – EWWH VZ     |
| 54/78                |                       |

| String in the alarm snapshot<br>UnitOffEvpEntWTempSen | Check for correct plug-in of the electrical connectors.            |
|-------------------------------------------------------|--------------------------------------------------------------------|
|                                                       | Check for correct sensors wiring also according electrical scheme. |
| Reset                                                 | Notes                                                              |
| Local HMI<br>Network                                  |                                                                    |

### 6.2.4 Evaporator Water Temperatures inverted

This alarm is generated any time the entering water temperature is lower than the leaving by 1°C and at least one compressor is running since 90 seconds.

| Symptom                                      | Cause                                  | Solution                                 |
|----------------------------------------------|----------------------------------------|------------------------------------------|
| Unit status is Off.                          | Entering and leaving water temperature | Check cabling of the sensors on the unit |
| All circuits are stopped with a normal       | sensors are inverted.                  | controller.                              |
| shutdown precedure.                          |                                        | Check offset of the two sensors with the |
| Bell icon is moving on controller's display. |                                        | water pump running                       |
| String in the alarm list:                    | Entering and leaving water pipes are   | Check if the water flows in counter flow |
| UnitOffEvpWTempInvrtd                        | reversed                               | respect to refrigerant.                  |
| String in the alarm log:                     |                                        |                                          |
| ± UnitOffEvpWTempInvrtd                      | Water pump operate reverse.            | Check if the water flows in counter flow |
| String in the alarm snapshot                 |                                        | respect to refrigerant.                  |
| UnitOffEvpWTempInvrtd                        |                                        |                                          |
| Reset                                        |                                        | Notes                                    |
| Local HMI                                    | $\checkmark$                           |                                          |
| Network                                      |                                        |                                          |
| Auto                                         |                                        |                                          |

## 6.2.5 Outside Air Temperature (OAT) Lockout (A/C units only)

This alarm prevents the unit to start if the outside air temperature is too low. Purpose is to prevent low pressure trips at startup. The limit depends on the fan regulation that is installed on the unit. By default this value is set to 10°C.

| Symptom                                      | Cause                                     | Solution                                       |
|----------------------------------------------|-------------------------------------------|------------------------------------------------|
| Unit Status is OAT Lockout.                  | Outside ambient temperature is lower than | Check the minimum outside ambient              |
| All circuits are stopped with a normal       | value set into unit's controller.         | temperature value set into the unit's          |
| shutdown procedure.                          |                                           | controller.                                    |
| Bell icon is moving on controller's display. |                                           |                                                |
|                                              |                                           | Check if this value is in accordance with      |
| String in the alarm list:                    |                                           | chiller application, therefore check about     |
| StartInhbtAmbTempLo                          |                                           | the proper application and utilization of the  |
| String in the alarm log:                     |                                           | chiller.                                       |
| ± StartInhbtAmbTempLo                        | Improper operation of Outside Ambient     | Check for proper operation of OAT sensor       |
| String in the alarm snapshot                 | Temperature sensor.                       | according information about kOhm (k $\Omega$ ) |
| StartInhbtAmbTempLo                          |                                           | range related to temperature values.           |
| Reset                                        |                                           | Notes                                          |
| Local HMI                                    |                                           | It clears automatically with a 2.5°C of        |
| Network                                      |                                           | hysteresis.                                    |
| Auto                                         |                                           |                                                |

#### 6.2.6 Outside Air Temperature sensor fault alarm (A/C units only)

This alarm is generated any time the input resistance is out of an acceptable range.

| Symptom                                                                                                    | Cause                                    | Solution                                                                              |
|----------------------------------------------------------------------------------------------------|------------------------------------------|---------------------------------------------------------------------------------------|
| Unit status is Off.                                                                                                    | Sensor is broken.                        | Check for sensor integrity.                                                           |
| All circuits are stopped with a normal<br>shutdown precedure.<br>Bell icon is moving on controller's display.<br>String in the alarm list: |                                          | Check correct sensors operation according table and allowed kOhm (k $\Omega$ ) range. |
| UnitOffAmbTempSen<br>String in the alarm log:                                                                                              | Sensor is shorted.                       | Check if sensor is shorted with a resistance measurement.                             |
| ± UnitOffAmbTempSen<br>String in the alarm snapshot                                                                                        | Sensor is not properly connected (open). | Check for absence of water or humidity on electrical contacts.                        |
| UnitOrrAmbTempSen                                                                                                    |                                          | Check for correct plug-in of the electrical connectors.                               |
|                                                                                                    |                                          | Check for correct sensors wiring also according electrical scheme.                    |
| Reset                                                                                                    |                                          | Notes                                                                                 |

| Local HMI |              |  |
|-----------|--------------|--|
| Network   | $\checkmark$ |  |
| Auto      |              |  |

## 6.3 Unit Rapid Stop Alarms

## 6.3.1 Condenser Water Freeze alarm (W/C units only)

This alarm is generated to indicate that the water temperature (entering or leaving) has dropped below a safety limit. Control tries to protect the heat exchanger starting the pump and letting the water circulate.

| Symptom                                      | Cause                                        | Solution                                    |
|----------------------------------------------|----------------------------------------------|---------------------------------------------|
| Unit status is Off.                          | Water flow too low.                          | Increase the water flow.                    |
| All circuits are stopped immediately.        |                                              |                                             |
| Bell icon is moving on controller's display. | Inlet temperature to the evaporator is too   | Increase the inlet water temperature.       |
| String in the alarm list:                    | low.                                         |                                             |
| UnitOffCondWaterTmpLo                        | Flow switch is not working or no water flow. | Check the flow switch and the water pump.   |
| String in the alarm log:                     |                                              |                                             |
| ± UnitOffCondWaterTmpLo                      | Refrigerant temperature become too low (<    | Check the water flow and filter. No good    |
| String in the alarm snapshot                 | -0.6°C).                                     | heat exchange condition into the            |
| UnitOffCondWaterTmpLo                        |                                              | evaporator.                                 |
|                                              | Sensors readings (entering or leaving) are   | Check the water temperatures with a         |
|                                              | not properly calibrated                      | proper instrument and adjust the offsets    |
|                                              | Wrong freeze limit setpoint                  | The freeze limit has not been changed as    |
|                                              |                                              | a function of glycol percentage.            |
| Reset                                        |                                              | Notes                                       |
| Local HMI                                    | $\checkmark$                                 | It's required to check if the condenser has |
| Network                                      | X                                            | any damage due to this alarm.               |
| Auto                                         |                                              |                                             |

#### 6.3.2 Condenser Water Flow Loss alarm (W/C units only)

This alarm is generated in case of flow loss to the chiller to protect the machine against Mechanical High Pressure trips.

| Symptom                                                     | Cause                               | Solution                                  |
|-------------------------------------------------------------|-------------------------------------|-------------------------------------------|
| Unit status is Off.                                         | No water flow sensed for 3 minutes  | Check the water pump filler and the water |
| All circuits are stopped immediately.                       | continuously or water flow too low. | circuit for obstructions.                 |
| Bell icon is moving on controller's display.                |                                     | Check the flow switch calibration and     |
| String in the alarm list:                                   |                                     | adapt to minimum water flow.              |
| UnitOffCondWaterFlow                                        |                                     | Check if pump impeller can rotate freely  |
| String in the alarm log:                                    |                                     | and has no damages.                       |
| $\pm$ Oniton Condwater Flow<br>String in the alarm snapshot |                                     | Check pumps protection devices (circuit   |
| UnitOffCondWaterFlow                                        |                                     | breakers, fuses, inverters, etc.)         |
|                                                             |                                     |                                           |
|                                                             |                                     | Check if water filter is clogged.         |
|                                                             |                                     | Check flow switch connections.            |
| Reset                                                       |                                     | Notes                                     |
| Local HMI                                                   |                                     |                                           |
| Network                                                     |                                     |                                           |
| Auto                                                        |                                     |                                           |

### 6.3.3 Emergency Stop

This alarm is generated any time the Emergency Stop button is activated.

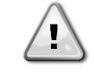

Before resetting the Emergency Stop button please verify that the harmful condition has been removed.

| Symptom                                      | Cause                                  | Solution                                  |
|----------------------------------------------|----------------------------------------|-------------------------------------------|
| Unit status is Off.                          | Emergency stop button has been pushed. | Turning counterclockwise the emergency    |
| All circuits are stopped immediately.        |                                        | stop button, the alarm should be cleared. |
| Bell icon is moving on controller's display. |                                        |                                           |
| String in the alarm list:                    |                                        |                                           |
| UnitOffEmergencyStop                         |                                        |                                           |
| String in the alarm log:                     |                                        |                                           |
| ± UnitOffEmergencyStop                       |                                        |                                           |
| String in the alarm snapshot                 |                                        |                                           |
| UnitOffEmergencyStop                         |                                        |                                           |
| Reset                                        |                                        | Notes                                     |

| Local HMI | $\checkmark$ | Please see note on the top. |
|-----------|--------------|-----------------------------|
| Network   | x            |                             |
| Auto      |              |                             |

### 6.3.4 Evaporator Flow Loss alarm

This alarm is generated in case of flow loss to the chiller to protect the machine against freezing.

| Symptom                                      | Cause                               | Solution                                  |
|----------------------------------------------|-------------------------------------|-------------------------------------------|
| Unit status is Off.                          | No water flow sensed for 3 minutes  | Check the water pump filler and the water |
| All circuits are stopped immediately.        | continuously or water flow too low. | circuit for obstructions.                 |
| Bell icon is moving on controller's display. |                                     | Check the flow switch calibration and     |
| UnitOffEvapWaterFlow                         |                                     | adapt to minimum water flow.              |
| String in the alarm log:                     |                                     | Check if pump impeller can rotate freely  |
| ± UnitOffEvapWaterFlow                       |                                     | and has no damages.                       |
| String in the alarm snapshot                 |                                     | Check pumps protection devices (circuit   |
| OnitOnevapwaterFlow                          |                                     | breakers, fuses, inverters, etc.)         |
|                                              |                                     | Check if water filter is clogged.         |
|                                              |                                     | Check flow switch connections.            |
| Reset                                        |                                     | Notes                                     |
| Local HMI                                    |                                     |                                           |
| Network                                      |                                     |                                           |
| Auto                                         |                                     |                                           |

## 6.3.5 Evaporator Leaving Water Temperature (LWT) sensor fault

This alarm is generated any time that the input resistance is out of an acceptable range.

| Symptom                                      | Cause                                    | Solution                                       |
|----------------------------------------------|------------------------------------------|------------------------------------------------|
| Unit status is Off.                          | Sensor is broken.                        | Check for sensor integrity.                    |
| All circuits are stopped with a normal       |                                          | according table and allowed kOhm (k $\Omega$ ) |
| shutdown procedure.                          |                                          | range.                                         |
| Bell icon is moving on controller's display. |                                          | Check correct sensors operation                |
| UnitOffLvgEntWTempSen                        | Sensor is shorted.                       | Check if sensor is shorted with a              |
| String in the alarm log:                     |                                          | resistance measurement.                        |
| ± UnitOffLvgEntWTempSen                      | Sensor is not properly connected (open). | Check for absence of water or humidity on      |
| String in the alarm snapshot                 |                                          | electrical contacts.                           |
| UnitOffEvpLvgWTempSen                        |                                          | Check for correct plug-in of the electrical    |
|                                              |                                          | connectors.                                    |
|                                              |                                          | Check for correct sensors wiring also          |
|                                              |                                          | according electrical scheme.                   |
| Reset                                        |                                          | Notes                                          |
| Local HMI                                    |                                          |                                                |
| Network                                      |                                          |                                                |
| Auto                                         |                                          |                                                |

#### 6.3.6 Evaporator Water Freeze alarm

This alarm is generated to indicate that the water temperature (entering or leaving) has dropped below a safety limit. Control tries to protect the heat exchanger starting the pump and letting the water circulate.

| Symptom                                      | Cause                                        | Solution                                     |
|----------------------------------------------|----------------------------------------------|----------------------------------------------|
| Unit status is Off.                          | Water flow too low.                          | Increase the water flow.                     |
| All circuits are stopped immediately.        |                                              |                                              |
| Bell icon is moving on controller's display. | Inlet temperature to the evaporator is too   | Increase the inlet water temperature.        |
| String in the alarm list:                    | low.                                         |                                              |
| UnitOffEvapWaterTmpLo                        | Flow switch is not working or no water flow. | Check the flow switch and the water pump.    |
| String in the alarm log:                     |                                              |                                              |
| ± UnitOffEvapWaterTmpLo                      | Sensors readings (entering or leaving) are   | Check the water temperatures with a          |
| String in the alarm snapshot                 | not properly calibrated.                     | proper instrument and adjust the offsets     |
| UnitOffEvapWaterTmpLo                        |                                              |                                              |
|                                              | Wrong freeze limit setpoint.                 | The freeze limit has not been changed as     |
|                                              |                                              | a function of glycol percentage.             |
|                                              |                                              |                                              |
| Reset                                        |                                              | Notes                                        |
| Local HMI                                    |                                              | It's required to check if the evaporator has |
| Network                                      |                                              | any damage due to this alarm.                |
| Auto                                         |                                              |                                              |

### 6.3.7 External alarm

This alarm is generated to indicate that an external device whose operation is linked with this unit operation. This external device could be a pump or an inverter.

| Cause                                                                                           | Solution                                                                                                    |  |
|-------------------------------------------------------------------------------------------------|----------------------------------------------------------------------------------------------------|--|
| There is an external event that has caused                                                      | Check causes of the external event or                                                                                                    |  |
| the opening, for at least 5 seconds, of the                                                     | alarm.                                                                                                    |  |
| port on the controller board.                                                                   |                                                                                                    |  |
|                                                                                                 | Charle ala string luciring from unit controllar                                                                                                    |  |
|                                                                                                 | to the external equipment in case of any                                                                                                    |  |
|                                                                                                 | external events or alarms have been                                                                                                    |  |
|                                                                                                 | occurred.                                                                                                    |  |
|                                                                                                 |                                                                                                    |  |
|                                                                                                 |                                                                                                    |  |
|                                                                                                 | Notes                                                                                                    |  |
|                                                                                                 |                                                                                                    |  |
|                                                                                                 |                                                                                                    |  |
|                                                                                                 |                                                                                                    |  |
| NOTE: What above applies in case of configuration of the external fault digital input as Alarm. |                                                                                                    |  |
|                                                                                                 | Cause   There is an external event that has caused the opening, for at least 5 seconds, of the port on the controller board.   Image: second second seco |  |

#### 6.3.8 Gas Leakage Alarm (W/C units only)

This alarm is generated when the external leak detector(s) detects a refrigerant concentration higher that a threshold. To clear this alarm is required to clear the alarm either locally and, if needed, on the leak detector itself.

| Symptom                                      | Cause                                      | Solution                                     |
|----------------------------------------------|--------------------------------------------|----------------------------------------------|
| Unit status is Off.                          | Refrigerant leakage                        | Locate the leakage with a sniffer and fix    |
| All circuits are stopped immediately.        |                                            | the leakage                                  |
| Bell icon is moving on controller's display. | Leak detector is not properly powered      | Check the power supply of the leak           |
| String in the alarm list:                    |                                            | detector.                                    |
| UnitOffGasLeakage                            | Leak detector is not properly connected to | Check the connection of the detector with    |
| String in the alarm log:                     | the controller.                            | reference to the wiring diagram of the unit. |
| ± UnitOffGasLeakage                          | Leak detector is broken                    | Replace the leak detector.                   |
|                                              | Leal datastania act remuined/seeded        | Charle the configuration on the write        |
| OnitOnGasLeakage                             | Leak detector is not required/needed       | Check the configuration on the unit          |
|                                              |                                            | controller and disable this option.          |
| Reset                                        |                                            | Notes                                        |
| Local HMI                                    |                                            |                                              |
| Network                                      |                                            |                                              |
| Auto                                         |                                            |                                              |

#### 6.3.9 Heat Recovery Water Freeze Protect alarm (A/C units only)

This alarm is generated to indicate that the heat recovery water temperature (entering or leaving) has dropped below a safety limit. Control tries to protect the heat exchanger starting the pump and letting the water circulate.

| Symptom                                      | Cause                                      | Solution                                 |
|----------------------------------------------|--------------------------------------------|------------------------------------------|
| Unit status is Off.                          | Water flow too low.                        | Increase the water flow.                 |
| All circuits are stopped immediately.        |                                            |                                          |
| Bell icon is moving on controller's display. | Inlet temperature to the heat recovery is  | Increase the inlet water temperature.    |
| String in the alarm list:                    | too low.                                   |                                          |
| UnitOff HRFreeze                             | Sensors readings (entering or leaving) are | Check the water temperatures with a      |
| String in the alarm log:                     | not properly calibrated                    | proper instrument and adjust the offsets |
| ± UnitOff HRFreeze                           |                                            |                                          |
| String in the alarm snapshot                 |                                            |                                          |
| UnitOIT HRFreeze                             |                                            |                                          |
| Reset                                        |                                            | Notes                                    |
| Local HMI                                    | $\checkmark$                               |                                          |
| Network                                      |                                            |                                          |
| Auto                                         |                                            |                                          |

### 6.3.10 OptionCtrlrCommFail (A/C units only)

This alarm is generated in case of communication problems with the AC module.

| Symptom                                      | Cause                      | Solution                             |
|----------------------------------------------|----------------------------|--------------------------------------|
| Unit status is Off.                          | Module has no power supply | Check the power supply from the      |
| All circuits are stopped immediately.        |                            | connector on the side of the module. |
| Bell icon is moving on controller's display. |                            | Check if LEDs are both green.        |

| String in the alarm list:<br>OptionCtrlrCommFail    |                                    | Check if the connector on the side is tightly<br>inserted in the module            |
|-----------------------------------------------------|------------------------------------|------------------------------------------------------------------------------------|
| ± OptionCtrlrCommFail                               | Module address is not properly set | referring to the wiring diagram.                                                   |
| String in the alarm snapshot<br>OptionCtrlrCommFail | Module is broken                   | Check if LED are on and both green. If<br>BSP LED is solid red replace the module  |
|                                                     |                                    | Check if power supply is ok but LEDs are both off. In this case replace the module |
| Reset                                               |                                    | Notes                                                                              |
| Local HMI<br>Network<br>Auto                        |                                    |                                                                                    |

### 6.3.11 Power Fault (only for A/C units with the UPS option)

This alarm is generated when the main power is Off and the unit controller is powered by the UPS.

Resolution of this fault requires a direct intervention on the power supply of this unit. Direct intervention on the power supply can cause electrocution, burns or even death. This action must be performed only by trained persons. In case of doubts contact your maintenance company.

| Symptom                                    | Cause                                           | Solution                                     |
|--------------------------------------------|-------------------------------------------------|----------------------------------------------|
| Unit status is Off.                        | Loss of one phase.                              | Check voltage level on each of the phases.   |
| All circuits are stopped immediately. Bell |                                                 |                                              |
| icon is moving on controller's display.    | Not correct sequence connection of              | Check sequence of L1, L2, L3 connections     |
| String in the alarm list:                  | L1,L2,L3.                                       | according indication on chiller's electrical |
| Power Fault                                |                                                 | scheme.                                      |
| String in the alarm log:                   | Voltage level on the unit's panel is not in the | Check that voltage level on each phases is   |
| ± Power Fault                              | allowed range (±10%).                           | into the allowed range that is indicated on  |
| String in the alarm snapshot               |                                                 | the chiller label.                           |
| Power Fault                                |                                                 | Is important to check the voltage level on   |
|                                            |                                                 | each phases not only with chiller running    |
|                                            |                                                 | from minimum consists up to full load        |
|                                            |                                                 | capacity That's because voltage drop cap     |
|                                            |                                                 | occur from a certain unit cooling capacity   |
|                                            |                                                 | level, or because of certain working         |
|                                            |                                                 | condition (i.e. high values of OAT):         |
|                                            |                                                 | In these cases the issue can be related      |
|                                            |                                                 | with the sizing of power cables.             |
|                                            | There is a short-circuit on the unit.           | Check for correct electrical isolation       |
|                                            |                                                 | condition of each unit's circuit with a      |
|                                            |                                                 | Megger tester.                               |
| Reset                                      |                                                 | Notes                                        |
| Local HMI                                  |                                                 |                                              |
| Network                                    |                                                 |                                              |
| Auto                                       |                                                 |                                              |

### 6.3.12 PVM alarm (A/C units only)

This alarm is generated in case of problems with the power supply to the chiller.

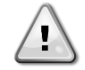

!

Resolution of this fault requires a direct intervention on the power supply of this unit. Direct intervention on the power supply can cause electrocution, burns or even death. This action must be performed only by trained persons. In case of doubts contact your maintenance company.

| Symptom                                    | Cause                                       | Solution                                     |
|--------------------------------------------|---------------------------------------------|----------------------------------------------|
| Unit status is Off.                        | Loss of one phase.                          | Check voltage level on each of the phases.   |
| All circuits are stopped immediately. Bell |                                             |                                              |
| icon is moving on controller's display.    | Not correct sequence connection of          | Check sequence of L1, L2, L3 connections     |
| String in the alarm list:                  | L1,L2,L3.                                   | according indication on chiller's electrical |
| UnitOffPhaveVoltage                        |                                             | scheme.                                      |
| String in the alarm log:                   | Voltage level on the unit's panel is not in | Check that voltage level on each phases is   |
|                                            | the allowed range (±10%).                   | into the allowed range that is indicated on  |
| String in the alarm snapshot               |                                             | the chiller label.                           |
| UnitOmPhavevoltage                         |                                             | Is important to check the voltage level on   |
|                                            |                                             | each phases not only with chiller rupping    |
|                                            |                                             | from minimum consoity up to full load        |
|                                            |                                             | capacity That's because voltage drop can     |
|                                            |                                             | capacity. That's because voliage utop can    |

|                              |                                       | occur from a certain unit cooling capacity<br>level, or because of certain working<br>condition (i.e. high values of OAT);<br>In these cases the issue can be related<br>with the sizing of power cables. |
|------------------------------|---------------------------------------|----------------------------------------------------------------------------------------------------|
|                              | There is a short-circuit on the unit. | Check for correct electrical isolation<br>condition of each unit's circuit with a<br>Megger tester.                                                                                                    |
| Reset                        |                                       | Notes                                                                                                    |
| Local HMI<br>Network<br>Auto |                                       |                                                                                                    |

## 6.4 Circuit Alerts

# 6.4.1 Economizer Pressure Sensor fault (A/C units only)

This alarm is generated to indicate that the sensor is not reading properly.

| Symptom                                                                                                    | Cause                                    | Solution                                                                                                    |
|----------------------------------------------------------------------------------------------------|------------------------------------------|----------------------------------------------------------------------------------------------------|
| Circuit status is On.<br>Economizer is Off.<br>Bell icon is moving on controller's display.<br>String in the alarm list: | Sensor is broken.                        | Check for sensor integrity.<br>Check correct sensors operation according<br>information about mVolt (mV) range related<br>to pressure values in kPa.                                                                                                    |
| Cx EcoPressSen<br>String in the alarm log:                                                                               | Sensor is shorted.                       | Check if sensor is shorted with a resistance measurement.                                                                                                    |
| ± Cx EcoPressSen<br>String in the alarm snapshot<br>Cx EcoPressSen                                                       | Sensor is not properly connected (open). | Check for correct installation of the sensor<br>on refrigerant circuit pipe. The transducer<br>must be able to sense the pressure through<br>the valve's needle.<br>Check for absence of water or humidity on<br>sensor electrical contacts.<br>Check for correct plug-in of the electrical<br>connectors.<br>Check for correct sensors wiring also<br>according electrical scheme. |
| Reset                                                                                                    |                                          | Notes                                                                                                    |
| Local HMI<br>Network<br>Auto                                                                                             |                                          |                                                                                                    |

## 6.4.2 Economizer Temperature Sensor fault (A/C units only)

This alarm is generated to indicate that the sensor is not reading properly.

| Symptom                                      | Cause                                | Solution                                       |
|----------------------------------------------|--------------------------------------|------------------------------------------------|
| Circuit status is On.                        | Sensor is shorted.                   | Check for sensor integrity.                    |
| Economizer is Off.                           |                                      |                                                |
| Bell icon is moving on controller's display. |                                      | Check correct sensors operation                |
| String in the alarm list:                    |                                      | according information about kOhm (k $\Omega$ ) |
| String in the alarm log:                     |                                      | range related to temperature values.           |
| + Cy EcoTempSen                              | Sensor is broken.                    | Check if sensor is shorted with a              |
| String in the alarm snapshot                 |                                      | resistance measurement.                        |
| Cy EcoTompSon                                | Sensor is not good connected (open). | Check for correct installation of the sensor   |
| CX LCOTempSen                                |                                      | on refrigerant circuit pipe.                   |
|                                              |                                      | Check for absence of water or humidity on      |
|                                              |                                      | sensor electrical contacts.                    |
|                                              |                                      | Check for correct plug-in of the electrical    |
|                                              |                                      | connectors.                                    |
|                                              |                                      | Check for correct sensors wiring also          |
|                                              |                                      | according with electrical scheme.              |
| Reset                                        |                                      | Notes                                          |
| Local HMI                                    | $\checkmark$                         |                                                |
| Network                                      |                                      |                                                |
| Auto                                         |                                      |                                                |

## 6.4.3 Failed Pumpdown

This alarm is generated to indicate that the circuit hadn't been able to remove all the refrigerant from the evaporator. It automatically clear as soon as the compressor stops just to be logged in the alarm history. It may not be recognized from BMS because the communication latency can give enough time for the reset. It may not even be seen on the local HMI.

| Symptom | Cause | Solution |
|---------|-------|----------|
|         |       |          |

| D-EOMZC00106-17_02EN | EWAD TZ - EWAD/H TZ B |
|----------------------|-----------------------|
| Operation Manual     | EWWD VZ – EWWH VZ     |
| 60/78                |                       |

| Circuit status is Off.<br>No indications on the screen<br>String in the alarm list:<br><br>String in the alarm log:<br>± Cx Failed Pumpdown<br>String in the alarm snapshot<br>Cx Failed Pumpdown | EEXV is not closing completely, therefore<br>there's "short-circuit" between high<br>pressure side with low pressure side of the<br>circuit.          | Check for proper operation and full closing<br>position of EEXV. Sight glass should not<br>show refrigerant flow after the valve is<br>closed.<br>Check LED on the top of the valve, C LED<br>should be solid green. If both LED are<br>blinking alternately the valve motor is not<br>properly connected. |
|----------------------------------------------------------------------------------------------------|----------------------------------------------------------------------------------------------------|----------------------------------------------------------------------------------------------------|
|                                                                                                    | Evaporating pressure sensor is not working properly.                                                                                                  | Check for proper operation of evaporating pressure sensor.                                                                                                    |
|                                                                                                    | Compressor on circuit is internally<br>damaged with a mechanical problems for<br>example on internal check-valve, or on<br>internal spirals or vanes. | Check compressors on circuits.                                                                                                    |
| Reset                                                                                                    |                                                                                                    | Notes                                                                                                    |
| Local HMI<br>Network<br>Auto                                                                                                    |                                                                                                    |                                                                                                    |

## 6.4.4 Fan Fault (A/C units only)

This alarm indicates that at least one of the fans could has some problems

| Symptom                                      | Cause                                     | Solution                                 |
|----------------------------------------------|-------------------------------------------|------------------------------------------|
| Circuit status is On.                        | At least one of the fan has some problems | In case of on/off fan check the          |
| The compressor keep operating as             |                                           | thermal magnetic circuit breaker of each |
| normal.                                      |                                           | fan. The fan could absorbs too much      |
| Bell icon is moving on controller's display. |                                           | current                                  |
| String in the alarm list:                    |                                           | In case of fan with VFD check the alarm  |
| Cx FanAlm                                    |                                           | output of the and message error provided |
| String in the alarm log:                     |                                           | by each fan VFD                          |
| ± Cx FanAlm                                  |                                           |                                          |
| String in the alarm snapshot                 |                                           |                                          |
| Cx FanAlm                                    |                                           |                                          |
| Reset                                        |                                           | Notes                                    |
| Local HMI                                    |                                           |                                          |
| Network                                      |                                           |                                          |
| Auto                                         |                                           |                                          |

## 6.4.5 Gas Leakage Sensor fault (A/C units only)

This alarm is generated to indicate that the sensor is not reading properly.

| Symptom                                                                                                    | Cause                                    | Solution                                                                                                    |
|----------------------------------------------------------------------------------------------------|------------------------------------------|----------------------------------------------------------------------------------------------------|
| Circuit status is On.<br>Bell icon is moving on controller's display.<br>String in the alarm list:<br>Cx GasLeakSen | Sensor is broken.                        | Check for sensor integrity.<br>Check correct sensors operation according<br>information about mVolt (mV) range related<br>to ppm values. |
| String in the alarm log:<br>± Cx GasLeakSen                                                                         | Sensor is shorted.                       | Check if sensor is shorted with a resistance measurement.                                                                                |
| String in the alarm snapshot                                                                                        | Sensor is not properly connected (open). | Check for correct installation of the sensor.                                                                                            |
| Cx GasLeakSen                                                                                                    |                                          | Check for absence of water or humidity on sensor electrical contacts.                                                                    |
|                                                                                                    |                                          | Check for correct plug-in of the electrical connectors.                                                                                  |
|                                                                                                    |                                          | Check for correct sensors wiring also according electrical scheme.                                                                       |
| Reset                                                                                                    |                                          | Notes                                                                                                    |
| Local HMI<br>Network<br>Auto                                                                                        |                                          |                                                                                                    |

6.4.6 CxCmp1 MaintCode01 (A/C units only)

This alarm indicates that a component in the inverter may require verification or even a replacement.

| Symptom | Cause | Solution |
|---------|-------|----------|
|         |       |          |
|         |       |          |

| Circuit status is On.                        | The inverter cooling valve in the inverter, | Contact your service organization to get |
|----------------------------------------------|---------------------------------------------|------------------------------------------|
| The compressor keep operating as             | may require a verification or a             | the problem solved.                      |
| normal.                                      | replacement.                                |                                          |
| Bell icon is moving on controller's display. |                                             |                                          |
| String in the alarm list:                    |                                             |                                          |
| CxCmp1 MainCode01                            |                                             |                                          |
| String in the alarm log:                     |                                             |                                          |
| ± CxCmp1 MainCode01                          |                                             |                                          |
| String in the alarm snapshot                 |                                             |                                          |
| CxCmp1 MainCode01                            |                                             |                                          |
| Reset                                        |                                             | Notes                                    |
| Local HMI                                    | $\checkmark$                                |                                          |
| Network                                      | $\checkmark$                                |                                          |
| Auto                                         |                                             |                                          |

## 6.4.7 CxCmp1 MaintCode02 (A/C units only)

This alarm indicates that a component in the inverter may require verification or even a replacement.

| Symptom                                      | Cause                                       | Solution                                 |
|----------------------------------------------|---------------------------------------------|------------------------------------------|
| Circuit status is On.                        | The capacitors in the inverter, may require | Contact your service organization to get |
| The compressor keep operating as             | a verification or a replacement.            | the problem solved.                      |
| normal.                                      |                                             |                                          |
| Bell icon is moving on controller's display. |                                             |                                          |
| String in the alarm list:                    |                                             |                                          |
| CxCmp1 MainCode02                            |                                             |                                          |
| String in the alarm log:                     |                                             |                                          |
| ± CxCmp1 MainCode02                          |                                             |                                          |
| String in the alarm snapshot                 |                                             |                                          |
| CxCmp1 MainCode02                            |                                             |                                          |
| Reset                                        |                                             | Notes                                    |
| Local HMI                                    | $\checkmark$                                |                                          |
| Network                                      |                                             |                                          |
| Auto                                         |                                             |                                          |

## 6.4.8 Power Loss (A/C units only)

This alarm indicates that a short under voltage on main power supply, that does not turn off the unit, has occurred.

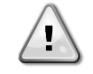

Resolution of this fault requires a direct intervention on the power supply of this unit. Direct intervention on the power supply can cause electrocution, burns or even death. This action must be performed only by trained persons. In case of doubts contact your maintenance company.

| Symptom                                                                                                    | Cause                                                               | Solution                                                                       |
|----------------------------------------------------------------------------------------------------|---------------------------------------------------------------------|--------------------------------------------------------------------------------|
| Circuit status is On.<br>The controller brings the compressor to<br>the minimum speed and then normal<br>operation is recovered (default 1200rmp)<br>Bell icon is moving on controller's display.<br>String in the alarm list:<br>Cx PwrLossRun<br>String in the alarm log:<br>$\pm$ Cx PwrLossRun<br>String in the alarm snapshot<br>Cx PwrLossRun | Chiller main power supply had a down<br>peak which caused the trip. | Check if main power supply is within the acceptable tolerance for this chiller |
| Reset                                                                                                    |                                                                     | Notes                                                                          |
| Local HMI<br>Network<br>Auto                                                                                                    |                                                                     |                                                                                |

# 6.5 Circuit Pumpdown Stop Alarms

## 6.5.1 Discharge Temperature Sensor fault

This alarm is generated to indicate that the sensor is not reading properly.

| Symptom                                      | Cause                                    | Solution                                       |
|----------------------------------------------|------------------------------------------|------------------------------------------------|
| Circuit status is Off.                       | Sensor is shorted.                       | Check for sensor integrity.                    |
| The circuit is switched off with the normal  |                                          | Check correct sensors operation                |
| shutdown procedure.                          |                                          | according information about kOhm (k $\Omega$ ) |
| Bell icon is moving on controller's display. |                                          | range related to temperature values.           |
| String in the alarm list:                    | Sensor is broken.                        | Check if sensor is shorted with a              |
| CxCmp1 OffDisch1mpSen                        |                                          | resistance measurement.                        |
| String in the alarm log:                     | Sensor is not properly connected (open). | Check for correct installation of the sensor   |
| ± CxCmp1 OffDisch1mpSen                      |                                          | on refrigerant circuit pipe.                   |
| String in the alarm snapshot                 |                                          | Check for absence of water or humidity on      |
| CxCmp1 OnDisch1mpSen                         |                                          | sensor electrical contacts.                    |
|                                              |                                          | Check for correct plug-in of the electrical    |
|                                              |                                          | connectors.                                    |
|                                              |                                          | Check for correct sensors wiring also          |
| _                                            |                                          | according with electrical scheme.              |
| Reset                                        |                                          | Notes                                          |
| Local HMI                                    |                                          |                                                |
| Network                                      |                                          |                                                |
| Auto                                         |                                          |                                                |

### 6.5.2 Gas Leakage fault (A/C units only)

This alarm indicates a gas leakage in the compressor box.

| Symptom                                                                                                    | Cause                                           | Solution                                                                                                    |
|----------------------------------------------------------------------------------------------------|-------------------------------------------------|----------------------------------------------------------------------------------------------------|
| Circuit status is Off.<br>The circuit is switched off with the<br>shutdown procedure performing a deep                                          | Gas leakage in the compressors box (A/C units). | Switch off the unit and perform a gas leakage test.                                                                                                    |
| Bell icon is moving on controller's display.<br>String in the alarm list:<br>Cx OffGasLeakage<br>String in the alarm log:<br>± Cx OffGasLeakage | Gas Leakage in the plant room.                  | Check if there are leakage on the unit with<br>a detector eventually starting suction fans<br>to change the air in the room.                             |
| String in the alarm snapshot<br>Cx OffGasLeakage                                                                                                | Gas leakage sensor fault.                       | Put the sensor in open air and check that<br>the alarm can be cleared. In case replace<br>the sensor or disable the option before<br>getting a new part. |
| Reset                                                                                                    |                                                 | Notes                                                                                                    |
| Local HMI                                                                                                    |                                                 |                                                                                                    |
| Auto                                                                                                    |                                                 |                                                                                                    |

## 6.5.3 High Compressor Vfd Temperature fault (A/C units only)

This alarm is generated to indicate that the Vfd temperature is too high to allow the compressor to run.

| Symptom                                      | Cause                                   | Solution                                    |
|----------------------------------------------|-----------------------------------------|---------------------------------------------|
| Circuit status is Off.                       | Cooling solenoid valve is not operating | Check electrical connection of the solenoid |
| The circuit is switched off with the normal  | properly.                               | valve.                                      |
| shutdown procedure.                          |                                         | Check refrigerant charge. Low refrigerant   |
| Bell icon is moving on controller's display. |                                         | charge can cause overheating of the Vfd     |
| Sung in the alarm list.                      |                                         | electronic.                                 |
| String in the alarm log:                     |                                         | Check for obstructions in the pipe.         |
| + CxCmp1 VfdOverTemp                         | Vfd Heater not properly connected.      | Check if Vfd heater is switched off when    |
| String in the alarm snapshot                 |                                         | the Vfd temperature increases.              |
| CxCmp1 VfdOverTemp                           |                                         | Check if the contactor that commands the    |
|                                              |                                         | Vfd heater can switch propertly.            |
| Reset                                        |                                         | Notes                                       |
|                                              |                                         | Notes                                       |
| Local HMI                                    |                                         |                                             |
| Network                                      |                                         |                                             |
| Auto                                         |                                         |                                             |

# 6.5.4 Liquid Temperature Sensor fault (W/C units only)

This alarm is generated to indicate that the sensor is not reading properly.

| Symptom                                     | Cause                                    | Solution                                     |
|---------------------------------------------|------------------------------------------|----------------------------------------------|
| Circuit status is Off.                      | Sensor is shorted.                       | Check for sensor integrity.                  |
| The circuit is switched off with the normal |                                          |                                              |
| Solution procedure.                         |                                          | Check correct sensors operation              |
| String in the alarm list                    |                                          | according information about kOhm (K12)       |
| CxCmp1 OffLiquidTempSen                     | Sensor is broken                         | Check if sensor is shorted with a            |
| String in the alarm log:                    |                                          | resistance measurement.                      |
| ± CxCmp1 OffLiquidTempSen                   | Sensor is not properly connected (open). | Check for correct installation of the sensor |
| String in the alarm snapshot                |                                          | on refrigerant circuit pipe.                 |
|                                             |                                          | Check for absence of water or humidity on    |
|                                             |                                          | sensor electrical contacts.                  |
|                                             |                                          | Check for correct plug-in of the electrical  |
|                                             |                                          | connectors.                                  |
|                                             |                                          | Check for correct sensors wiring also        |
| Depet                                       |                                          | According with electrical scheme.            |
| Reset                                       |                                          | Notes                                        |
| Local HMI                                   |                                          |                                              |
| Network                                     |                                          |                                              |
| Auto                                        |                                          |                                              |

### 6.5.5 Low Compressor Vfd Temperature fault (A/C units only)

This alarm is generated to indicate that the Vfd temperature is too low to allow the compressor to run safely.

| Symptom                                                      | Cause                                   | Solution                                       |
|--------------------------------------------------------------|-----------------------------------------|------------------------------------------------|
| Circuit status is Off.                                       | Cooling solenoid valve is not operating | Check electrical connection of the solenoid    |
| The circuit is switched off with the normal                  | properly. It's always open when         | valve.                                         |
| shutdown procedure.                                          | compressor runs.                        |                                                |
| Bell icon is moving on controller's display.                 |                                         |                                                |
| String in the alarm list:                                    |                                         | Check operation of the valve to see if it can  |
| CXCmp1 VIdLow1emp                                            |                                         | close property.                                |
| $\pm CrCmp1 \sqrt{fdl}$ ou/Tomp                              |                                         | Charly an exeting a value of the value. It has |
| $\pm$ CXCIIIPT VIOLOW TEIIIP<br>String in the alarm snapshot |                                         | check operating cycles of the valve. It has    |
| CxCmp1 \/fdLowTemp                                           | Vid booton is not working               | Check if the Vfd heater is newered             |
| exemptivideowtemp                                            | vid fleater is not working.             | Check if the vid heater is powered.            |
|                                                              |                                         | Check if the Vfd heater is commanded on        |
|                                                              |                                         | when Vfd temperature is low.                   |
| Reset                                                        |                                         | Notes                                          |
| Local HMI                                                    |                                         |                                                |
| Network                                                      |                                         |                                                |
| Auto                                                         |                                         |                                                |

### 6.5.6 Low Oil Level fault (W/C units only)

This alarm indicates that the oil level inside the oil separator has become too low to allow for a safe operation of the compressor.

This switch may not be installed on the unit because in regular operations the oil separation is always granted.

| Symptom                                                         | Cause                                     | Solution                                 |
|-----------------------------------------------------------------|-------------------------------------------|------------------------------------------|
| Circuit status is Off.                                          | Oil Level switch not operating correctly. | Check the cabling between switch and     |
| The circuit is switched off with the normal shutdown procedure. |                                           | controller feedback and power            |
| Bell icon is moving on controller's display.                    |                                           | Check if switch operates correctly.      |
| String in the alarm list:                                       |                                           |                                          |
| String in the alarm log:                                        |                                           | Check if digital input of the controller |
| ± CxCmp1 OffOilLevelLo                                          |                                           | operates correctly.                      |
| Sting in the alarm shapshot                                     |                                           |                                          |
|                                                                 | Check the oil charge                      | Verify if there is enough oil inside the |
|                                                                 |                                           |                                          |
| Reset                                                           |                                           | Notes                                    |
| Local HMI                                                       |                                           |                                          |
| Network                                                         |                                           |                                          |
| Auto                                                            |                                           |                                          |

## 6.5.7 Low Discharge Superheat fault

This alarm indicates that the unit has worked for too long with low discharge super heat.

| Symptom                                      | Cause                                     | Solution                                    |
|----------------------------------------------|-------------------------------------------|---------------------------------------------|
| Circuit status is Off.                       | EEXV is not working correctly.            | Check if pump-down can be finished for      |
| The circuit is switched off with the         | It's not opening enough or it's moving in | pressure limit reached;                     |
| shutdown procedure.                          | the opposite direction.                   |                                             |
| Bell icon is moving on controller's display. |                                           | Check expansion valve movements.            |
| String in the alarm list:                    |                                           |                                             |
| CxCmp1 OffDishSHLo                           |                                           |                                             |
| String in the alarm log:                     |                                           | Check connection to the valve driver on the |
| ± CxCmp1 OffDishSHLo                         |                                           | wiring diagram.                             |
| String in the alarm snapshot                 |                                           |                                             |
| CxCmp1 OffDishSHLo                           |                                           | Measure the resistance of each winding, it  |
|                                              |                                           | has to be different from 0 Ohm.             |
|                                              |                                           |                                             |
| Reset                                        |                                           | Notes                                       |
| Local HMI                                    | $\checkmark$                              |                                             |
| Network                                      | $\checkmark$                              |                                             |
| Auto                                         | ✓ x 2 attempts (W/C only)                 |                                             |

#### 6.5.8 Oil Pressure Sensor fault

This alarm is generated to indicate that the sensor is not reading properly.

| Symptom                                                                                                    | Cause                                    | Solution                                                                                                    |
|----------------------------------------------------------------------------------------------------|------------------------------------------|----------------------------------------------------------------------------------------------------|
| Circuit status is Off.<br>The circuit is switched off with the normal<br>shutdown procedure.<br>Bell icon is moving on controller's display. | Sensor is broken.                        | Check for sensor integrity.<br>Check correct sensors operation according<br>information about mVolt (mV) range related<br>to pressure values in kPa.             |
| String in the alarm list:<br>CxCmp1 OffOilFeedPSen                                                                                           | Sensor is shorted.                       | Check if sensor is shorted with a resistance measurement.                                                                                                    |
| String in the alarm log:<br>± CxCmp1 OffOilFeedPSen<br>String in the alarm snapshot<br>CxCmp1 OffOilFeedPSen                                 | Sensor is not properly connected (open). | Check for correct installation of the sensor<br>on refrigerant circuit pipe. The transducer<br>must be able to sense the pressure through<br>the valve's needle. |
|                                                                                                    |                                          | Check for absence of water or humidity on sensor electrical contacts.                                                                                            |
|                                                                                                    |                                          | Check for correct plug-in of the electrical connectors.                                                                                                    |
|                                                                                                    |                                          | Check for correct sensors wiring also according electrical scheme.                                                                                               |
| Reset                                                                                                    |                                          | Notes                                                                                                    |
| Local HMI<br>Network<br>Auto                                                                                                    |                                          |                                                                                                    |

### 6.5.9 Suction Temperature Sensor fault

This alarm is generated to indicate that the sensor is not reading properly.

| Symptom                                                                                                    | Cause                                                     | Solution                                                                                                    |
|----------------------------------------------------------------------------------------------------|-----------------------------------------------------------|----------------------------------------------------------------------------------------------------|
| Circuit status is Off.                                                                                                    | Sensor is shorted.                                        | Check for sensor integrity.                                                                                                    |
| The circuit is switched off with the normal<br>shutdown procedure.<br>Bell icon is moving on controller's display.<br>String in the alarm list:<br>CxCmp1 OffSuctTempSen<br>String in the alarm log:<br>± CxCmp1 OffSuctTempSen | Sensor is broken.<br>Sensor is not good connected (open). | Check correct sensors operation<br>according information about kOhm $(k\Omega)$<br>range related to temperature values.<br>Check if sensor is shorted with a<br>resistance measurement.<br>Check for correct installation of the sensor |
| String in the alarm snapshot                                                                                                    | <b>č</b>                                                  | on refrigerant circuit pipe.                                                                                                    |
| CxCmp1 OffSuct1empSen                                                                                                    |                                                           | Check for absence of water or humidity on<br>sensor electrical contacts.                                                                                                    |
|                                                                                                    |                                                           | Check for correct plug-in of the electrical connectors.                                                                                                    |
|                                                                                                    |                                                           | Check for correct sensors wiring also according with electrical scheme.                                                                                                    |
| Reset                                                                                                    |                                                           | Notes                                                                                                    |
| Local HMI                                                                                                    |                                                           |                                                                                                    |
| Network                                                                                                    |                                                           |                                                                                                    |
| Auto                                                                                                    |                                                           |                                                                                                    |

## 6.6 Circuit Rapid Stop Alarms

## 6.6.1 Compressor Extension Communication Error (W/C units only)

This alarm is generated in case of communication problems with the CCx module.

| Symptom                                                 | Cause                              | Solution                                      |
|---------------------------------------------------------|------------------------------------|-----------------------------------------------|
| Circuit status is Off.                                  | Module has no power supply         | Check the power supply from the               |
| All circuits are stopped immediately.                   |                                    | connector on the side of the module.          |
| Bell icon is moving on controller's display.            |                                    | Check if LEDs are both green.                 |
| String in the alarm list:                               |                                    | Check if the connector on the side is tightly |
| Cx OffCmpCtrlrComFail                                   |                                    | inserted in the module                        |
|                                                         | Module address is not properly set | Check if module's address is correct          |
| ± CX OffCmpCtrifComFall<br>String in the alarm snapshot | Nodule address is not property set | referring to the wiring diagram               |
| Cx OffCmpCtrlrComFail                                   | Module is broken                   | Check if LED are on and both green. If        |
|                                                         |                                    | BSP LED is solid red replace the module       |
|                                                         |                                    | Check if power supply is ok but LEDs are      |
|                                                         |                                    | both off. In this case replace the module     |
| Reset                                                   |                                    | Notes                                         |
| Local HMI                                               | $\checkmark$                       |                                               |
| Network                                                 |                                    |                                               |
| Auto                                                    |                                    |                                               |

## 6.6.2 EXV Driver Extension Communication Error (W/C units only)

This alarm is generated in case of communication problems with the EEXVx module.

| Symptom                                      | Cause                              | Solution                                      |
|----------------------------------------------|------------------------------------|-----------------------------------------------|
| Circuit status is Off.                       | Module has no power supply         | Check the power supply from the               |
| All circuits are stopped immediately.        |                                    | connector on the side of the module.          |
| Bell icon is moving on controller's display. |                                    | Check if LEDs are both green.                 |
| String in the alarm list:                    |                                    |                                               |
| Cx OffEXVCtrlrComFail                        |                                    | Check if the connector on the side is tightly |
| String in the alarm log:                     |                                    | inserted in the module                        |
|                                              | Module address is not properly set | Check if module's address is correct          |
| String in the alarm shapshot                 |                                    | referring to the wiring diagram.              |
| CX OneXVCthrComFail                          | Module is broken                   | Check if LED are on and both green. If        |
|                                              |                                    | BSP LED is solid red replace the module       |
|                                              |                                    | Check if power supply is ok but LEDs are      |
|                                              |                                    | both off. In this case replace the module     |
| Reset                                        |                                    | Notes                                         |
| Local HMI                                    |                                    |                                               |
| Network                                      |                                    |                                               |
| Auto                                         |                                    |                                               |

### 6.6.3 Compressor VFD Fault

This alarm indicates an abnormal condition that forced the inverter to stop.

| Symptom                                                                                                    | Cause                                                                                                | Solution                                                                                                    |
|----------------------------------------------------------------------------------------------------|----------------------------------------------------------------------------------------------------|----------------------------------------------------------------------------------------------------|
| Circuit status is Off.<br>The compressor does not load anymore,<br>circuit is immediately stopped.<br>Bell icon is moving on controller's display.<br>String in the alarm list: | Inverter is operating in an unsafe condition<br>and for this reason the inverter must be<br>stopped. | Check the alarm snapshot to identify the alarm code from the inverter. Contact your service organization to get the problem solved. |
| CxCmp1 OffVfdFault<br>String in the alarm log:<br>± CxCmp1 OffVfdFault<br>String in the alarm snapshot<br>CxCmp1 OffVfdFault                                                    |                                                                                                    |                                                                                                    |
| Reset                                                                                                    |                                                                                                    | Notes                                                                                                    |
| Local HMI<br>Network<br>Auto                                                                                                    |                                                                                                    |                                                                                                    |

## 6.6.4 Compressor VFD OverTemp (A/C units only)

This alarm indicates that the Inverter temperature has exceeded a safety limits and the inverter has to be stopped in order to avoid damages to components.

| Symptom                | Cause                      | Solution                  |
|------------------------|----------------------------|---------------------------|
| Circuit status is Off. | Insufficient motor cooling | Check refrigerant charge. |

| D-EOMZC00106-17_02EN | EWAD TZ - EWAD/H TZ B |
|----------------------|-----------------------|
| Operation Manual     | EWWD VZ – EWWH VZ     |
| 66/78                |                       |

| The circuit is stopped.<br>Bell icon is moving on controller's display.<br>String in the alarm list:<br>CxCmp1 OffVfdOverTemp<br>String in the alarm log:<br>± CxCmp1 OffVfdOverTemp<br>String in the alarm snapshot<br>CxCmp1 OffVfdOverTemp |                                                      | Check if operational envelope of the unit is respected.<br>Check operation of the cooling solenoid valve                                                          |
|----------------------------------------------------------------------------------------------------|------------------------------------------------------|----------------------------------------------------------------------------------------------------|
|                                                                                                    | Motor temperature sensor could not operate properly. | Check the readings of the motor<br>temperature sensor and check the Ohmic<br>value. A correct reading should be around<br>hundreds of Ohm at ambient temperature. |
|                                                                                                    |                                                      | Check the electrical connection of the sensor with the electronic board.                                                                                          |
| Reset                                                                                                    |                                                      | Notes                                                                                                    |
| Local HMI<br>Network<br>Auto                                                                                                    |                                                      |                                                                                                    |

# 6.6.5 Condensing Pressure sensor fault

This alarm indicates that the condensing pressure transducer is not operating properly.

| Symptom                                      | Cause                                    | Solution                                     |
|----------------------------------------------|------------------------------------------|----------------------------------------------|
| Circuit status is Off.                       | Sensor is broken.                        | Check for sensor integrity.                  |
| The circuit is stopped.                      |                                          | Check correct sensors operation              |
| Bell icon is moving on controller's display. |                                          | according information about mVolt (mV)       |
| String in the alarm list:                    |                                          | range related to pressure values in kPa.     |
| CxCmp1 CondPressSen                          | Sensor is shorted.                       | Check if sensor is shorted with a            |
| String in the alarm log:                     |                                          | resistance measurement.                      |
| ± CxCmp1 CondPressSen                        | Sensor is not properly connected (open). | Check for correct installation of the sensor |
| String in the alarm snapshot                 |                                          | on refrigerant circuit pipe. The transducer  |
| CxCmp1 CondPressSen                          |                                          | must be able to sense the pressure           |
|                                              |                                          | through the valve's needle.                  |
|                                              |                                          | Check for absence of water or humidity       |
|                                              |                                          | on sensor electrical contacts.               |
|                                              |                                          | Check for correct plug-in of the electrical  |
|                                              |                                          | connectors.                                  |
|                                              |                                          | Check for correct sensors wiring also        |
|                                              |                                          | according electrical scheme.                 |
| Reset                                        |                                          | Notes                                        |
| Local HMI                                    |                                          |                                              |
| Network                                      |                                          |                                              |
| Auto                                         |                                          |                                              |

## 6.6.6 Economizer EXV Driver Error (A/C unit only)

This alarm indicates an abnormal condition of the Economizer EXV Driver.

| Symptom                                                                                                    | Cause          | Solution                                                        |
|----------------------------------------------------------------------------------------------------|----------------|-----------------------------------------------------------------|
| Circuit is stopped if the discharge<br>temperature reach the high limit value.<br>Bell icon is moving on controller's display.<br>String in the alarm list:<br>Cx EcoEXVDrvError<br>String in the alarm log:<br>± Cx OffEcoEXVDrvError<br>String in the alarm snapshot<br>Cx OffEcoEXVDrvError | Hardware Error | Contact your service organization to get<br>the problem solved. |
| Reset                                                                                                    |                | Notes                                                           |
| Local HMI<br>Network<br>Auto                                                                                                    |                |                                                                 |

# 6.6.7 Economizer EXV Motor Not Connected (A/C unit only)

This alarm indicates an abnormal condition of the Economizer EXV Driver.

| Symptom | Cause | Solution |
|---------|-------|----------|
|         |       |          |

| Circuit is stopped if the discharge<br>temperature reach the high limit value.<br>Bell icon is moving on controller's display.<br>String in the alarm list:<br>Cx EcoEXVMotor<br>String in the alarm log:<br>± Cx EcoEXVMotor<br>String in the alarm snapshot<br>Cx EcoEXVMotor | Valve not connected. | Referring to the wiring diagram check if the valve is correctly connected to the module. |
|----------------------------------------------------------------------------------------------------|----------------------|------------------------------------------------------------------------------------------|
| Reset                                                                                                    |                      | Notes                                                                                    |
| Local HMI<br>Network<br>Auto                                                                                                    |                      |                                                                                          |

### 6.6.8 Evaporating Pressure sensor fault

This alarm indicates that the evaporating pressure transducer is not operating properly.

| Symptom                                                                                                    | Cause                                    | Solution                                                                                                    |
|----------------------------------------------------------------------------------------------------|------------------------------------------|----------------------------------------------------------------------------------------------------|
| Circuit status is Off.<br>The circuit is stopped.<br>Bell icon is moving on controller's display.<br>String in the alarm list | Sensor is broken.                        | Check for sensor integrity.<br>Check correct sensors operation<br>according information about mVolt (mV)<br>range related to pressure values in kPa.                                                                                                    |
| CxCmp1 EvapPressSen<br>String in the alarm log:                                                                               | Sensor is shorted.                       | Check if sensor is shorted with a resistance measurement.                                                                                                    |
| ± CxCmp1 EvapPressSen<br>String in the alarm snapshot<br>CxCmp1 EvapPressSen                                                  | Sensor is not properly connected (open). | Check for correct installation of the sensor<br>on refrigerant circuit pipe. The transducer<br>must be able to sense the pressure<br>through the valve's needle.<br>Check for absence of water or humidity on<br>sensor electrical contacts.<br>Check for correct plug-in of the electrical<br>connectors.<br>Check for correct sensors wiring also<br>according electrical scheme. |
| Reset                                                                                                    |                                          | Notes                                                                                                    |
| Local HMI<br>Network<br>Auto                                                                                                  |                                          |                                                                                                    |

### 6.6.9 EXV Driver Error (A/C units only)

This alarm indicates an abnormal condition of the EXV Driver.

| Symptom                                                                                                    | Cause          | Solution                                                        |
|----------------------------------------------------------------------------------------------------|----------------|-----------------------------------------------------------------|
| Circuit status is Off.<br>Circuit is immediately stopped.<br>Bell icon is moving on controller's display.<br>String in the alarm list:<br>Cx OffEXVDrvError<br>String in the alarm log:<br>± Cx OffEXVDrvError<br>String in the alarm snapshot<br>Cx OffEXVDrvError | Hardware Error | Contact your service organization to get<br>the problem solved. |
| Reset                                                                                                    |                | Notes                                                           |
| Local HMI                                                                                                    |                |                                                                 |
| Network                                                                                                    |                |                                                                 |
| Auto                                                                                                    |                |                                                                 |

## 6.6.10 EXV Motor Not Connected (TZ B units only)

This alarm indicates an abnormal condition of the EXV Driver.

Symptom Cause Solution

| Circuit status is Off.<br>Circuit is immediately stopped.<br>Bell icon is moving on controller's display.<br>String in the alarm list:<br>Cx OffEXVMotor<br>String in the alarm log:<br>± Cx OffEXVMotor<br>String in the alarm snapshot<br>Cx OffEXVMotor | Valve not connected. | Referring to the wiring diagram check if the valve is correctly connected to the module. |
|----------------------------------------------------------------------------------------------------|----------------------|------------------------------------------------------------------------------------------|
| Reset                                                                                                    |                      | Notes                                                                                    |
| Local HMI<br>Network<br>Auto                                                                                                    |                      |                                                                                          |

### 6.6.11 Fail Start Low Pressure

This alarm indicates that at the compressor start the evaporating pressure or condensing pressure is below a minimum fixed limit at compressor start.

| Symptom                                      | Cause                                       | Solution                              |
|----------------------------------------------|---------------------------------------------|---------------------------------------|
| Circuit status is Off.                       | Ambient temperature is too low (A/C units)  | Check the operating envelope for this |
| The circuit is stopped.                      | or water temperature is too low (W/C units) | machine.                              |
| Bell icon is moving on controller's display. |                                             |                                       |
| String in the alarm list:                    |                                             |                                       |
| Cx OffStartFailEvpPrLo                       |                                             | Ob a sharefeire and shares            |
| String in the alarm log:                     | Circuit retrigerant charge is too low       | Check refrigerant charge.             |
| ± Cx OffStartFailEvpPrLo                     |                                             |                                       |
| String in the alarm snapshot                 |                                             | Check for gas leakage with a sniffer. |
| Cx OffStartFailEvpPrLo                       |                                             |                                       |
| Reset                                        |                                             | Notes                                 |
| Local HMI                                    |                                             |                                       |
| Network                                      |                                             |                                       |
| Auto                                         |                                             |                                       |

### 6.6.12 Fan VFD Over Current (A/C units only)

This alarm indicates that the Inverter current has exceeded a safety limits and the inverter has to be stopped in order to avoid damages to components.

| Symptom                                      | Cause                                | Solution                                     |
|----------------------------------------------|--------------------------------------|----------------------------------------------|
| Circuit status is Off.                       | The ambient temperature is too high. | Check the unit selection to see if the unit  |
| The circuit is stopped.                      |                                      | can operate at full load.                    |
| Bell icon is moving on controller's display. |                                      | Check if all fans are operating properly and |
| String in the alarm list:                    |                                      | are able to keep the condensing pressure     |
| CxCmp1 OffVfdOverCurr                        |                                      | at the proper level.                         |
| String in the alarm log:                     |                                      | Clean condenser coils to allow a lower       |
| ± CxCmp1 OffVfdOverCurr                      |                                      | condensing pressure.                         |
| String in the alarm snapshot                 |                                      |                                              |
|                                              |                                      |                                              |
| <b>D</b>                                     |                                      |                                              |
| Reset                                        |                                      | Notes                                        |
| Local HMI                                    | $\checkmark$                         |                                              |
| Network                                      |                                      |                                              |
| Auto                                         |                                      |                                              |

## 6.6.13 High Discharge Temperature Alarm

This alarm indicates that the temperature at the discharge port of the compressor exceeded a maximum limit which may cause damages to the mechanical parts of the compressor.

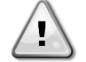

When this alarm occurs compressor's crankcase and discharge pipes may become very hot. Be careful when getting in contact with the compressor and discharge pipes in this condition.

| Symptom                                                                  | Cause                                  | Solution                                                |
|--------------------------------------------------------------------------|----------------------------------------|---------------------------------------------------------|
| Circuit status is Off.                                                   | Liquid Injection solenoid valve is not | Check the electrical connection between                 |
| The compressor does not load anymore or even unload, circuit is stopped. | operating properly.                    | the controller and the liquid injection solenoid valve. |

| Bell icon is moving on controller's display.<br>String in the alarm list:<br>CxCmp1 OffDischTmpHi<br>String in the alarm log: |                                                          | Check if the solenoid coil operates properly                                                                              |
|----------------------------------------------------------------------------------------------------|----------------------------------------------------------|----------------------------------------------------------------------------------------------------|
|                                                                                                    |                                                          | Check if the digital output operates correctly.                                                                           |
| ± CxCmp1 OffDischTmpHi<br>String in the alarm snapshot<br>CxCmp1 OffDischTmpHi                                                | Liquid injection orifice is small.                       | Check if when the liquid injection solenoid<br>is activated the temperature can be<br>controlled between the limits.      |
|                                                                                                    |                                                          | Check that the liquid injection line is not<br>obstructed by observing the discharge<br>temperature when it is activated. |
|                                                                                                    | Discharge temperature sensor could not operate properly. | Check for proper operation of the<br>discharge temperature                                                                |
| Reset                                                                                                    |                                                          | Notes                                                                                                    |
| Local HMI<br>Network<br>Auto                                                                                                  |                                                          |                                                                                                    |

### 6.6.14 High Motor Current Alarm

This alarm indicates that the compressor absorbed current is exceeding a predefined limit.

| Symptom                                      | Cause                                    | Solution                                     |
|----------------------------------------------|------------------------------------------|----------------------------------------------|
| Circuit status is Off.                       | The ambient temperature is too high (A/C | Check the unit selection to see if the unit  |
| The compressor does not load anymore or      | units) or condenser water temperature is | can operate at full load.                    |
| even unload, circuit is stopped.             | higher than the limit set on the unit    | Check if all fans are operating properly and |
| Bell icon is moving on controller's display. | envelope (W/C units).                    | are able to keep the condensing pressure     |
| String in the alarm list:                    |                                          | at the proper level (A/C units).             |
| CxCmp1 OffMtrAmpsHi                          |                                          | Clean condenser coils to allow a lower       |
| String in the alarm log:                     |                                          | condensing pressure (A/C units).             |
| ± CxCmp1 OffMtrAmpsHi                        |                                          | Check if condenser pump is operating         |
| String in the alarm snapshot                 |                                          | correctly, giving enough water flow (W/C     |
| CxCmp1 OffMtrAmpsHi                          |                                          | units).                                      |
|                                              |                                          | Clean condenser water heat exchanger         |
|                                              |                                          | (W/C units).                                 |
|                                              | The wrong compressor model has been      | Check the compressor model for this unit.    |
|                                              | selected.                                |                                              |
| Reset                                        |                                          | Notes                                        |
| Local HMI                                    | $\checkmark$                             |                                              |
| Network                                      |                                          |                                              |
| Auto                                         |                                          |                                              |

### 6.6.15 High Motor Temperature Alarm

This alarm indicates that the motor temperature has exceeded the maximum temperature limit for safe operations.

| Symptom                                                                                                    | Cause                                                | Solution                                                                                                    |
|----------------------------------------------------------------------------------------------------|------------------------------------------------------|----------------------------------------------------------------------------------------------------|
| Circuit status is Off.<br>The compressor does not load anymore or<br>even unload, circuit is stopped.                          | Insufficient motor cooling.                          | Check refrigerant charge.                                                                                                    |
| Bell icon is moving on controller's display.<br>String in the alarm list:<br>CxCmp1 OffMotorTempHi<br>String in the alarm log: |                                                      | Check if operational envelope of the unit is respected.                                                                                                    |
| ± CxCmp1 OffMotorTempHi<br>CxCmp1 OffMotorTempHi                                                                               | Motor temperature sensor could not operate properly. | Check the readings of the motor<br>temperature sensor and check the Ohmic<br>value. A correct reading should be around<br>hundreds of Ohm at ambient temperature. |
|                                                                                                    |                                                      | Check the electrical connection of the sensor with the electronic board.                                                                                          |
| Reset                                                                                                    |                                                      | Notes                                                                                                    |
| Local HMI<br>Network<br>Auto                                                                                                   |                                                      |                                                                                                    |

## 6.6.16 High Oil Pressure Differential Alarm

This alarm indicates that the oil filter is clogged and needs to be replaced.

| Symptom                                           | Cause                  | Solution            |
|---------------------------------------------------|------------------------|---------------------|
| Circuit status is Off.<br>The circuit is stopped. | Oil filter is clogged. | Replace oil filter. |

| Bell icon is moving on controller's display.<br>String in the alarm list:<br>CxCmp1 OffOilPrDiffHi<br>String in the alarm log: | Oil Pressure Transducer is reading incorrectly.        | Check Oil Pressure Transducer readings with a gauge.        |
|----------------------------------------------------------------------------------------------------|--------------------------------------------------------|-------------------------------------------------------------|
| ± CxCmp1 OffOilPrDiffHi<br>String in the alarm snapshot<br>CxCmp1 OffOilPrDiffHi                                               | Condensing Pressure Transducer is reading incorrectly. | Check Condensing Pressure Transducer readings with a gauge. |
| Reset                                                                                                    |                                                        | Notes                                                       |
| Local HMI<br>Network<br>Auto                                                                                                   |                                                        |                                                             |

### 6.6.17 High Pressure alarm

This alarm is generated in case the Condensing saturated temperature rise above the Maximum condensing saturated temperature and the control is not able to compensate to this condition. The maximum condenser saturated temperature is 68.5°C but it can decrease when the evaporator saturated temperature become negative.

In case of water cooled chillers operating at high condenser water temperature, if the Condensing saturated temperature exceeds the Maximum condenser saturated temperature, the circuit is only switched off without any notification on the screen as this condition is considered acceptable in this range of operation.

| Symptom                                      | Cause                                         | Solution                                                        |
|----------------------------------------------|-----------------------------------------------|-----------------------------------------------------------------|
| Circuit status is Off.                       | One or more condenser fans do not             | Check if fans protections have been                             |
| The compressor does not load anymore or      | operate properly (A/C units).                 | activated.                                                      |
| even unload, circuit is stopped.             |                                               | Check that the fans can turn freely.                            |
| Bell icon is moving on controller's display. |                                               | Check that there is not any obstacle to the                     |
| String in the alarm list:                    |                                               | free ejection of the air blown.                                 |
| String in the alarm log:                     | Condenser pump may not be operating           | Check if the pump can run and give the                          |
| + CxCmp1 OffCndPressHi                       | correctly (W/C units)                         | required water flow.                                            |
| String in the alarm snapshot                 | Dirty or partially blocked condenser coil     | Remove any obstacle;                                            |
| CxCmp1 OffCndPressHi                         | (A/C units).                                  | clean the condenser coll using soft brush                       |
|                                              | Dirty condenser heat exchanger (W/C           | Clean the condenser heat exchanger.                             |
|                                              | units)                                        |                                                                 |
|                                              | Inlet air temperature of the condenser is     | The air temperature measured at the inlet                       |
|                                              | too high (A/C units).                         | of the condenser may not exceed the limit                       |
|                                              |                                               | envelope) of the chiller.                                       |
|                                              |                                               | Check the location where the unit is                            |
|                                              |                                               | installed and check that there are no any                       |
|                                              |                                               | short circuit of the hot-air blown from the                     |
|                                              |                                               | tans of the same unit, or even from tans of                     |
|                                              |                                               | installation).                                                  |
|                                              | Entering water temperature at condenser       | Check the cooling tower operation and                           |
|                                              | is too high (W/C units).                      | settings.                                                       |
|                                              |                                               | Check the three way valve operation and                         |
|                                              |                                               | settings.                                                       |
|                                              | One or more condenser                         | Check for correct phases sequence (L1,                          |
|                                              | fan turning in wrong                          | L2, L3) in the electrical connection of the                     |
|                                              | direction (A/C units).                        | tans.                                                           |
|                                              | Excessive charge of refrigerant into the unit | Check liquid sub-cooling and suction                            |
|                                              |                                               | charge of refrigerant.                                          |
|                                              |                                               | If necessary recover all the refrigerant to                     |
|                                              |                                               | weight the entire charge and to control if                      |
|                                              |                                               | the value is in line with kg indication on unit                 |
|                                              |                                               | label.                                                          |
|                                              | Condensing pressure transducer could not      | Check for proper operation of the high                          |
|                                              | Wrong unit configuration (M/C unite)          | pressure sensor.<br>Check that the unit has been configured for |
|                                              | wrong and configuration (w/C utilits).        | high condenser temperature applications.                        |
| Reset                                        |                                               | Notes                                                           |
| Local HMI                                    |                                               |                                                                 |
| Network                                      |                                               |                                                                 |
| Auto                                         |                                               |                                                                 |

### 6.6.18 Low Pressure alarm

This alarm is generated in case the evaporating pressure drops below the Low Pressure Unload and the control is not able to compensate to this condition.

| Symptom                                      | Cause                                                                       |                       | Solution                                       |
|----------------------------------------------|-----------------------------------------------------------------------------|-----------------------|------------------------------------------------|
| Circuit status is Off.                       | Transitory condition like a fan staging (A/C                                |                       | Wait until the condition is recovered by       |
| The compressor does not load anymore or      | units).                                                                     |                       | EXV control                                    |
| even unload, circuit is stopped              | Refrigerant charge is                                                       | low.                  | Check sight glass on liquid line to see if     |
| immediately.                                 |                                                                             |                       | there is flash gas.                            |
| Bell icon is moving on controller's display. |                                                                             |                       | Measure sub-cooling to see if the charge is    |
| String in the alarm list:                    |                                                                             |                       | correct.                                       |
| CxCmp1 OffEvpPressLo                         | Protection limit not                                                        | set to fit customer   | Check the evaporator approach and the          |
| String in the alarm log:                     | application.                                                                |                       | corresponding water temperature to             |
| ± CxCmp1 OffEvpPressLo                       |                                                                             |                       | evaluate the low pressure hold limit.          |
| String in the alarm snapshot                 | High Evaporator App                                                         | roach.                | Clean the evaporator                           |
|                                              |                                                                             |                       | Check the quality of the fluid that flows into |
|                                              |                                                                             |                       | heat exchanger.                                |
|                                              |                                                                             |                       | Check the glycol percentage and type           |
|                                              |                                                                             |                       | (ethilenic or propilenic)                      |
|                                              | Water flow into water                                                       | heat exchanger is too | Increase the water flow.                       |
|                                              | low.                                                                        |                       | Check that evaporator water pump is            |
|                                              |                                                                             |                       | operating correctly providing the required     |
|                                              |                                                                             |                       | water flow.                                    |
|                                              | Evaporating pressu                                                          | e transducer is not   | Check the sensor for proper operation and      |
|                                              | FFXV is not working                                                         | a a rea atly          | Calibrate the readings with a gauge.           |
|                                              | EEXV is not working correctly.<br>It's not opening enough or it's moving in |                       | check if pump-down can be inished for          |
|                                              |                                                                             |                       |                                                |
|                                              | the opposite direction                                                      | 1.                    | Check expansion valve movements.               |
|                                              |                                                                             |                       | Check connection to the valve driver on the    |
|                                              |                                                                             |                       | wiring diagram.                                |
|                                              |                                                                             |                       | Measure the resistance of each winding, it     |
|                                              |                                                                             |                       | has to be different from 0 Ohm.                |
|                                              | Water temperature is                                                        | low                   | Increase inlet water temperature.              |
|                                              |                                                                             | -                     | Check the low pressure safeties settings.      |
| Reset                                        | A/C units                                                                   | W/C units             | Notes                                          |
| Local HMI                                    | $\checkmark$                                                                |                       |                                                |
| Network                                      | ×                                                                           |                       |                                                |
| Auto                                         |                                                                             |                       |                                                |

### 6.6.19 Low Pressure Ratio Alarm

This alarm indicates that the ratio between evaporating and condensing pressure is below a limit which depends on compressor speed and guarantees the proper lubrication to compressor.

| Symptom                                             | Cause                                                      | Solution                                                                                                    |
|-----------------------------------------------------|------------------------------------------------------------|----------------------------------------------------------------------------------------------------|
| Circuit status is Off.<br>The circuit is stopped.   | Compressor is not able to develop the minimum compression. | Check fan setpoint and settings, it could be too low (A/C units).                                                                                                    |
| Bell icon is moving on controller's display.        |                                                            | Check compressor absorbed current and                                                                                                    |
| CxCmp1 OffPrRatioLo                                 |                                                            | damaged.                                                                                                    |
| String in the alarm log:<br>± CxCmp1 OffPrRatioLo   |                                                            | Check the correct operation of suction / delivery pressure sensors.                                                                                                    |
| String in the alarm snapshot<br>CxCmp1 OffPrRatioLo |                                                            | Check the internal relief valve didn't<br>opened during previous operation (check<br>the unit history).<br>Note:<br>If the difference between delivery and<br>suction pressure exceed 22bar, the<br>internal relief valve open and need to be<br>replaced.<br>Inspect the gate rotors / screw rotor for<br>possible damages.<br>Check if the cooling tower or three way<br>valves are operating correctly and properly |
| Reset                                               |                                                            | Sel.                                                                                                    |
| 116361                                              |                                                            | 110163                                                                                                    |
| Local HMI                                           |                                                            |                                                                                                    |
| Network                                             |                                                            |                                                                                                    |
| Auto                                                |                                                            |                                                                                                    |
# 6.6.20 Maximum Number of Restart Alarm (A/C units only)

This alarm indicates that for three consecutive times after the compressor start the evaporating pressure is under a minimum limit for too much time

| Symptom                                      | Cause                          | Solution                              |
|----------------------------------------------|--------------------------------|---------------------------------------|
| Circuit status is Off.                       | Ambient temperature is too low | Check the operating envelope for this |
| The circuit is stopped.                      |                                | machine.                              |
| Bell icon is moving on controller's display. |                                |                                       |
| String in the alarm list:                    |                                |                                       |
| Cx OffNbrRestarts                            |                                |                                       |
| String in the alarm log:                     |                                |                                       |
| ± Cx OffNbrRestarts                          |                                |                                       |
| String in the alarm snapshot                 |                                |                                       |
| Cx OffNbrRestarts                            |                                |                                       |
| Reset                                        |                                | Notes                                 |
| Local HMI                                    | $\checkmark$                   |                                       |
| Network                                      |                                |                                       |
| Auto                                         |                                |                                       |

### 6.6.21 Mechanical High Pressure Alarm

This alarm is generated when the condenser pressure rises above the mechanical high pressure limit causing this device to open the power supply to all the auxiliary relays. This causes an immediate shutdown of compressor and all the other actuators in this circuit.

| Symptom                                 | Cause                                      | Solution                                    |
|-----------------------------------------|--------------------------------------------|---------------------------------------------|
| Circuit status is Off.                  | One or more condenser fans do not          | Check if fans protections have been         |
| The compressor does not load anymore or | operate properly(A/C units).               | activated.                                  |
| even unload, circuit is stopped.        |                                            | Check that the fans can turn freely.        |
| String in the alarm list:               |                                            | Check that there is not any obstacle to the |
| CxCmp1 OffMechPressHi                   |                                            | free ejection of the air blown.             |
| String in the alarm log:                | Condenser pump may not be operating        | Check if the pump can run and give the      |
| + CxCmp1 OffMechPressHi                 | correctly (W/C units)                      | required water flow.                        |
| String in the alarm snapshot            | Dirty or partially blocked condenser coil  | Remove any obstacle;                        |
| CxCmp1 OffMechPressHi                   | (A/C units).                               | Clean the condenser coil using soft brush   |
|                                         |                                            | and blower.                                 |
|                                         | Dirty condenser heat exchanger (W/C units) | Clean the condenser heat exchanger.         |
|                                         | Inlet air temperature of the condenser is  | The air temperature measured at the inlet   |
|                                         | too high (A/C units).                      | of the condenser may not exceed the limit   |
|                                         |                                            | indicated in the operational range (working |
|                                         |                                            | envelope) of the chiller (A/C units).       |
|                                         |                                            | Check the location where the unit is        |
|                                         |                                            | Installed and check that there are no any   |
|                                         |                                            | short circuit of the not-air blown from the |
|                                         |                                            | next chillers (Check IOM for proper         |
|                                         |                                            | installation)                               |
|                                         | One or more condenser                      | Check for correct phases sequence (I 1.     |
|                                         | fan turning in wrong                       | L2. L3) in the electrical connection of the |
|                                         | direction.                                 | fans.                                       |
|                                         | Entering water temperature at condenser    | Check the cooling tower operation and       |
|                                         | is too high (W/C units).                   | settings.                                   |
|                                         |                                            | Check the three way valve operation and     |
|                                         |                                            | settings.                                   |
|                                         | Mechanical high pressure switch is         | Check for proper operation of the high      |
|                                         | damaged or not calibrated.                 | pressure switch.                            |
| Reset                                   |                                            | Notes                                       |
| Local HMI                               |                                            | Reset of this alarm requires a manual       |
| Network                                 |                                            | action on the high pressure switch.         |
| Auto                                    |                                            |                                             |

#### 6.6.22 Mechanical Low Pressure Alarm (W/C units only)

This alarm is generated when the evaporating pressure drops below the mechanical low pressure limit causing this device to open. This causes an immediate shutdown of compressor to prevent from freezing.

| Symptom                                      | Cause                      | Solution                                   |
|----------------------------------------------|----------------------------|--------------------------------------------|
| Circuit status is Off.                       | Refrigerant charge is low. | Check sight glass on liquid line to see if |
| The compressor does not load anymore or      |                            | there is flash gas.                        |
| even unload, circuit is stopped.             |                            | Measure sub-cooling to see if the charge   |
| Bell icon is moving on controller's display. |                            | is correct.                                |

| String in the alarm list:    | High Evaporator Approach.                 | Clean the evaporator                           |
|------------------------------|-------------------------------------------|------------------------------------------------|
| CxCmp1 OffMechPressLo        |                                           | Check the quality of the fluid that flows into |
| String in the alarm log:     |                                           | heat exchanger.                                |
| ± CxCmp1 OffMechPressLo      |                                           | Check the glycol percentage and type           |
| String in the alarm snapshot |                                           | (ethilenic or propilenic)                      |
| CxCmp1 OffMechPressLo        | Water flow into water heat exchanger is   | Increase the water flow.                       |
|                              | too low.                                  | Check that evaporator water pump is            |
|                              |                                           | operating correctly providing the required     |
|                              |                                           | water flow.                                    |
|                              | Evaporating pressure transducer is not    | Check the sensor for proper operation and      |
|                              | working properly.                         | calibrate the readings with a gauge.           |
|                              | EEXV is not working correctly.            | Check if pump-down can be finished for         |
|                              | It's not opening enough or it's moving in | pressure limit reached;                        |
|                              | the opposite direction.                   | Check expansion valve movements.               |
|                              |                                           | Check connection to the valve driver on the    |
|                              |                                           | wiring diagram.                                |
|                              |                                           | Measure the resistance of each winding, it     |
|                              |                                           | has to be different from 0 Ohm.                |
| Reset                        |                                           | Notes                                          |
| Local HMI                    | $\checkmark$                              |                                                |
| Network                      |                                           |                                                |
| Auto                         |                                           |                                                |

# 6.6.23 No Pressure At Start Alarm

This alarm is used to indicate a condition where the pressure at the evaporator or at the condenser is lower than 35kPa, so the circuit is potentially empty of refrigerant.

| Symptom                                      | Cause                                | Solution                                   |
|----------------------------------------------|--------------------------------------|--------------------------------------------|
| Circuit status is Off.                       | Evaporator or condenser pressure are | Check transducers calibration with an      |
| The compressor does not start                | below 35kPa                          | appropriate gauge.                         |
| Bell icon is moving on controller's display. |                                      |                                            |
| String in the alarm list:                    |                                      | Check transducers cabling and readout.     |
| Cx OffNoPressAtStart                         |                                      |                                            |
| String in the alarm log:                     |                                      | Check refrigerent charge and est it to the |
| ± Cx OffNoPressAtStart                       |                                      | check reingerant charge and set it to the  |
| String in the alarm snapshot                 |                                      | proper value.                              |
| Cx OffNoPressAtStart                         |                                      |                                            |
| Reset                                        |                                      | Notes                                      |
| Local HMI                                    |                                      |                                            |
| Network                                      |                                      |                                            |
| Auto                                         |                                      |                                            |

#### 6.6.24 No Pressure Change At Start Alarm

This alarm indicates that the compressor is not able to start or to create a certain minimum variation of the evaporating or condensing pressures after start.

| Symptom                                                                                                    | Cause                                                                   | Solution                                                                                         |  |
|----------------------------------------------------------------------------------------------------|-------------------------------------------------------------------------|--------------------------------------------------------------------------------------------------|--|
| Circuit status is Off.                                                                                                    | Compressor cannot start                                                 | Check if the start signal is properly                                                            |  |
| The circuit is stopped.                                                                                                    |                                                                         | connected to the inverter.                                                                       |  |
| Bell icon is moving on controller's display.<br>String in the alarm list:<br>Cx OffNoPressChgStart<br>String in the alarm log:<br>+ Cx OffNoPressChgStart | Compressor is turning in wrong direction.                               | Check correct phases sequence to the compressor (L1, L2, L3) according to the electrical scheme. |  |
| String in the alarm snapshot                                                                                                    |                                                                         | Inverter is not properly programmed with the right direction of rotation                         |  |
|                                                                                                    | Refrigerant circuit is empty of refrigerant.                            | Check circuit pressure and presence of refrigerant.                                              |  |
|                                                                                                    | Not proper operation of evaporating or condensing pressure transducers. | Check proper operation of evaporating or<br>condensing pressure transducers.                     |  |
| Reset                                                                                                    |                                                                         | Notes                                                                                            |  |
| Local HMI                                                                                                    |                                                                         |                                                                                                  |  |
| Network                                                                                                    |                                                                         |                                                                                                  |  |
| Auto                                                                                                    |                                                                         |                                                                                                  |  |

#### 6.6.25 Overvoltage Alarm

This alarm indicates that chiller supply voltage exceeded the maximum limit which allows proper operations of the components. This is estimated looking at the DC voltage on the inverter which depends of course from the main power.

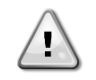

Resolution of this fault requires a direct intervention on the power supply of this unit. Direct intervention on the power supply can cause electrocution, burns or even death. This action must be performed only by trained persons. In case of doubts contact your maintenance company.

| Symptom                      | Cause                                                                            | Solution                                   |
|------------------------------|----------------------------------------------------------------------------------|--------------------------------------------|
| Circuit status is Off.       | Chiller main power supply had an up peak                                         | Check if main power supply is within the   |
| The circuit is stopped.      | which caused the trip.                                                           | acceptable tolerance for this chiller      |
| String in the alarm list:    |                                                                                  |                                            |
| Cx OffOverVoltage            | Main nower supply potting on the                                                 | Massure the newer supply to the shiller    |
| String in the alarm log:     | Main power supply setting on the<br>Microtech III is not suitable with the power | and select the proper value on the         |
| ± Cx OffOverVoltage          | supply in use (A/C units).                                                       | Microtech III HMI.                         |
| String in the alarm snapshot |                                                                                  |                                            |
| Cx OffOverVoltage            |                                                                                  |                                            |
| Reset                        |                                                                                  | Notes                                      |
| Local HMI                    | X                                                                                | The alarm clears automatically when the    |
| Network                      |                                                                                  | voltage is reduced to an acceptable limit. |
| Auto                         |                                                                                  |                                            |

#### 6.6.26 Undervoltage Alarm

This alarm indicates that chiller supply voltage exceeded the minimum limit which allows proper operations of the components.

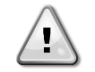

Resolution of this fault requires a direct intervention on the power supply of this unit. Direct intervention on the power supply can cause electrocution, burns or even death. This action must be performed only by trained persons. In case of doubts contact your maintenance company.

| Symptom                                      | Cause                                        | Solution                                     |
|----------------------------------------------|----------------------------------------------|----------------------------------------------|
| Circuit status is Off.                       | Chiller main power supply had a down         | Check if main power supply is within the     |
| The circuit is stopped.                      | peak which caused the trip.                  | acceptable tolerance for this chiller        |
| Bell icon is moving on controller's display. |                                              |                                              |
| String in the alarm list:                    |                                              |                                              |
| Cx OffUnderVoltage                           | Main power supply setting on the             | Measure the power supply to the chiller      |
| String in the alarm log:                     | Microtech III is not suitable with the power | and select the proper value on the           |
| ± Cx OffUnderVoltage                         | supply in use (A/C units).                   | Microtech III HMI.                           |
| String in the alarm snapshot                 |                                              |                                              |
| Cx OffUnderVoltage                           |                                              |                                              |
| Reset                                        |                                              | Notes                                        |
| Local HMI                                    | X                                            | The alarm clears automatically when the      |
| Network                                      |                                              | voltage is increased to an acceptable limit. |
| Auto                                         |                                              |                                              |

#### 6.6.27 VFD Communication Failure

This alarm indicates a communication problem with the inverter.

| Symptom                                                                                                    | Cause                                         | Solution                                                                                                    |
|----------------------------------------------------------------------------------------------------|-----------------------------------------------|----------------------------------------------------------------------------------------------------|
| Circuit status is Off.<br>The compressor does not load anymore,<br>circuit is immediately stopped.<br>Boll icon is moving on controllor's display. | RS485 network is not properly cabled.         | Check the continuity of the RS485 network<br>with the unit off. There should be continuity<br>from the main controller to the last inverter<br>as indicated on the within diagram |
| String in the alarm list:<br>CxCmp1 OffVfdCommFail<br>String in the alarm log:<br>± CxCmp1 OffVfdCommFail                                          | Modbus communication is not running properly. | Check inverter addresses and addresses<br>of all the additional devices in the RS485<br>network (for example the energy meter).<br>All the addresses must be different.           |
| String in the alarm snapshot<br>CxCmp1 OffVfdCommFail                                                                                              | Modbus interface card can be faulty           | Check with your service organization to<br>evaluate this possibility and eventually<br>replace the board.                                                                         |
| Reset                                                                                                    |                                               | Notes                                                                                                    |
| Local HMI<br>Network<br>Auto                                                                                                    |                                               | The alarm clears automatically when the communication is re-established.                                                                                                    |

# 7 OPTIONS

### 7.1 Total Heat Recovery (Optional – A/C units only)

This chiller can handle a total heat recovery option. This feature will require an additional module and sensors to read the entering and leaving heat recovery water temperatures, command a heat recovery water pump.

The heat recovery is enabled through the Q8 switch installed on the unit and requires to adjust settings on the unit controller in order to make it work as needed. First of all the function needs to be enabled on the main controller in order to display all the settings related to this function. With reference to section 4.3.5 the heat recovery enable setpoint has to be chanded to Enable.

| Setpoint/Sub-Menu | Default | Range | Description               |
|-------------------|---------|-------|---------------------------|
| Apply Changes=    | No      |       | No, Yes                   |
| C1 # Of Fans=     | 6       |       | Number of fans available. |
| Heat Recovery=    | Enable  |       | Disable, Enable           |

When this is done the controller will need to be reset by applying the changes.

After the reboot all the heat recovery data and settings will be displayed on the HMI. In the View/Set Unit – Temperatures the heat recovery entering and leaving water temperatures will be then visible.

| HR LWT= | -273.1°C | Heat Recovery Leaving Water Temperature (displayed only if Heat Recovery set on)  |
|---------|----------|-----------------------------------------------------------------------------------|
| HR EWT= | -273.1°C | Heat Recovery Entering Water Temperature (displayed only if Heat Recovery set on) |

Additionally the Heat Recovery setpoint and differential will become visible and can be adjusted as needed:

| Setpoint/Sub-Menu | Default | Range      | Description                                  |
|-------------------|---------|------------|----------------------------------------------|
| HR EWT Stp        | 40.0°C  | 30.050.0°C | Heat Recovery Entering Water Setpoint        |
| HR EWT Dif        | 2.0°C   | 1.010.0°C  | Heat Recovery Water Temperature differential |

# 7.2 Energy Meter including Current Limit (Optional)

An energy meter can be optionally installed on the unit. The energy meter is connected through Modbus to the unit controller, which can display all relevant electrical data such as:

- Line to Line Voltage (per phase and average)
- Line Current (per phase and average)
- Active Power
- Cos Phi
- Active Energy

More details are described in chapter 0. All these data can be also accessed from a BMS by connecting it to a communication module. See the communication module manual for details on the device and parameter settings.

Both the energy meter device and the unit controller need to be properly set. The instructions below detail how to set the energy meter. Refer to the specific instructions of the energy meter for more detail on the operation of the device.

| Energy Meter Settings (Nemo D4-L / Nemo D4-Le) |              |                                                            |
|------------------------------------------------|--------------|------------------------------------------------------------|
| Password (Down+Enter)                          | 1000         |                                                            |
| Connection                                     | 3-2E         | three phase Aron System                                    |
| Address                                        | 020          |                                                            |
| Baud                                           | 19.2         | kbps                                                       |
| Par                                            | None         | parity bit                                                 |
| Time Out                                       | 3            | sec                                                        |
|                                                |              |                                                            |
| Password 2                                     | 2001         |                                                            |
| CT ratio                                       | see CT label | current transformer ratio (i.e if CT is 600:5, set to 120) |
| VT ratio                                       | 1            | no voltage transformers (unless 690V chiller)              |

Once the energy meter has been configured, do the following steps in the unit controller:

- From Main Menu, go to View/Set Unit → Commission Unit → Configuration → Unit
- Set Energy Mtr = Nemo D4-L or Nemo D4-Le

The energy meter option integrates the current limit function, which allows the unit to limit its capacity in order not to exceed a pre-defined current setpoint. This setpoint can be set in the unit display or can be changed from an external 4-20 mA signal.

The current limit must be set according to the following instructions:

• From Main Menu, go to View/Set Unit → Power Conservation

The following settings related to current limit option are available into the menu:

| Unit Current   | Displays the unit current                                                                               |
|----------------|----------------------------------------------------------------------------------------------------|
| Current Limit  | Displays the active current limit (which can be given by an external signal if unit is in network mode) |
| Current Lim Sp | Set the current limit setpoint (if unit is in local mode)                                               |

### 7.3 Rapid Restart (Optional)

This chiller can activate a Rapid Restart (optional) sequence in reaction to a power failure. A digital contact is used to inform the controller that the feature is enabled. The feature is configured in the factory.

Rapid restart is activated under the following conditions:

- The power failure exists for up to 180 seconds
- The unit and circuit switches are ON.
- No unit or circuit alarms exist.
- The unit has been running in the normal Run state
- The BMS Circuit Mode setpoint is set to Auto when the control source is Network

If the power failure is more than 180 seconds, the unit will start based on the setting of the Stop-to-Start cycle timer (minimum setting of 3 minutes) and load per standard unit without Rapid Restart.

When Rapid Restart is active, the unit will restart within 30 seconds of power restoration. The time to restore full load is less than 3 minutes.

### 7.4 Inverter Pump Kit (Optional)

The inverter pump kit includes one or two centrifugal pumps, each one driven by an inverter. Pumps can be driven by:

- a customer supplied external speed reference wire to the inverter
- a factory wired speed reference (see 1.6.15). In this case, a fixed flow control or a variable flow control can be set.

In any case, the pump inverter needs to be loaded with the appropriate set of parameters. A detailed description of the operator panel and inverter parameters is available in the inverter instruction manual included in the documentation of the unit.

The present publication is drawn up by of information only and does not constitute an offer binding upon Daikin Applied Europe S.p.A. Daikin Applied Europe S.p.A. has compiled the content of this publication to the best of its knowledge. No express or implied warranty is given for the completeness, accuracy, reliability or fitness for particular purpose of its content, and the products and services presented therein. Specification are subject to change without prior notice. Refer to the data communicated at the time of the order. Daikin Applied Europe S.p.A. explicitly rejects any liability for any direct or indirect damage, in the broadest sense, arising from or related to the use and/or interpretation of this publication. All content is copyrighted by Daikin Applied Europe S.p.A.

### DAIKIN APPLIED EUROPE S.p.A.

Via Piani di Santa Maria, 72 - 00072 Ariccia (Roma) - Italia Tel: (+39) 06 93 73 11 - Fax: (+39) 06 93 74 014 http://www.daikinapplied.eu